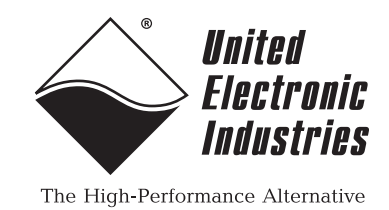

DNR-MIL and DNR-MIL-6 Series RACKtangle<sup>™</sup> Data Acquisition Systems User Manual

> December 2020 Edition PN Man-DNR-MIL

© Copyright 1998-2020 United Electronic Industries, Inc. All rights reserved.

Information furnished in this manual is believed to be accurate and reliable. However, no responsibility is assumed for its use, or for any infringement of patents or other rights of third parties that may result from its use.

All product names listed are trademarks or trade names of their respective companies.

See the UEI website for complete terms and conditions of sale: http://www.ueidaq.com/cms/terms-and-conditions/

### **Contacting United Electronic Industries**

# CE

#### Mailing Address:

27 Renmar Avenue Walpole, MA 02081 U.S.A.

For a list of our distributors and partners in the US and around the world, please contact a member of our support team:

#### Support:

| Telephone: | (508) 921-4600 |
|------------|----------------|
| Fax:       | (508) 668-2350 |

Also see the FAQs and online "Live Help" feature on our web site.

#### **Internet Support:**

| Support:  | <u>support@ueidaq.com</u> |
|-----------|---------------------------|
| Website:  | www.ueidaq.com            |
| FTP site: | ftp://ftp.ueidaq.com      |

**Warning:** If this equipment is used in a manner not specified by United Electronic Industries Inc., the protection provided by the equipment may be impaired.

### **Product Disclaimer:**

#### WARNING!

## DO NOT USE PRODUCTS SOLD BY UNITED ELECTRONIC INDUSTRIES, INC. AS CRITICAL COMPONENTS IN LIFE SUPPORT DEVICES OR SYSTEMS.

Products sold by United Electronic Industries, Inc. are not authorized for use as critical components in life support devices or systems. A critical component is any component of a life support device or system whose failure to perform can be reasonably expected to cause the failure of the life support device or system, or to affect its safety or effectiveness. Any attempt to purchase any United Electronic Industries, Inc. product for that purpose is null and void and United Electronic Industries Inc. accepts no liability whatsoever in contract, tort, or otherwise whether or not resulting from our or our employees' negligence or failure to detect an improper purchase.

### Specifications in this document are subject to change without notice. Check with UEI for current status.

### **Table of Contents**

| Chapter                                 | 1 Introduction                                                                                                    | . 1                        |
|-----------------------------------------|----------------------------------------------------------------------------------------------------|----------------------------|
| 1.1                                     | Organization of This Manual                                                                                                    | . 1                        |
| 1.2                                     | Product Versions Described in This Manual                                                                                                    | . 3                        |
| Chapter                                 | 2 The DNR-MIL RACKtangle System                                                                                                    | . 5                        |
| 2.1                                     | The DNR-MIL System                                                                                                    | . 5                        |
| 2.2                                     | Specifications                                                                                                    | . 7                        |
| 2.3                                     | Key Features                                                                                                    | 10                         |
| 2.4                                     | DNR-MIL System Enclosure                                                                                                    | 11                         |
| 2.5                                     | DNR-MIL CPU/NIC Module                                                                                                    | 12                         |
| 2.6<br>2.6.1                            | DNR-MIL Backplane & Power Input Power Protection                                                                                                    | 12<br>12                   |
| 2.7                                     | DNR-MIL I/O Boards                                                                                                    | 13                         |
| 2.8<br>2.8.1<br>2.8.2<br>2.8.3<br>2.8.4 | Pinouts, Connectors & Cables<br>Power Connector Pinout<br>CPU/NIC Connector Pinout<br>I/O Board Pinout<br>Optional Cables                                                                      | 14<br>14<br>15<br>16<br>17 |
| Chapter                                 | 3 The DNR-MIL-6 RACKtangle System                                                                                                    | 18                         |
| 3.1                                     | The DNR-MIL-6 System                                                                                                    | 18                         |
| 3.2                                     | Specifications                                                                                                    | 20                         |
| 3.3                                     | Key Features                                                                                                    | 23                         |
| 3.4                                     | DNR-MIL-6 System Enclosure                                                                                                    | 24                         |
| 3.5                                     | DNR-MIL-6 CPU/NIC Module                                                                                                    | 25                         |
| 3.6<br>3.6.1                            | DNR-MIL-6 Backplane & Power                                                                                                    | 25<br>25                   |
| 3.7                                     | DNR-MIL-6 I/O Boards                                                                                                    | 26                         |
| 3.8<br>3.8.1<br>3.8.2<br>3.8.3<br>3.8.4 | Pinouts, Connectors & Cables<br>Power Connector Pinout<br>CPU/NIC Connector Pinout<br>I/O Board Pinout<br>Optional Cables                                                                      | 27<br>27<br>28<br>29<br>30 |
| Chapter                                 | 4 Installation and Configuration                                                                                                    | 31                         |
| 4.1<br>4.1.1<br>4.1.2                   | Initial Installation Guide<br>Inspect Package<br>Install Software                                                                                                    | 31<br>32<br>32             |
| 4.2                                     | Initial Boot-up                                                                                                    | 34                         |
| 4.3<br>4.3.1<br>4.3.2<br>4.3.3          | IP Address Overview & Update Procedures<br>When Should You Change the IP Address?<br>How to Change the Primary IP Address (NIC1)<br>How to Change the Secondary (Diagnostic) IP Address (NIC2) | 35<br>36<br>36<br>38       |

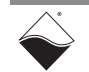

| 4.3.4                                                              | How to Change the Host PC's MTU                                                                                                    |
|--------------------------------------------------------------------|----------------------------------------------------------------------------------------------------|
| 4.4<br>4.4.1                                                       | Improving Network Performance       39         Troubleshooting       44                                                                                                    |
| 4.5<br>4.5.1<br>4.5.2<br>4.5.3                                     | Updating Firmware & PowerDNA Explorer Quick-Start45Getting Started with PowerDNA Explorer45Firmware Update Overview47Firmware Update Instructions48                                                                                                    |
| 4.6                                                                | Peripheral Terminal Panel Wiring 51                                                                                                    |
| 4.7                                                                | Repairing (and Upgrading) Your DNR-MIL-x System                                                                                                    |
| 4.8                                                                | Configuring a NIC Port for Diagnostic Mode 51                                                                                                    |
| Chapter                                                            | 5 PowerDNA Explorer                                                                                                    |
| 5.1                                                                | The Main Window                                                                                                    |
| 5.2<br>5.2.1<br>5.2.2<br>5.2.3<br>5.2.4                            | Menu Bar       58         File Menu       58         Network Menu       58         View Menu       61         Help Menu       61                                                                                                    |
| 5.3                                                                | Toolbar                                                                                                    |
| 5.4                                                                | Device Tree                                                                                                    |
| 5.5<br>5.5.1<br>5.5.2                                              | Settings Panel.    63      IOM Settings    63      I/O Board / Device Settings    64                                                                                                    |
| 5.6<br>5.6.1<br>5.6.2<br>5.6.3<br>5.6.4                            | Exploring I/O Boards with PowerDNA Explorer66Digital Input/Output Board Settings66Analog Output Board Settings71Analog Input Board Settings72Counter/Timer Board Settings73                                                                                             |
| Chapter                                                            | 6 The DNR-MIL-x CPU                                                                                                    |
| 6.1                                                                | DNR-MIL-x CPU/NIC Overview                                                                                                    |
| 6.2                                                                | Device Architecture of CPU/NIC Module                                                                                                    |
| 6.3                                                                | DNR-MIL-x CPU/NIC Pinouts                                                                                                    |
| Chapter                                                            | 7 CPU Programming in PowerDNA Mode                                                                                                    |
| 7.1                                                                | Overview                                                                                                    |
| 7.2                                                                | Memory Map Overview                                                                                                    |
| 7.3                                                                | Startup Sequence                                                                                                    |
| 7.4<br>7.4.1<br>7.4.2<br>7.4.3<br>7.4.4<br>7.4.5<br>7.4.6<br>7.4.7 | Setting and Reading CPU Core Parameters via Serial Port.81Help Command82Show System Parameters Command83Set and Store Commands84Reset DNR-MIL Command86Password Command87Display Table of Installed Boards & Logic Version Command87Display Power Diagnostics Command87 |

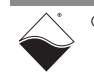

| 7.4.8<br>7.4.9   | Memory Test/Memory Clear Command                   | 88<br>88        |
|------------------|----------------------------------------------------|-----------------|
| 7.4.10<br>Append | Clock Command                                      | 89<br><b>90</b> |
| A.1              | Configuring a Second Ethernet Card Under Windows 7 | 90              |

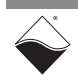

### **List of Figures**

| Chapte                                                                                                    | 1 Introduction                                                                                                    | . 1                                                                                                    |
|----------------------------------------------------------------------------------------------------|----------------------------------------------------------------------------------------------------|----------------------------------------------------------------------------------------------------|
| Chapte                                                                                                    | <sup>2</sup> The DNR-MIL RACKtangle System                                                                                                    | . 5                                                                                                    |
| 2-1                                                                                                    | Typical DNR-MIL RACKtangle System                                                                                                    | 5                                                                                                    |
| 2-2                                                                                                    | DNR-MIL-00/02/03 Technical Specifications (PowerDNA mode)                                                                                                    | 7                                                                                                    |
| 2-3                                                                                                    | UEIPAC-1200-MIL-00/02/03 Technical Specifications                                                                                                    | 8                                                                                                    |
| 2-4                                                                                                    | UEIPAC-1200-MIL-11 Technical Specifications                                                                                                    | 9                                                                                                    |
| 2-5                                                                                                    | DNR-MIL Chassis Diagram                                                                                                    | .11                                                                                                    |
| 2-6                                                                                                    | Drawing of the 13-pin D38999 Power Connector                                                                                                    | .14                                                                                                    |
| 2-7                                                                                                    | Drawing of the 37-pin D38999 LAN/CPU Connector                                                                                                    | .15                                                                                                    |
| 2-8                                                                                                    | Drawing of the 128-pin D38999 I/O Board Connector                                                                                                    | .16                                                                                                    |
| Chapte                                                                                                    | <sup>7</sup> 3 The DNR-MIL-6 RACKtangle System                                                                                                    | 18                                                                                                    |
| 3-1                                                                                                    | Typical DNR-MIL-6 RACKtangle System                                                                                                    | .18                                                                                                    |
| 3-2                                                                                                    | DNR-MIL-6-00/02/03 Technical Specifications (PowerDNA Mode)                                                                                                    | .20                                                                                                    |
| 3-3                                                                                                    | UEIPAC-600-MIL-00/02/03 Technical Specifications                                                                                                    | .21                                                                                                    |
| 3-4                                                                                                    | UEIPAC-600-MIL-11 Technical Specifications                                                                                                    | .22                                                                                                    |
| 3-5                                                                                                    | DNR-MIL-6 Chassis Diagram                                                                                                    | .24                                                                                                    |
| 3-6                                                                                                    | Drawing of the 13-pin D38999 Power Connector                                                                                                    | .27                                                                                                    |
| 3-7                                                                                                    | Drawing of the 37-pin D38999 LAN/CPU Connector                                                                                                    | .28                                                                                                    |
| 3-8                                                                                                    | Drawing of the 128-pin D38999 I/O Board Connector                                                                                                    | .29                                                                                                    |
| Chapter                                                                                                    | • 4 Installation and Configuration                                                                                                    | 31                                                                                                    |
| 4-1                                                                                                    | Typical MTTTY Screen                                                                                                    | .34                                                                                                    |
| 4-2                                                                                                    | Using PowerDNA Explorer to Change IP Address                                                                                                    | .37                                                                                                    |
| 4-3                                                                                                    | DNR-MIL direct-connected to Host without LAN Switch                                                                                                    | 39                                                                                                    |
|                                                                                                    |                                                                                                    |                                                                                                    |
| 4-4                                                                                                    | Single Network for Both Operation and Diagnostics Using DNR-MIL Racks and LAN                                                                                                    | l                                                                                                    |
| 4-4<br>Switch                                                                                                    | Single Network for Both Operation and Diagnostics Using DNR-MIL Racks and LAN                                                                                                    | l<br>.39                                                                                                    |
| 4-4<br>Switch<br>4-5                                                                                                    | Single Network for Both Operation and Diagnostics Using DNR-MIL Racks and LAN<br>Separate Networks for Operation and Diagnostics Using Two DNR-MIL Racks and                                                                                                    | l<br>.39<br>Two                                                                                                    |
| 4-4<br>Switch<br>4-5<br>LAN Sw                                                                                                    | Single Network for Both Operation and Diagnostics Using DNR-MIL Racks and LAN<br>Separate Networks for Operation and Diagnostics Using Two DNR-MIL Racks and Titches                                                                                                    | l<br>.39<br>Two<br>.40                                                                                                    |
| 4-4<br>Switch<br>4-5<br>LAN Sw<br>4-6                                                                                                    | Single Network for Both Operation and Diagnostics Using DNR-MIL Racks and LAN<br>Separate Networks for Operation and Diagnostics Using Two DNR-MIL Racks and Titches<br>Typical Configuration for a DNR-MIL with a LAN Switch                                                                                                    | l<br>.39<br>Two<br>.40<br>.43                                                                                                    |
| 4-4<br>Switch<br>4-5<br>LAN Sw<br>4-6<br>4-7                                                                                                    | Single Network for Both Operation and Diagnostics Using DNR-MIL Racks and LAN<br>Separate Networks for Operation and Diagnostics Using Two DNR-MIL Racks and Titches<br>Typical Configuration for a DNR-MIL with a LAN Switch                                                                                                    | l<br>.39<br>Two<br>.40<br>.43<br>.45                                                                                                    |
| 4-4<br>Switch<br>4-5<br>LAN Sw<br>4-6<br>4-7<br>4-8                                                                                                    | Single Network for Both Operation and Diagnostics Using DNR-MIL Racks and LAN<br>Separate Networks for Operation and Diagnostics Using Two DNR-MIL Racks and<br>itches                                                                                                    | I<br>.39<br>Two<br>.40<br>.43<br>.45<br>.45                                                                                             |
| 4-4<br>Switch<br>4-5<br>LAN Sw<br>4-6<br>4-7<br>4-8<br>4-9                                                                                                    | Single Network for Both Operation and Diagnostics Using DNR-MIL Racks and LAN<br>Separate Networks for Operation and Diagnostics Using Two DNR-MIL Racks and Titches<br>Typical Configuration for a DNR-MIL with a LAN Switch.<br>Address Ranges to be Scanned.<br>Typical Screen for Analog Input Board.<br>Displaying the Version of Your Firmware                                                                                                    | I<br>.39<br>Two<br>.40<br>.43<br>.45<br>.45<br>.46<br>.47                                                                               |
| 4-4<br>Switch<br>4-5<br>LAN Sw<br>4-6<br>4-7<br>4-8<br>4-9<br>4-10                                                                                                    | Single Network for Both Operation and Diagnostics Using DNR-MIL Racks and LAN<br>Separate Networks for Operation and Diagnostics Using Two DNR-MIL Racks and Titches<br>Typical Configuration for a DNR-MIL with a LAN Switch                                                                                                    | I<br>.39<br>Two<br>.40<br>.43<br>.45<br>.46<br>.47<br>.48                                                                               |
| 4-4<br>Switch<br>4-5<br>LAN Sw<br>4-6<br>4-7<br>4-8<br>4-9<br>4-10<br>4-11                                                                                                    | Single Network for Both Operation and Diagnostics Using DNR-MIL Racks and LAN<br>Separate Networks for Operation and Diagnostics Using Two DNR-MIL Racks and Titches<br>Typical Configuration for a DNR-MIL with a LAN Switch.<br>Address Ranges to be Scanned.<br>Typical Screen for Analog Input Board.<br>Displaying the Version of Your Firmware<br>Update Firmware Menu Item.<br>Password Dialog Box                                                                                                    | I<br>.39<br>Two<br>.40<br>.43<br>.45<br>.45<br>.46<br>.47<br>.48<br>.49                                                                 |
| 4-4<br>Switch<br>4-5<br>LAN Sw<br>4-6<br>4-7<br>4-8<br>4-9<br>4-10<br>4-11<br>4-12                                                                                                 | Single Network for Both Operation and Diagnostics Using DNR-MIL Racks and LAN<br>Separate Networks for Operation and Diagnostics Using Two DNR-MIL Racks and Titches<br>Typical Configuration for a DNR-MIL with a LAN Switch.<br>Address Ranges to be Scanned.<br>Typical Screen for Analog Input Board.<br>Displaying the Version of Your Firmware<br>Update Firmware Menu Item.<br>Password Dialog Box<br>Firmware Update Progress Dialog Box                                                                                                    | I<br>.39<br>Two<br>.40<br>.43<br>.45<br>.45<br>.46<br>.47<br>.48<br>.49<br>.49                                                          |
| 4-4<br>Switch<br>4-5<br>LAN Sw<br>4-6<br>4-7<br>4-8<br>4-9<br>4-10<br>4-11<br>4-12<br>4-13                                                                                         | Single Network for Both Operation and Diagnostics Using DNR-MIL Racks and LAN<br>Separate Networks for Operation and Diagnostics Using Two DNR-MIL Racks and<br>itches                                                                                                    | I<br>.39<br>Two<br>.40<br>.43<br>.45<br>.46<br>.47<br>.48<br>.49<br>.49<br>.50                                                          |
| 4-4<br>Switch<br>4-5<br>LAN Sw<br>4-6<br>4-7<br>4-8<br>4-9<br>4-10<br>4-11<br>4-12<br>4-13<br><b>Chapter</b>                                                                       | Single Network for Both Operation and Diagnostics Using DNR-MIL Racks and LAN<br>Separate Networks for Operation and Diagnostics Using Two DNR-MIL Racks and Titches<br>Typical Configuration for a DNR-MIL with a LAN Switch.<br>Address Ranges to be Scanned.<br>Typical Screen for Analog Input Board.<br>Displaying the Version of Your Firmware<br>Update Firmware Menu Item<br>Password Dialog Box<br>Firmware Update Progress Dialog Box<br>Firmware Update via Serial Port.                                                                                                    | I<br>.39<br>Two<br>.40<br>.43<br>.45<br>.45<br>.46<br>.47<br>.48<br>.49<br>.50<br><b>57</b>                                             |
| 4-4<br>Switch<br>4-5<br>LAN Sw<br>4-6<br>4-7<br>4-8<br>4-9<br>4-10<br>4-11<br>4-12<br>4-13<br><b>Chapte</b><br>5-1                                                                 | Single Network for Both Operation and Diagnostics Using DNR-MIL Racks and LAN<br>Separate Networks for Operation and Diagnostics Using Two DNR-MIL Racks and Titches<br>Typical Configuration for a DNR-MIL with a LAN Switch.<br>Address Ranges to be Scanned.<br>Typical Screen for Analog Input Board.<br>Displaying the Version of Your Firmware<br>Update Firmware Menu Item.<br>Password Dialog Box<br>Firmware Update Progress Dialog Box<br>Firmware Update via Serial Port.<br><b>5 PowerDNA Explorer</b><br>PowerDNA Explorer Main Window.                                                                                                    | I<br>39<br>Two<br>40<br>43<br>45<br>46<br>47<br>48<br>49<br>50<br><b>57</b><br>57                                                       |
| 4-4<br>Switch<br>4-5<br>LAN Sw<br>4-6<br>4-7<br>4-8<br>4-9<br>4-10<br>4-11<br>4-12<br>4-13<br><b>Chapter</b><br>5-1<br>5-2                                                         | Single Network for Both Operation and Diagnostics Using DNR-MIL Racks and LAN<br>Separate Networks for Operation and Diagnostics Using Two DNR-MIL Racks and Titches<br>Typical Configuration for a DNR-MIL with a LAN Switch.<br>Address Ranges to be Scanned.<br>Typical Screen for Analog Input Board.<br>Displaying the Version of Your Firmware<br>Update Firmware Menu Item<br>Password Dialog Box<br>Firmware Update Progress Dialog Box<br>Firmware Update via Serial Port.<br><b>5 PowerDNA Explorer</b><br>PowerDNA Explorer Main Window<br>Preferences                                                                                                    | I<br>39<br>Two<br>40<br>43<br>45<br>46<br>47<br>48<br>49<br>50<br><b>57</b><br>57<br>58                                                 |
| 4-4<br>Switch<br>4-5<br>LAN Sw<br>4-6<br>4-7<br>4-8<br>4-9<br>4-10<br>4-11<br>4-12<br>4-13<br><b>Chapte</b><br>5-1<br>5-2<br>5-3                                                   | Single Network for Both Operation and Diagnostics Using DNR-MIL Racks and LAN<br>Separate Networks for Operation and Diagnostics Using Two DNR-MIL Racks and Titches<br>Typical Configuration for a DNR-MIL with a LAN Switch.<br>Address Ranges to be Scanned.<br>Typical Screen for Analog Input Board.<br>Displaying the Version of Your Firmware<br>Update Firmware Menu Item<br>Password Dialog Box<br>Firmware Update Progress Dialog Box<br>Firmware Update via Serial Port.<br><b>5 PowerDNA Explorer</b><br>PowerDNA Explorer Main Window<br>Preferences<br>Address Ranges Dialog Box.                                                                                                    | I<br>39<br>Two<br>40<br>43<br>45<br>46<br>47<br>48<br>49<br>49<br>50<br><b>57</b><br>57<br>58<br>58                                     |
| 4-4<br>Switch<br>4-5<br>LAN Sw<br>4-6<br>4-7<br>4-8<br>4-9<br>4-10<br>4-11<br>4-12<br>4-13<br><b>Chapte</b><br>5-1<br>5-2<br>5-3<br>5-4                                            | Single Network for Both Operation and Diagnostics Using DNR-MIL Racks and LAN<br>Separate Networks for Operation and Diagnostics Using Two DNR-MIL Racks and Titches<br>Typical Configuration for a DNR-MIL with a LAN Switch                                                                                                    | I<br>39<br>Two<br>40<br>43<br>45<br>46<br>47<br>48<br>49<br>49<br>50<br><b>57</b><br>58<br>58<br>58<br>59                               |
| 4-4<br>Switch<br>4-5<br>LAN Sw<br>4-6<br>4-7<br>4-8<br>4-9<br>4-10<br>4-11<br>4-12<br>4-13<br><b>Chapte</b><br>5-1<br>5-2<br>5-3<br>5-2<br>5-3<br>5-4<br>5-5                       | Single Network for Both Operation and Diagnostics Using DNR-MIL Racks and LAN<br>Separate Networks for Operation and Diagnostics Using Two DNR-MIL Racks and Titches<br>Typical Configuration for a DNR-MIL with a LAN Switch                                                                                                    | I<br>39<br>Two<br>40<br>43<br>45<br>46<br>47<br>48<br>49<br>50<br><b>57</b><br>558<br>58<br>58<br>59<br>59                              |
| 4-4<br>Switch<br>4-5<br>LAN Sw<br>4-6<br>4-7<br>4-8<br>4-9<br>4-10<br>4-11<br>4-12<br>4-13<br><b>Chapte</b><br>5-1<br>5-2<br>5-3<br>5-4<br>5-5<br>5-5<br>5-6                       | Single Network for Both Operation and Diagnostics Using DNR-MIL Racks and LAN<br>Separate Networks for Operation and Diagnostics Using Two DNR-MIL Racks and<br>itches                                                                                                    | I<br>39<br>Two<br>40<br>43<br>45<br>46<br>47<br>48<br>49<br>50<br><b>57</b><br>57<br>58<br>58<br>59<br>59<br>60                         |
| 4-4<br>Switch<br>4-5<br>LAN Sw<br>4-6<br>4-7<br>4-8<br>4-9<br>4-10<br>4-11<br>4-12<br>4-13<br><b>Chapter</b><br>5-1<br>5-2<br>5-3<br>5-4<br>5-5<br>5-6<br>5-7                      | Single Network for Both Operation and Diagnostics Using DNR-MIL Racks and LAN<br>Separate Networks for Operation and Diagnostics Using Two DNR-MIL Racks and<br>itches                                                                                                    | I<br>39<br>Two<br>40<br>43<br>45<br>46<br>47<br>48<br>49<br>50<br><b>57</b><br>57<br>58<br>59<br>59<br>60<br>60                         |
| 4-4<br>Switch<br>4-5<br>LAN Sw<br>4-6<br>4-7<br>4-8<br>4-9<br>4-10<br>4-11<br>4-12<br>4-13<br><b>Chapter</b><br>5-1<br>5-2<br>5-3<br>5-4<br>5-5<br>5-5<br>5-6<br>5-7<br>5-8        | Single Network for Both Operation and Diagnostics Using DNR-MIL Racks and LAN<br>Separate Networks for Operation and Diagnostics Using Two DNR-MIL Racks and Titches<br>Typical Configuration for a DNR-MIL with a LAN Switch.<br>Address Ranges to be Scanned.<br>Typical Screen for Analog Input Board.<br>Displaying the Version of Your Firmware<br>Update Firmware Menu Item<br>Password Dialog Box<br>Firmware Update Progress Dialog Box<br>Firmware Update via Serial Port.<br><b>5 PowerDNA Explorer</b><br>PowerDNA Explorer Main Window<br>Preferences<br>Address Ranges Dialog Box.<br>Edit Address Ranges Dialog Box<br>After a Network >>Scan Network<br>Password Dialog Box for "Store Config" and "Store All Configs"<br>Password Dialog Box for "Update Firmware"                                                                                | I<br>39<br>Two<br>40<br>43<br>45<br>46<br>47<br>48<br>49<br>50<br><b>57</b><br>57<br>58<br>58<br>59<br>60<br>60<br>60<br>61             |
| 4-4<br>Switch<br>4-5<br>LAN Sw<br>4-6<br>4-7<br>4-8<br>4-9<br>4-10<br>4-11<br>4-12<br>4-13<br><b>Chapter</b><br>5-1<br>5-2<br>5-3<br>5-4<br>5-5<br>5-6<br>5-7<br>5-8<br>5-9        | Single Network for Both Operation and Diagnostics Using DNR-MIL Racks and LAN<br>Separate Networks for Operation and Diagnostics Using Two DNR-MIL Racks and Titches<br>Typical Configuration for a DNR-MIL with a LAN Switch.<br>Address Ranges to be Scanned.<br>Typical Screen for Analog Input Board.<br>Displaying the Version of Your Firmware<br>Update Firmware Menu Item<br>Password Dialog Box<br>Firmware Update Progress Dialog Box<br>Firmware Update via Serial Port.<br><b>5 PowerDNA Explorer</b><br>PowerDNA Explorer Main Window<br>Preferences<br>Address Ranges Dialog Box.<br>Edit Address Ranges Dialog Box<br>After a Network >>Scan Network<br>Password Dialog Box for "Store Config" and "Store All Configs"<br>Password Dialog Box for "Update Firmware"                                                                                | I<br>39<br>Two<br>40<br>43<br>45<br>46<br>47<br>48<br>49<br>49<br>50<br><b>57</b><br>57<br>58<br>59<br>59<br>60<br>60<br>60<br>61<br>62 |
| 4-4<br>Switch<br>4-5<br>LAN Sw<br>4-6<br>4-7<br>4-8<br>4-9<br>4-10<br>4-11<br>4-12<br>4-13<br><b>Chapte</b><br>5-1<br>5-2<br>5-3<br>5-4<br>5-5<br>5-6<br>5-7<br>5-8<br>5-9<br>5-10 | Single Network for Both Operation and Diagnostics Using DNR-MIL Racks and LAN<br>Separate Networks for Operation and Diagnostics Using Two DNR-MIL Racks and Titches.<br>Typical Configuration for a DNR-MIL with a LAN Switch.<br>Address Ranges to be Scanned.<br>Typical Screen for Analog Input Board.<br>Displaying the Version of Your Firmware .<br>Update Firmware Menu Item.<br>Password Dialog Box<br>Firmware Update Progress Dialog Box<br>Firmware Update via Serial Port.<br><b>5 PowerDNA Explorer</b><br>PowerDNA Explorer Main Window<br>Preferences<br>Address Ranges Dialog Box<br>Adtress Ranges Dialog Box<br>After a Network >>Scan Network<br>Password Dialog Box for "Store Config" and "Store All Configs".<br>Password Dialog Box for "Update Firmware .<br>"<br>Example of a Wiring Diagram Display.<br>Example of IOM Settings Panel. | I<br>39<br>Two<br>40<br>43<br>45<br>46<br>47<br>48<br>49<br>50<br><b>57</b><br>58<br>59<br>59<br>60<br>60<br>61<br>62<br>63             |

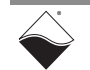

### DNR-MIL Series RACKtangle DAQ System User Manual iv List of Figures

| 5-12    | Screen from Network >> Start Reading Input Data | 65 |
|---------|-------------------------------------------------|----|
| 5-13    | Example DIO-405 Input Pane                      | 66 |
| 5-14    | Example DIO-405 Output Pane                     | 67 |
| 5-15    | Example of DIO-403 Input Pane                   | 68 |
| 5-16    | Example of DIO-403 Output Pane                  | 69 |
| 5-17    | Example of DIO-403 Configuration Pane           | 70 |
| 5-18    | Example DIO-403 Startup Value Pane              | 70 |
| 5-19    | Example AO-308 Module                           | 71 |
| 5-20    | Example AI-211 Module                           | 72 |
| 5-21    | Example CT-601 Module Configuration Pane        | 73 |
| 5-22    | Example Quadrature Controls                     | 73 |
| 5-23    | Example Bin Counter Controls                    | 74 |
| 5-24    | Example Pulse Width Modulation (PWM) Controls   | 74 |
| 5-25    | Example Pulse Period Controls                   | 74 |
| 5-26    | Example of Started Counter                      | 75 |
| Chapter | f 6 The DNR-MIL-x CPU                           | 76 |
| Chapter | 7 CPU Programming in PowerDNA Mode              | 79 |

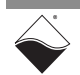

### **List of Tables**

| Chapter<br>1-1                             | 1 Introduction                                                                                                    | <b>1</b><br>.4                   |
|--------------------------------------------|----------------------------------------------------------------------------------------------------|----------------------------------|
| <b>Chapter</b><br>2-1<br>2-2<br>2-3<br>2-4 | 2 The DNR-MIL RACKtangle System<br>Pinout of the 13-pin D38999 Power Connector<br>Pinout of the 37-pin CPU / LAN Connector<br>Pin Mapping of the 128-pin D38999 I/O Board Connector<br>Cables            | <b>5</b><br>14<br>15<br>16<br>17 |
| <b>Chapter</b><br>3-1<br>3-2<br>3-3<br>3-4 | <b>3 The DNR-MIL-6 RACKtangle System</b><br>Pinout of the 13-pin D38999 Power Connector<br>Pinout for the 37-pin CPU / LAN Connector<br>Pin Mapping for the 128-pin D38999 I/O Board Connector<br>Cables | 18<br>27<br>28<br>29<br>30       |
| Chapter<br>4-1                             | 4 Installation and Configuration                                                                                                    | <b>31</b><br>52                  |
| Chapter                                    | 5 PowerDNA Explorer                                                                                                    | 57                               |
| Chapter<br>6-1                             | 6 The DNR-MIL-x CPU                                                                                                    | <b>76</b><br>77                  |
| <b>Chapter</b><br>7-1<br>7-2<br>7-3<br>7-4 | 7 CPU Programming in PowerDNA Mode<br>Memory Map for DNR-MIL CPU (DNR-CPU-1GBM)<br>Memory Map for DNR-MIL-x-02 CPU (DNR-CPU-1GBM-02)                                                                     | 7 <b>9</b><br>79<br>30<br>30     |

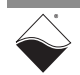

### Chapter 1 Introduction

This document describes the features, performance specifications, and operating functions of the DNR-MIL and DNR-MIL-6 Series RACKtangle<sup>™</sup> data acquisition systems.

Chapter 1 provides the following information about the DNR-MIL:

- Organization of This Manual (Section 1.1)
- Product Versions Described in This Manual (Section 1.2)

### 1.1 Organization of This Manual

- **zation** The DNR-MIL User Manual is organized as follows:
  - Chapter 1 Introduction This chapter describes the organization of the document, the conventions used throughout the manual, and product versions described in this manual.
  - Chapter 2 DNR-MIL RACKtangle<sup>™</sup> System This chapter provides an overview of a DNR-MIL system, component modules, features, accessories, and a list of all items you need for initial operation.
  - Chapter 3 DNR-MIL-6 RACKtangle<sup>™</sup> System This chapter provides an overview of a DNR-MIL-6 system, component modules, features, accessories, and a list of all items you need for initial operation.
  - Chapter 4 Installation and Configuration This chapter summarizes the recommended procedures for installing, configuring, starting up, and troubleshooting a DNR-MIL system.
    - Chapter 5 PowerDNA Explorer This chapter provides a general description of the menus and screens of UEI's GUI-based communication application, PowerDNA Explorer, when used with a DNR-MIL system.
  - Chapter 6 The DNR-MIL-x CPU This chapter describes the device architecture of the DNR-MIL-x CPU module.
  - Chapter 7 CPU Programming in PowerDNA Mode This chapter describes tools and facilities used for programming CPU board-specific functions in hosted deployments.
  - Appendix A Configuring Additional Ethernet Cards The appendix describes procedures for configuring Ethernet cards on the host PC for use with Windows operating systems.

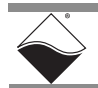

### Manual Conventions

To help you get the most out of this manual and our products, please note that we use the following conventions:

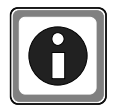

Tips are designed to highlight quick ways to get the job done, or reveal good ideas you might not discover on your own.

**NOTE:** Notes alert you to important information.

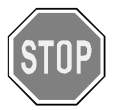

**CAUTION!** advises you of precautions to take to avoid injury, data loss, and damage to your boards or a system crash.

Text formatted in **bold** typeface generally represents text that should be entered verbatim. For instance, it can represent a filenames, as in the following example: "You can instruct users how to run setup using **setup.exe** executable."

Bold typeface will also represent button names, as in "Click Scan Network."

Text formatted in fixed typeface generally represents commands, source code, or other text that should be entered verbatim into the source code, initialization, or other file or at a command prompt.

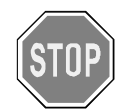

Before plugging any I/O connector into the Cube or Board, be sure to remove power from all field wiring. Failure to do so may cause severe damage to the equipment.

### Usage of Terms

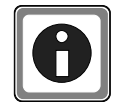

Throughout this manual, the term "Cube" refers to either a PowerDNA Cube product or to a PowerDNA  $RACKtangle^{TM}$  or  $HalfRACK^{TM}$  or  $FLATRACK^{TM}$  rack mounted system, whichever is applicable.

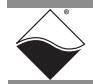

### 1.2 Product Versions Described in This Manual

This user manual provides documentation for the DNR-MIL and DNR-MIL-6 series RACKtangle data acquisition system hardware. Electronically, the DNR-MIL RACKtangle is identical to the standard DNR series RACKtangle except for the added hold-up and protection circuitry added to the power supply inputs. The main difference between DNR-MIL and DNR-MIL-6 is the number of slots available for I/O boards. When applicable to both systems, this manual refers to them collectively as DNR-MIL-x.

Table 1-1 summarizes the features of the different MIL hardware options. Eachhardware option can be deployed in either PowerDNA hosted mode or UEIPAC/SIM/Modbus/OPCUA stand-alone mode. While this manual will focus on DNR-MIL-x hosted deployments, the hardware information in DNR-MIL(Chapter 2)and DNR-MIL-6 (Chapter 3) also applies to UEIPAC/SIM/Modbus/OPCUA-1200-MIL and UEIPAC/SIM/Modbus/OPCUA-600-MIL products respectively.

For more information about stand-alone deployments, please see the following manuals:

- UEIPAC-x-MIL
  - -00/02/03: "UEIPAC Software Manual"
  - -11/12: "UEIPAC SoloX Hardware Manual", "UEIPAC SoloX Software Manual"
- UEIModbus-x-MIL: "UEIMOD User Manual"
- UEISIM-x-MIL: "UEISim User Manual"
- UEIOPCUA: "UEIOPCUA Manual"

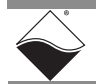

| Option | Part Number<br>(Hosted mode) | Part Number<br>(Standalone mode)                                              | Features                                                                                                    |
|--------|------------------------------|-------------------------------------------------------------------------------|----------------------------------------------------------------------------------------------------|
| -00    | DNR-MIL-x                    | UEIPAC-x-MIL<br>UEISIM-x-MIL<br>UEIModbus-x-MIL<br>UEIOPCUA-x-MIL             | <ul> <li>NXP-Freescale MPC8347 CPU</li> <li>10/100/1000Base-T Ethernet interface</li> <li>1PPS synchronization<sup>1</sup></li> <li>256 MB RAM<sup>2</sup></li> <li>32 MB flash memory<sup>2</sup></li> </ul>                                                                                                    |
| -02    | DNR-MIL-x-02                 | UEIPAC-x-MIL-02<br>UEISIM-x-MIL-02<br>UEIModbus-x-MIL-02<br>UEIOPCUA-x-MIL-02 | Same as -00 plus optional solid-state hard drive <sup>3</sup>                                                                                                    |
| -03    | DNR-MIL-x-03                 | UEIPAC-x-MIL-03<br>UEISIM-x-MIL-03<br>UEIModbus-x-MIL-03<br>UEIOPCUA-x-MIL-03 | <ul> <li>NXP-Freescale MPC8347E CPU (encryption-ready, IPSec support pending)</li> <li>10/100/1000Base-T Ethernet interface</li> <li>1PPS/IEEE-1588 synchronization<sup>1</sup></li> <li>256 MB RAM<sup>2</sup></li> <li>128 MB flash memory<sup>2</sup></li> <li>Optional solid-state hard drive<sup>3</sup></li> </ul>                                         |
| -11    | not available                | UEIPAC-x-MIL-11<br>UEISIM-x-MIL-11<br>UEIModbus-x-MIL-11<br>UEIOPCUA-x-MIL-11 | <ul> <li>NXP i.MX6 SoloX Series ARM CPU (dual core: Cortex-A9 &amp; Cortex-M4)</li> <li>10/100/1000Base-T Ethernet interface</li> <li>1PPS/IEEE-1588 synchronization<sup>1</sup></li> <li>1 GB RAM</li> <li>8 GB flash memory (&amp; U-boot QSPI flash)</li> <li>Optional solid-state hard drive<sup>3</sup></li> <li>Optional GSM / Wireless support</li> </ul> |
| -12    | not available                | not available in MIL<br>chassis                                               | Same as -11 plus HDMI interface                                                                                                    |

Table 1-1 Summary of DNR-MIL Products

1. 1PPS and IEEE-1588 synchronization support is described in the PowerDNx 1PPS Sync Interface Manual.

2. RAM and flash memory are not user-accessible for PowerDNA applications (hosted deployment). Portions of RAM and flash are available for user applications for UEIPAC-based systems (stand-alone deployments).

3. On UEIPAC-based systems (stand-alone deployment), solid state drives are used for data and/or root file system storage.

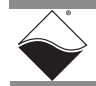

### Chapter 2 The DNR-MIL RACKtangle System

This chapter provides the following information about the DNR-MIL Series RACKtangle<sup>™</sup> system:

- The DNR-MIL System (Section 2.1)
- Specifications (Section 2.2)
- Key Features (Section 2.3)
- DNR-MIL System Enclosure (Section 2.4)
- DNR-MIL CPU/NIC Module (Section 2.5)
- DNR-MIL Backplane & Power (Section 2.6)
- DNR-MIL I/O Boards (Section 2.7)
- Pinouts, Connectors & Cables (Section 2.8)
- **NOTE:** Information in this chapter applies to all 12-slot DNR-MIL-series RACKtangle systems unless otherwise noted. This includes UEIPAC-1200-MIL, which shares the same hardware as DNR-MIL. For a list of CPU options, refer to Section 1.2 on page 3.

### 2.1 The DNR-MIL System

The UEI DNR-MIL RACKtangle<sup>™</sup> system is a compact, rugged and highly integrated Ethernet I/O data acquisition platform. The DNR-MIL series is a military version of the PowerDNA Ethernet-based Data Acquisition System that provides a rugged chassis for military applications that require up to twelve I/O boards per chassis. All standard DNA I/O boards are also available in DNR versions for use in DNR-MIL systems.

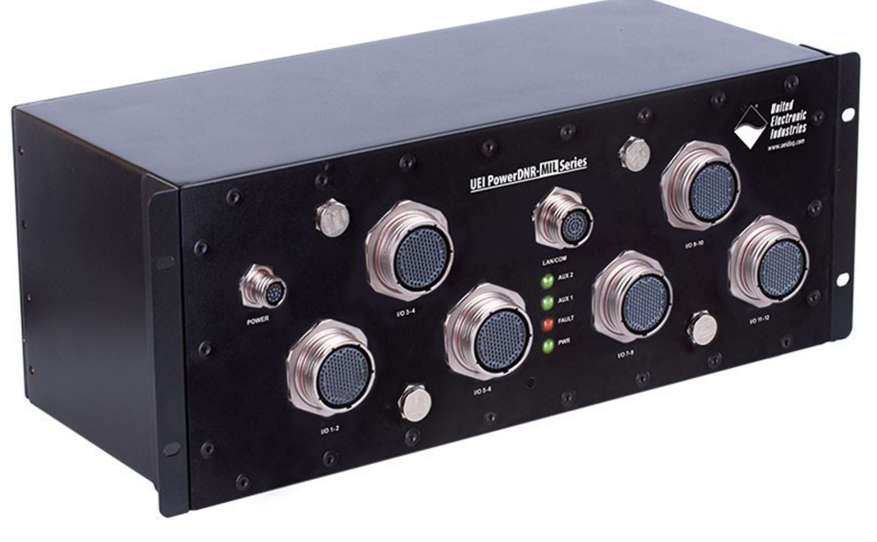

### Figure 2-1. Typical DNR-MIL RACKtangle System

The PowerDNA-based RACKtangle system consists of the following boards:

- DNR-MIL-ENCL rack mounted enclosure
- DNR-CPU-x module (includes CPU and 1-GB Ethernet 1000 Base-T Network Interface Board)

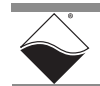

To configure a complete data acquisition system, install up to 12 DNR I/O boards into each DNR-MIL rack enclosure, which may be specified in any combination of the following types:

- DNR-AI-series for Analog Inputs (incl. Strain, TC, RTD, ICP, LVDT, ...)
- DNR-AO-series for Analog Outputs (voltage, current, strain gage, ...)
- DNR-DIO-series for Digital Inputs/Outputs and Relays
- DNR-CT-series for Counters/Timers/PWM/Quadrature, IRIG
- Serial & HDLC (DNR-SL), CAN bus, Synchronous Serial Interface (SSI)
- Avionics for ARINC 429, DNR-MIL-1553, and more

Refer to <u>www.ueidaq.com</u> for a description of each I/O board and a catalog of the most recent set of boards. The website also lists PowerDNA<sup>™</sup> accessories available for use in a DNR-MIL system.

**NOTE:** Though it is possible to replace various boards within the DNR-MIL, it is recommended that the modification be done and tested by UEI.

The DNR-MIL system can be configured in the following modes of operation:

- PowerDNA Mode Host-controlled Operation
- UEIPAC Programmable Automation Controller
- UEISIM Simulink / Simulink Coder Target
- UEIModbus Modbus TCP-based Controller
- UEIOPCUA OPC-UA Server, accessed by any OPC-UA client

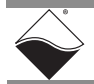

2.2 Specifications

**Figure 2-2** lists the specifications of the DNR-MIL system for PowerDNA hosted deployments options -00, -02, and -03.

| Computer Interface                                                                                                    | DNB-MII -00/02/03                                                                                                    |
|----------------------------------------------------------------------------------------------------|----------------------------------------------------------------------------------------------------|
| Primary Ethernet Port                                                                                                    | 10/100/1000Base-T 38999 connector                                                                                                    |
| Diagnostic Port                                                                                                    | 10/100/1000Base-T 38999 connector                                                                                                    |
| Config/Serial Port                                                                                                    | RS-232 38999 connector                                                                                                    |
| Sync                                                                                                    | 1 DNR-SVNC-1G series cables and boards                                                                                                    |
| Sync                                                                                                    | provide both clock and trigger sync                                                                                                    |
|                                                                                                    | signals.                                                                                                    |
|                                                                                                    | 2. DNR-IRIG-650 board provides IRIG and<br>GPS time synchronization                                                                                                    |
|                                                                                                    | Gi 5 time synemonization                                                                                                    |
| Corrige support                                                                                                    | All DND series beerds                                                                                                    |
| Brossser/system                                                                                                    | All DNR-series boards                                                                                                    |
| CDU                                                                                                    | Francialo 8247 400 MHz 22 hit                                                                                                    |
| Momony (RAM)                                                                                                    | Preescale 6547, 400 Minz, 52-Dit                                                                                                    |
|                                                                                                    |                                                                                                    |
| Memory (Flash)                                                                                                    | 32 MB                                                                                                    |
| Host Communications                                                                                                    |                                                                                                    |
| Distance from host                                                                                                    | 100 meters max, CA15 cable                                                                                                    |
| Ethernet data transfer rate                                                                                                    | 20 megabyte per second                                                                                                    |
| Analog data transfer rate                                                                                                    | >6 megasample per second. Capable                                                                                                    |
|                                                                                                    | configuration                                                                                                    |
| DMAP I/O mode                                                                                                    | update >1,000 I/O channels                                                                                                    |
|                                                                                                    | at 4 kHz, guaranteed                                                                                                    |
|                                                                                                    |                                                                                                    |
| Physical Dimensions / Weight                                                                                                    |                                                                                                    |
| Physical Dimensions / Weight<br>12 I/O slots                                                                                                    | 17.5″ x 8.1″ x 7.0″, 22 lbs incl. I/O boards                                                                                                    |
| Physical Dimensions / Weight<br>12 I/O slots<br>Environmental*                                                                                                    | 17.5" x 8.1" x 7.0", 22 lbs incl. I/O boards                                                                                                    |
| Physical Dimensions / Weight 12 I/O slots Environmental* Electrical Isolation                                                                                                    | 17.5" x 8.1" x 7.0", 22 lbs incl. I/O boards<br>350 Vrms                                                                                                    |
| Physical Dimensions / Weight 12 I/O slots Environmental* Electrical Isolation Temp (operating)                                                                                                    | 17.5" x 8.1" x 7.0", 22 lbs incl. I/O boards<br>350 Vrms<br>-40 °C to 70 °C                                                                                                    |
| Physical Dimensions / Weight 12 I/O slots Environmental* Electrical Isolation Temp (operating) Temp (storage)                                                                                                    | 17.5" x 8.1" x 7.0", 22 lbs incl. I/O boards<br>350 Vrms<br>-40 °C to 70 °C<br>-40 °C to 85 °C                                                                                                    |
| Physical Dimensions / Weight<br>12 I/O slots<br>Environmental*<br>Electrical Isolation<br>Temp (operating)<br>Temp (storage)<br>Humidity                                                                                                    | 17.5" x 8.1" x 7.0", 22 lbs incl. I/O boards<br>350 Vrms<br>-40 °C to 70 °C<br>-40 °C to 85 °C<br>0 to 95%, non-condensing                                                                                                    |
| Physical Dimensions / Weight<br>12 I/O slots<br>Environmental*<br>Electrical Isolation<br>Temp (operating)<br>Temp (storage)<br>Humidity<br>Vibration                                                                                                    | 17.5" x 8.1" x 7.0", 22 lbs incl. I/O boards<br>350 Vrms<br>-40 °C to 70 °C<br>-40 °C to 85 °C<br>0 to 95%, non-condensing<br>MIL-STD-810G plus the IEC specs below                                                                                                    |
| Physical Dimensions / Weight<br>12 I/O slots<br>Environmental*<br>Electrical Isolation<br>Temp (operating)<br>Temp (storage)<br>Humidity<br>Vibration<br>(IEC 60068-2-64)                                                                                                    | 17.5" x 8.1" x 7.0", 22 lbs incl. I/O boards           17.5" x 8.1" x 7.0", 22 lbs incl. I/O boards           350 Vrms           -40 °C to 70 °C           -40 °C to 85 °C           0 to 95%, non-condensing           MIL-STD-810G plus the IEC specs below           10–500 Hz, 5 g (rms), Broad-band random                                                                                                    |
| Physical Dimensions / Weight<br>12 I/O slots<br>Environmental*<br>Electrical Isolation<br>Temp (operating)<br>Temp (storage)<br>Humidity<br>Vibration<br>(IEC 60068-2-64)<br>(IEC 60068-2-6)                                                                                                    | 17.5" x 8.1" x 7.0", 22 lbs incl. I/O boards           350 Vrms           -40 °C to 70 °C           -40 °C to 85 °C           0 to 95%, non-condensing           MIL-STD-810G plus the IEC specs below           10–500 Hz, 5 g (rms), Broad-band random           10–500 Hz, 5 g, Sinusoidal                                                                                                    |
| Physical Dimensions / Weight<br>12 I/O slots<br>Environmental*<br>Electrical Isolation<br>Temp (operating)<br>Temp (storage)<br>Humidity<br>Vibration<br>(IEC 60068-2-64)<br>(IEC 60068-2-6)<br>Shock                                                                                                    | 17.5" x 8.1" x 7.0", 22 lbs incl. I/O boards<br>350 Vrms<br>-40 °C to 70 °C<br>-40 °C to 85 °C<br>0 to 95%, non-condensing<br>MIL-STD-810G plus the IEC specs below<br>10–500 Hz, 5 g (rms), Broad-band random<br>10–500 Hz, 5 g, Sinusoidal<br>MIL-STD-810G plus the IEC stds below                                                                                                    |
| Physical Dimensions / Weight<br>12 I/O slots<br>Environmental*<br>Electrical Isolation<br>Temp (operating)<br>Temp (storage)<br>Humidity<br>Vibration<br>(/EC 60068-2-64)<br>(/EC 60068-2-6)<br>Shock<br>(IEC 60068-2-27)                                                                                                    | 17.5" x 8.1" x 7.0", 22 lbs incl. I/O boards<br>350 Vrms<br>-40 °C to 70 °C<br>-40 °C to 85 °C<br>0 to 95%, non-condensing<br>MIL-STD-810G plus the IEC specs below<br>10–500 Hz, 5 g (rms), Broad-band random<br>10–500 Hz, 5 g, Sinusoidal<br>MIL-STD-810G plus the IEC stds below<br>100 g, 3 ms half sine, 18 shocks at                                                                                                    |
| Physical Dimensions / Weight 12 I/O slots Environmental* Electrical Isolation Temp (operating) Temp (storage) Humidity Vibration (IEC 60068-2-64) (IEC 60068-2-6) Shock (IEC 60068-2-27)                                                                                                    | 17.5" x 8.1" x 7.0", 22 lbs incl. I/O boards<br>350 Vrms<br>-40 °C to 70 °C<br>-40 °C to 85 °C<br>0 to 95%, non-condensing<br>MIL-STD-810G plus the IEC specs below<br>10–500 Hz, 5 g (rms), Broad-band random<br>10–500 Hz, 5 g, Sinusoidal<br>MIL-STD-810G plus the IEC stds below<br>100 g, 3 ms half sine, 18 shocks at<br>6 orientations;<br>30 g, 11 ms half sine, 18 shocks at                                                                                                    |
| Physical Dimensions / Weight<br>12 I/O slots<br>Environmental*<br>Electrical Isolation<br>Temp (operating)<br>Temp (storage)<br>Humidity<br>Vibration<br>(IEC 60068-2-64)<br>(IEC 60068-2-6)<br>Shock<br>(IEC 60068-2-27)                                                                                                    | 17.5" x 8.1" x 7.0", 22 lbs incl. I/O boards<br>350 Vrms<br>-40 °C to 70 °C<br>-40 °C to 85 °C<br>0 to 95%, non-condensing<br>MIL-STD-810G plus the IEC specs below<br>10–500 Hz, 5 g (rms), Broad-band random<br>10–500 Hz, 5 g, Sinusoidal<br>MIL-STD-810G plus the IEC stds below<br>100 g, 3 ms half sine, 18 shocks at<br>6 orientations;<br>30 g, 11 ms half sine, 18 shocks at<br>6 orientations                                                                                                    |
| Physical Dimensions / Weight<br>12 I/O slots<br>Environmental*<br>Electrical Isolation<br>Temp (operating)<br>Temp (storage)<br>Humidity<br>Vibration<br>(IEC 60068-2-64)<br>(IEC 60068-2-6)<br>Shock<br>(IEC 60068-2-27)<br>Altitude                                                                                                    | 17.5" x 8.1" x 7.0", 22 lbs incl. I/O boards<br>350 Vrms<br>-40 °C to 70 °C<br>-40 °C to 85 °C<br>0 to 95%, non-condensing<br>MIL-STD-810G plus the IEC specs below<br>10–500 Hz, 5 g (rms), Broad-band random<br>10–500 Hz, 5 g, Sinusoidal<br>MIL-STD-810G plus the IEC stds below<br>100 g, 3 ms half sine, 18 shocks at<br>6 orientations;<br>30 g, 11 ms half sine, 18 shocks at<br>6 orientations                                                                                                    |
| Physical Dimensions / Weight 12 I/O slots Environmental* Electrical Isolation Temp (operating) Temp (storage) Humidity Vibration (/EC 60068-2-64) (/EC 60068-2-6) Shock (/IEC 60068-2-27) Altitude EMI / RFI                                                                                                    | 17.5" x 8.1" x 7.0", 22 lbs incl. I/O boards<br>350 Vrms<br>-40 °C to 70 °C<br>-40 °C to 85 °C<br>0 to 95%, non-condensing<br>MIL-STD-810G plus the IEC specs below<br>10–500 Hz, 5 g (rms), Broad-band random<br>10–500 Hz, 5 g, Sinusoidal<br>MIL-STD-810G plus the IEC stds below<br>100 g, 3 ms half sine, 18 shocks at<br>6 orientations;<br>30 g, 11 ms half sine, 18 shocks at<br>6 orientations<br>70,000 feet, maximum<br>Designed to meet MIL-STD-461                                                                                                    |
| Physical Dimensions / Weight 12 I/O slots Environmental* Electrical Isolation Temp (operating) Temp (storage) Humidity Vibration (/EC 60068-2-64) (/EC 60068-2-6) Shock (/EC 60068-2-27) Altitude EMI / RFI Power Requirements                                                                                                    | 17.5" x 8.1" x 7.0", 22 lbs incl. I/O boards<br>350 Vrms<br>-40 °C to 70 °C<br>-40 °C to 85 °C<br>0 to 95%, non-condensing<br>MIL-STD-810G plus the IEC specs below<br>10–500 Hz, 5 g (rms), Broad-band random<br>10–500 Hz, 5 g, Sinusoidal<br>MIL-STD-810G plus the IEC stds below<br>100 g, 3 ms half sine, 18 shocks at<br>6 orientations;<br>30 g, 11 ms half sine, 18 shocks at<br>6 orientations<br>70,000 feet, maximum<br>Designed to meet MIL-STD-461                                                                                                    |
| Physical Dimensions / Weight 12 I/O slots Environmental* Electrical Isolation Temp (operating) Temp (storage) Humidity Vibration (/EC 60068-2-64) (/EC 60068-2-6) Shock (/EC 60068-2-27) Altitude EMI / RFI Power Requirements Voltage                                                                                                    | 17.5" x 8.1" x 7.0", 22 lbs incl. I/O boards         350 Vrms         -40 °C to 70 °C         -40 °C to 85 °C         0 to 95%, non-condensing         MIL-STD-810G plus the IEC specs below         10–500 Hz, 5 g (rms), Broad-band random         10–500 Hz, 5 g, Sinusoidal         MIL-STD-810G plus the IEC stds below         100 g, 3 ms half sine, 18 shocks at 6 orientations;<br>30 g, 11 ms half sine, 18 shocks at 6 orientations         70,000 feet, maximum         Designed to meet MIL-STD-461         V         9 - 36 VDC (115/220 VAC adaptor available)                                                                                                    |
| Physical Dimensions / Weight         12 I/O slots         Environmental*         Electrical Isolation         Temp (operating)         Temp (storage)         Humidity         Vibration         (IEC 60068-2-64)         (IEC 60068-2-67)         Shock         (IEC 60068-2-27)         Altitude         EMI / RFI         Power Requirements         Voltage         Power | 17.5" x 8.1" x 7.0", 22 lbs incl. I/O boards         350 Vrms         -40 °C to 70 °C         -40 °C to 85 °C         0 to 95%, non-condensing         MIL-STD-810G plus the IEC specs below         10–500 Hz, 5 g (rms), Broad-band random         10–500 Hz, 5 g, Sinusoidal         MIL-STD-810G plus the IEC stds below         10–500 Hz, 5 g, Sinusoidal         MIL-STD-810G plus the IEC stds below         100 g, 3 ms half sine, 18 shocks at 6 orientations;<br>30 g, 11 ms half sine, 18 shocks at 6 orientations         70,000 feet, maximum         Designed to meet MIL-STD-461         9 - 36 VDC (115/220 VAC adaptor available)         12 Watts (not including I/O boards)                                                                                                    |
| Physical Dimensions / Weight<br>12 I/O slots<br>Environmental*<br>Electrical Isolation<br>Temp (operating)<br>Temp (storage)<br>Humidity<br>Vibration<br>(IEC 60068-2-64)<br>(IEC 60068-2-64)<br>(IEC 60068-2-67)<br>Shock<br>(IEC 60068-2-27)<br>Altitude<br>EMI / RFI<br>Power Requirements<br>Voltage<br>Power<br>Power Quality requirement                                | 17.5" x 8.1" x 7.0", 22 lbs incl. I/O boards         350 Vrms         -40 °C to 70 °C         -40 °C to 85 °C         0 to 95%, non-condensing         MIL-STD-810G plus the IEC specs below         10-500 Hz, 5 g (rms), Broad-band random         10-500 Hz, 5 g, Sinusoidal         MIL-STD-810G plus the IEC stds below         10-500 Hz, 5 g, Sinusoidal         MIL-STD-810G plus the IEC stds below         10-500 Hz, 5 g, Sinusoidal         MIL-STD-810G plus the IEC stds below         10-500 Hz, 5 g, Sinusoidal         MIL-STD-810G plus the IEC stds below         10-500 Hz, 5 g, Sinusoidal         MIL-STD-810G plus the IEC stds below         10-500 Hz, 5 g, Sinusoidal         MIL-STD-810G plus the IEC stds below         10-500 Hz, 5 g, Sinusoidal         MIL-STD-810G plus the IEC stds below         10-500 Hz, 5 g, Sinusoidal         MIL-STD-810G plus the IEC stds below         10-500 Hz, 5 g, Sinusoidal         9, 3 ms half sine, 18 shocks at         6 orientations         70,000 feet, maximum         Designed to meet MIL-STD-461         9 - 36 VDC (115/220 VAC adaptor<br>available)         12 Watts (not including I/O boards)         Designed to meet MIL-STD-1275 |
| Physical Dimensions / Weight 12 I/O slots Environmental* Electrical Isolation Temp (operating) Temp (storage) Humidity Vibration (IEC 60068-2-64) (IEC 60068-2-64) (IEC 60068-2-67) Shock (IEC 60068-2-27) Altitude EMI / RFI Power Requirements Voltage Power Power Quality requirement Reliability                                                                          | 17.5" x 8.1" x 7.0", 22 lbs incl. I/O boards         350 Vrms         -40 °C to 70 °C         -40 °C to 85 °C         0 to 95%, non-condensing         MIL-STD-810G plus the IEC specs below         10-500 Hz, 5 g (rms), Broad-band random         10-500 Hz, 5 g, Sinusoidal         MIL-STD-810G plus the IEC stds below         10-500 Hz, 5 g, Sinusoidal         MIL-STD-810G plus the IEC stds below         10-500 Hz, 5 g, Sinusoidal         MIL-STD-810G plus the IEC stds below         10-500 Hz, 5 g, Sinusoidal         MIL-STD-810G plus the IEC stds below         10-500 Hz, 5 g, Sinusoidal         MIL-STD-810G plus the IEC stds below         10-500 Hz, 5 g, Sinusoidal         MIL-STD-810G plus the IEC stds below         10-500 Hz, 5 g, Sinusoidal         MIL-STD-810G plus the IEC stds below         10-500 Hz, 5 g, Sinusoidal         MIL-STD-810G plus the IEC stds below         10-500 Hz, 5 g, Sinusoidal         90 g, 11 ms half sine, 18 shocks at 6 orientations         70,000 feet, maximum         Designed to meet MIL-STD-461         9 - 36 VDC (115/220 VAC adaptor available)         12 Watts (not including I/O boards)         Designed to meet MIL-STD-1275        |

# Figure 2-2. DNR-MIL-00/02/03 Technical Specifications (PowerDNA mode)

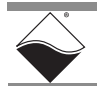

**Figure 2-3** lists the specifications of the DNR-MIL system for stand-alone deployments options -00, -02, and -03. UEIPAC specifications also apply to UEISIM, UEIModbus, and UEIOPCUA configurations.

| Computer Interface          | UEIPAC 1200-MIL-00/02/03                   |
|-----------------------------|--------------------------------------------|
| Primary Ethernet Port       | 10/100/1000Base-T, 38999 connector         |
| Diagnostic Port*            | 10/100/1000Base-T 38999 connector          |
|                             | *Alternatively can be teamed/bonded        |
|                             | with primary port.                         |
| Config/Serial Port          | RS-232, 38999 connector                    |
| USB Port                    | USB 2.0 fully supported                    |
| Synchronization Options     | 1. DNR-SYNC-1G series cables and boards    |
|                             | provide both clock and trigger sync        |
|                             | signals.                                   |
|                             | GPS time synchronization                   |
|                             | 3. PTP client provides software            |
|                             | implementation of IEEE-1588                |
| I/O Board Support           |                                            |
| Series supported            | All DNR-series boards                      |
| Software / Operating System |                                            |
| Embedded OS                 | Linux, kernel 2.6.x (VxWorks Available)    |
| Real-time support           | Xenomai RTOS support                       |
| Dev Language                | C/C++, Eclipse IDE support,                |
| Dev Environments            | Linux PC or Cygwin Windows environment     |
| EPICS CAS interface         | Yes                                        |
| SNMP Library                | Yes                                        |
| OS royalties                | none                                       |
| Processor/system            |                                            |
| CPU                         | Freescale 8347, 400 MHz, 32-bit            |
| Memory                      | 256 MB (128 MB avail for application SW)   |
| FLASH memory                | 32 MB (16 MB available for user apps)      |
| SD card interface           | SD cards up to 32 GB                       |
| USB drive interface         | Standard USB 2.0 port                      |
| Physical Dimensions         | 17 5" × 8 1" × 7 0" 22 lbs incl 1/0 boards |
|                             | 17.5 X 8.1 X 7.0 , 22 Ibs Incl. I/O boards |
|                             | 250.1/mms                                  |
|                             | 330 VIIIIS                                 |
| Temp (operating)            | -40 °C to 70 °C                            |
| Temp (storage)              |                                            |
|                             | 0 to 95%, non-condensing                   |
|                             | MIL-STD-810G plus the IEC specs below      |
| (IEC 60068 - 2 - 64)        | 10–500 Hz, 5g (rms), Broad-band random     |
| (ILC 00008-2-0)             | 10-300  mz, 3  g,  sinusolidal             |
|                             | 100 a 2 ms half sing 19 sharks at          |
| (IEC 60068-2-27)            | 6 orientations;                            |
|                             | 30 g, 11 ms half sine, 18 shocks at        |
|                             | 6 orientations                             |
| Altitude                    | 70,000 feet, maximum                       |
| EMI/RFI                     | Designed to meet MIL-STD-461               |
| Power Requirements          |                                            |
| Voltage                     | 9 - 36 VDC (115/220 VAC adaptor available) |
| Power                       | 12 Watts (not including I/O boards)        |
| Power Quality requirement   | Designed to meet MIL-STD-1275              |
| Reliability                 |                                            |
| MTBF                        | 130,000 hours                              |

Figure 2-3. UEIPAC-1200-MIL-00/02/03 Technical Specifications

**Figure 2-4** lists the specifications of the DNR-MIL system for stand-alone deployments option -11. UEIPAC specifications also apply to UEISIM, UEIModbus, and UEIOPCUA configurations.

| Computer Interface                                                                                                    | UEIPAC 1200-MIL-11                                                                                                    |
|----------------------------------------------------------------------------------------------------|----------------------------------------------------------------------------------------------------|
| Primary Ethernet Port                                                                                                    | 10/100/1000Base-T, 38999 connector                                                                                                    |
| Diagnostic Port                                                                                                    | 10/100/1000Base-T, 38999 connector                                                                                                    |
| M2 PCIe slot (internal)                                                                                                    | 1 slot, 22 or 30 width, 42, 60 or 80 length, B key                                                                                                    |
| Net Teaming/bond-<br>ing                                                                                                    | Supported in both Linux and VxWorks deploy-                                                                                                    |
| Config/Serial Port                                                                                                    | RS-232 port on LAN/COM 38999                                                                                                    |
| USB Port                                                                                                    | USB 2.0 fully supported                                                                                                    |
| Synch Options                                                                                                    | Sync input/output port or IEEE-1588                                                                                                    |
| I/O Board Support                                                                                                    |                                                                                                    |
| Series supported                                                                                                    | All DNR/DNA-series boards as appropriate                                                                                                    |
| Software / Operating                                                                                                    | System                                                                                                    |
| Embedded OS                                                                                                    | Linux, kernel 4.9.x, or VxWorks 7.x                                                                                                    |
| Real-time support                                                                                                    | 4.9.88 kernel based Real-time Linux, VxWorks is                                                                                                    |
| EDICS CAS interface                                                                                                    |                                                                                                    |
| SNIMP Library                                                                                                    |                                                                                                    |
| Brocossor/system                                                                                                    |                                                                                                    |
|                                                                                                    | Soloy / i MY6 series APM processor                                                                                                    |
| Cro                                                                                                    | Cortex A9 core @ 1Gbz                                                                                                    |
| Memory                                                                                                    | 1 Gbyte BAM                                                                                                    |
| FLASH memory                                                                                                    | 8 Gbyte                                                                                                    |
| Solid-State Hard Drive                                                                                                    | Ontional 8 or 16 GB drives available                                                                                                    |
| uSD card interface                                                                                                    | uSD cards up to 128 GB                                                                                                    |
| LISB drive interface                                                                                                    | Standard USB 2.0 port                                                                                                    |
| obb anve interface                                                                                                    | Standard 050 2.0 port                                                                                                    |
| Physical Dimensions                                                                                                    |                                                                                                    |
| Physical Dimensions                                                                                                    | 17.5" x 8.1" x 7.0" 22 lbs incl. 1/0 boards                                                                                                    |
| Physical Dimensions<br>12 I/O slots<br>Environmental                                                                                                    | 17.5″ x 8.1″ x 7.0″, 22 lbs incl. I/O boards                                                                                                    |
| Physical Dimensions<br>12 I/O slots<br>Environmental<br>Temp (operating)<br>UEIPAC 1200-MIL                                                                                                    | 17.5" x 8.1" x 7.0", 22 lbs incl. I/O boards<br>-40 °C to 85 °C (power dissipation of actual<br>system may require derated max temp.)                                                                                                    |
| Physical Dimensions<br>12 I/O slots<br>Environmental<br>Temp (operating)<br>UEIPAC 1200-MIL<br>UEIPAC 600-MIL                                                                                                    | 17.5" x 8.1" x 7.0", 22 lbs incl. I/O boards<br>-40 °C to 85 °C (power dissipation of actual<br>system may require derated max temp.)                                                                                                    |
| Physical Dimensions<br>12 I/O slots<br>Environmental<br>Temp (operating)<br>UEIPAC 1200-MIL<br>UEIPAC 600-MIL<br>Temp (operating)<br>UEIPAC 400-MIL                                                                                                    | 17.5" x 8.1" x 7.0", 22 lbs incl. I/O boards<br>-40 °C to 85 °C (power dissipation of actual<br>system may require derated max temp.)<br>-40 °C to 70°C (power dissipation of actual sys-<br>tem may require derated max temp.)                                                                                                    |
| Physical Dimensions<br>12 I/O slots<br>Environmental<br>Temp (operating)<br>UEIPAC 1200-MIL<br>UEIPAC 600-MIL<br>Temp (operating)<br>UEIPAC 400-MIL<br>Temp (storage)                                                                                                    | 17.5" x 8.1" x 7.0", 22 lbs incl. I/O boards<br>-40 °C to 85 °C (power dissipation of actual<br>system may require derated max temp.)<br>-40 °C to 70°C (power dissipation of actual sys-<br>tem may require derated max temp.)<br>-40 °C to 85 °C                                                                                                    |
| Physical Dimensions<br>12 I/O slots<br>Environmental<br>Temp (operating)<br>UEIPAC 1200-MIL<br>UEIPAC 600-MIL<br>Temp (operating)<br>UEIPAC 400-MIL<br>Temp (storage)<br>Humidity                                                                                                    | 17.5" x 8.1" x 7.0", 22 lbs incl. I/O boards<br>-40 °C to 85 °C (power dissipation of actual<br>system may require derated max temp.)<br>-40 °C to 70°C (power dissipation of actual sys-<br>tem may require derated max temp.)<br>-40 °C to 85 °C<br>0 to 95%, non-condensing                                                                                                    |
| Physical Dimensions<br>12 I/O slots<br>Environmental<br>Temp (operating)<br>UEIPAC 1200-MIL<br>UEIPAC 600-MIL<br>Temp (operating)<br>UEIPAC 400-MIL<br>Temp (storage)<br>Humidity<br>Vibration                                                                                                    | 17.5" x 8.1" x 7.0", 22 lbs incl. I/O boards<br>-40 °C to 85 °C (power dissipation of actual<br>system may require derated max temp.)<br>-40 °C to 70°C (power dissipation of actual sys-<br>tem may require derated max temp.)<br>-40 °C to 85 °C<br>0 to 95%, non-condensing<br>MIL-STD-810G plus the IEC specs below                                                                                                    |
| Physical Dimensions<br>12 I/O slots<br>Environmental<br>Temp (operating)<br>UEIPAC 1200-MIL<br>UEIPAC 600-MIL<br>Temp (operating)<br>UEIPAC 400-MIL<br>Temp (storage)<br>Humidity<br>Vibration<br>(IEC 60068-2-64)                                                                                                    | 17.5" x 8.1" x 7.0", 22 lbs incl. I/O boards<br>-40 °C to 85 °C (power dissipation of actual<br>system may require derated max temp.)<br>-40 °C to 70°C (power dissipation of actual sys-<br>tem may require derated max temp.)<br>-40 °C to 85 °C<br>0 to 95%, non-condensing<br>MIL-STD-810G plus the IEC specs below<br>10–500 Hz, 5g (rms), Broad-band random                                                                                                    |
| Physical Dimensions<br>12 I/O slots<br>Environmental<br>Temp (operating)<br>UEIPAC 1200-MIL<br>UEIPAC 600-MIL<br>Temp (operating)<br>UEIPAC 400-MIL<br>Temp (storage)<br>Humidity<br>Vibration<br>(IEC 60068-2-64)<br>(IEC 60068-2-6)                                                                                                    | 17.5" x 8.1" x 7.0", 22 lbs incl. I/O boards-40 °C to 85 °C (power dissipation of actual<br>system may require derated max temp.)-40 °C to 70°C (power dissipation of actual sys-<br>tem may require derated max temp.)-40 °C to 70°C (power dissipation of actual sys-<br>tem may require derated max temp.)-40 °C to 85 °C0 to 95%, non-condensingMIL-STD-810G plus the IEC specs below10–500 Hz, 5g (rms), Broad-band random10–500 Hz, 5 g, Sinusoidal                                                                                                    |
| Physical Dimensions<br>12 I/O slots<br>Environmental<br>Temp (operating)<br>UEIPAC 1200-MIL<br>UEIPAC 600-MIL<br>Temp (operating)<br>UEIPAC 400-MIL<br>Temp (storage)<br>Humidity<br>Vibration<br>(IEC 60068-2-64)<br>(IEC 60068-2-6)<br>Shock                                                                                                    | 17.5" x 8.1" x 7.0", 22 lbs incl. I/O boards<br>-40 °C to 85 °C (power dissipation of actual<br>system may require derated max temp.)<br>-40 °C to 70°C (power dissipation of actual sys-<br>tem may require derated max temp.)<br>-40 °C to 85 °C<br>0 to 95%, non-condensing<br>MIL-STD-810G plus the IEC specs below<br>10–500 Hz, 5g (rms), Broad-band random<br>10–500 Hz, 5g, Sinusoidal<br>MIL-STD-810G plus the IEC specs below                                                                                                    |
| Physical Dimensions<br>12 I/O slots<br>Environmental<br>Temp (operating)<br>UEIPAC 1200-MIL<br>UEIPAC 600-MIL<br>Temp (operating)<br>UEIPAC 400-MIL<br>Temp (storage)<br>Humidity<br>Vibration<br>(IEC 60068-2-64)<br>(IEC 60068-2-6)<br>Shock<br>(IEC 60068-2-27)                                                                                      | 17.5" x 8.1" x 7.0", 22 lbs incl. I/O boards<br>-40 °C to 85 °C (power dissipation of actual<br>system may require derated max temp.)<br>-40 °C to 70°C (power dissipation of actual sys-<br>tem may require derated max temp.)<br>-40 °C to 85 °C<br>0 to 95%, non-condensing<br>MIL-STD-810G plus the IEC specs below<br>10–500 Hz, 5g (rms), Broad-band random<br>10–500 Hz, 5g, Sinusoidal<br>MIL-STD-810G plus the IEC specs below<br>100 g, 3 ms half sine, 18 shocks at<br>6 orientations;<br>30 g, 11 ms half sine, 18 shocks at                                                                                                    |
| Physical Dimensions<br>12 I/O slots<br>Environmental<br>Temp (operating)<br>UEIPAC 1200-MIL<br>UEIPAC 600-MIL<br>Temp (operating)<br>UEIPAC 400-MIL<br>Temp (storage)<br>Humidity<br>Vibration<br>(IEC 60068-2-64)<br>(IEC 60068-2-67)<br>Shock<br>(IEC 60068-2-27)<br>EMI / REI                                                                        | 17.5" x 8.1" x 7.0", 22 lbs incl. I/O boards<br>-40 °C to 85 °C (power dissipation of actual<br>system may require derated max temp.)<br>-40 °C to 70°C (power dissipation of actual sys-<br>tem may require derated max temp.)<br>-40 °C to 85 °C<br>0 to 95%, non-condensing<br>MIL-STD-810G plus the IEC specs below<br>10–500 Hz, 5g (rms), Broad-band random<br>10–500 Hz, 5g, Sinusoidal<br>MIL-STD-810G plus the IEC specs below<br>100 g, 3 ms half sine, 18 shocks at<br>6 orientations;<br>30 g, 11 ms half sine, 18 shocks at<br>6 orientations<br>Designed to meet MIL-STD 461                                                                                                    |
| Physical Dimensions<br>12 I/O slots<br>Environmental<br>Temp (operating)<br>UEIPAC 1200-MIL<br>UEIPAC 600-MIL<br>Temp (operating)<br>UEIPAC 400-MIL<br>Temp (storage)<br>Humidity<br>Vibration<br>(IEC 60068-2-64)<br>(IEC 60068-2-67)<br>Shock<br>(IEC 60068-2-27)<br>EMI / RFI<br>Alkitude                                                            | 17.5" x 8.1" x 7.0", 22 lbs incl. I/O boards<br>-40 °C to 85 °C (power dissipation of actual<br>system may require derated max temp.)<br>-40 °C to 70°C (power dissipation of actual sys-<br>tem may require derated max temp.)<br>-40 °C to 85 °C<br>0 to 95%, non-condensing<br>MIL-STD-810G plus the IEC specs below<br>10–500 Hz, 5 g (rms), Broad-band random<br>10–500 Hz, 5 g, Sinusoidal<br>MIL-STD-810G plus the IEC specs below<br>100 g, 3 ms half sine, 18 shocks at<br>6 orientations;<br>30 g, 11 ms half sine, 18 shocks at<br>6 orientations<br>Designed to meet MIL-STD-461                                                                                                    |
| Physical Dimensions<br>12 I/O slots<br>Environmental<br>Temp (operating)<br>UEIPAC 1200-MIL<br>UEIPAC 600-MIL<br>Temp (operating)<br>UEIPAC 400-MIL<br>Temp (storage)<br>Humidity<br>Vibration<br>(IEC 60068-2-64)<br>(IEC 60068-2-6)<br>Shock<br>(IEC 60068-2-27)<br>EMI / RFI<br>Altitude<br>Sacling                                                  | 17.5" x 8.1" x 7.0", 22 lbs incl. I/O boards<br>-40 °C to 85 °C (power dissipation of actual<br>system may require derated max temp.)<br>-40 °C to 70°C (power dissipation of actual sys-<br>tem may require derated max temp.)<br>-40 °C to 85 °C<br>0 to 95%, non-condensing<br>MIL-STD-810G plus the IEC specs below<br>10–500 Hz, 5g (rms), Broad-band random<br>10–500 Hz, 5g, Sinusoidal<br>MIL-STD-810G plus the IEC specs below<br>100–500 Hz, 5g, Sinusoidal<br>MIL-STD-810G plus the IEC specs below<br>100–500 Hz, 5g, Sinusoidal<br>MIL-STD-810G plus the IEC specs below<br>100–500 Hz, 5g, Sinusoidal<br>MIL-STD-810G plus the IEC specs below<br>100–500 Hz, 5g, Sinusoidal<br>Discretations;<br>Designed to meet MIL-STD-461<br>70,000 feet, maximum                                        |
| Physical Dimensions<br>12 I/O slots<br>Environmental<br>Temp (operating)<br>UEIPAC 1200-MIL<br>UEIPAC 600-MIL<br>Temp (operating)<br>UEIPAC 400-MIL<br>Temp (storage)<br>Humidity<br>Vibration<br>(IEC 60068-2-64)<br>(IEC 60068-2-6)<br>Shock<br>(IEC 60068-2-27)<br>EMI / RFI<br>Altitude<br>Sealing                                                  | 17.5" x 8.1" x 7.0", 22 lbs incl. I/O boards<br>-40 °C to 85 °C (power dissipation of actual<br>system may require derated max temp.)<br>-40 °C to 70°C (power dissipation of actual sys-<br>tem may require derated max temp.)<br>-40 °C to 85 °C<br>0 to 95%, non-condensing<br>MIL-STD-810G plus the IEC specs below<br>10–500 Hz, 5g (rms), Broad-band random<br>10–500 Hz, 5g, Sinusoidal<br>MIL-STD-810G plus the IEC specs below<br>100 g, 3 ms half sine, 18 shocks at<br>6 orientations;<br>30 g, 11 ms half sine, 18 shocks at<br>6 orientations<br>Designed to meet MIL-STD-461<br>70,000 feet, maximum<br>Default unit sealed to IP 66 or better. Pres-<br>sure relief valves support continuous altitude<br>changes of 5000 fpm.                                                               |
| Physical Dimensions<br>12 I/O slots<br>Environmental<br>Temp (operating)<br>UEIPAC 1200-MIL<br>UEIPAC 600-MIL<br>Temp (operating)<br>UEIPAC 400-MIL<br>Temp (storage)<br>Humidity<br>Vibration<br>(IEC 60068-2-64)<br>(IEC 60068-2-6)<br>Shock<br>(IEC 60068-2-27)<br>EMI / RFI<br>Altitude<br>Sealing<br>Power Requirements                            | 17.5" x 8.1" x 7.0", 22 lbs incl. I/O boards<br>-40 °C to 85 °C (power dissipation of actual<br>system may require derated max temp.)<br>-40 °C to 70°C (power dissipation of actual sys-<br>tem may require derated max temp.)<br>-40 °C to 85 °C<br>0 to 95%, non-condensing<br>MIL-STD-810G plus the IEC specs below<br>10–500 Hz, 5 g, Sinusoidal<br>MIL-STD-810G plus the IEC specs below<br>100 g, 3 ms half sine, 18 shocks at<br>6 orientations;<br>30 g, 11 ms half sine, 18 shocks at<br>6 orientations<br>Designed to meet MIL-STD-461<br>70,000 feet, maximum<br>Default unit sealed to IP 66 or better. Pres-<br>sure relief valves support continuous altitude<br>changes of 5000 fpm.                                                                                                    |
| Physical Dimensions<br>12 I/O slots<br>Environmental<br>Temp (operating)<br>UEIPAC 1200-MIL<br>UEIPAC 600-MIL<br>Temp (operating)<br>UEIPAC 400-MIL<br>Temp (storage)<br>Humidity<br>Vibration<br>(IEC 60068-2-6)<br>Shock<br>(IEC 60068-2-6)<br>Shock<br>(IEC 60068-2-27)<br>EMI / RFI<br>Altitude<br>Sealing<br>Power Requirements<br>Voltage         | 17.5" x 8.1" x 7.0", 22 lbs incl. I/O boards-40 °C to 85 °C (power dissipation of actual<br>system may require derated max temp.)-40 °C to 70°C (power dissipation of actual system may require derated max temp.)-40 °C to 85 °C0 to 95%, non-condensingMIL-STD-810G plus the IEC specs below10–500 Hz, 5g (rms), Broad-band random10–500 Hz, 5g, SinusoidalMIL-STD-810G plus the IEC specs below100 g, 3 ms half sine, 18 shocks at<br>6 orientations;30 g, 11 ms half sine, 18 shocks at<br>6 orientationsDesigned to meet MIL-STD-46170,000 feet, maximumDefault unit sealed to IP 66 or better. Pressure relief valves support continuous altitude<br>changes of 5000 fpm.9 - 36 VDC designed to meet MIL-1275 / 704                                                                                   |
| Physical Dimensions<br>12 I/O slots<br>Environmental<br>Temp (operating)<br>UEIPAC 1200-MIL<br>UEIPAC 600-MIL<br>Temp (operating)<br>UEIPAC 400-MIL<br>Temp (storage)<br>Humidity<br>Vibration<br>(IEC 60068-2-64)<br>(IEC 60068-2-65)<br>Shock<br>(IEC 60068-2-27)<br>EMI / RFI<br>Altitude<br>Sealing<br>Power Requirements<br>Voltage<br>Reliability | 17.5" x 8.1" x 7.0", 22 lbs incl. I/O boards-40 °C to 85 °C (power dissipation of actual system may require derated max temp.)-40 °C to 70°C (power dissipation of actual system may require derated max temp.)-40 °C to 70°C (power dissipation of actual system may require derated max temp.)-40 °C to 85 °C0 to 95%, non-condensingMIL-STD-810G plus the IEC specs below10–500 Hz, 5g (rms), Broad-band random10–500 Hz, 5g, SinusoidalMIL-STD-810G plus the IEC specs below100 g, 3 ms half sine, 18 shocks at<br>6 orientations;<br>30 g, 11 ms half sine, 18 shocks at<br>6 orientationsDesigned to meet MIL-STD-46170,000 feet, maximumDefault unit sealed to IP 66 or better. Pressure relief valves support continuous altitude<br>changes of 5000 fpm.9 - 36 VDC designed to meet MIL-1275 / 704 |

Figure 2-4. UEIPAC-1200-MIL-11 Technical Specifications

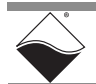

- **2.3 Key Features** The following table is a list of key features of a DNR-MIL system.
  - Military/Rugged D38999 connectivity
  - 100% COTS solution
  - Supported by over 60 standard DNR-series I/O boards
  - Dual Independent GigE ports
  - Designed for MIL-STD-461/810/1275 compliance
  - Extensive built-in system diagnostics
  - PowerDNA, UEIPAC, UEISIM, UEIModbus, and UEIOPCUA configurations
  - No rotary cooling devices
  - Extensive software support including Windows, Linux, QNX, RTX and more
  - VxWorks support available in embedded or hosted configurations

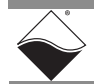

# 2.4 DNR-MIL The DNR-MIL provides a simple-to-use system that is rugged and water resistant in the field but is easy to program, configure and maintain otherwise. The DNR-MIL enclosure is a rigid mechanical chassis with complete EMI

The DNR-MIL enclosure is a rigid mechanical chassis with complete EMI shielding, meeting FCC and CE compliance. It is designed to be water-resistant, with D38999 connectors providing power and input/output signal lines. Each DNR-MIL system enclosure contains a GigE CPU and two independent Network Interface Control (NIC) boards, one can be used for controlling up to 12 I/O boards mounted in the enclosure and the other for diagnostic functions.

Refer to the figure below for a diagram of the DNR-MIL enclosure:

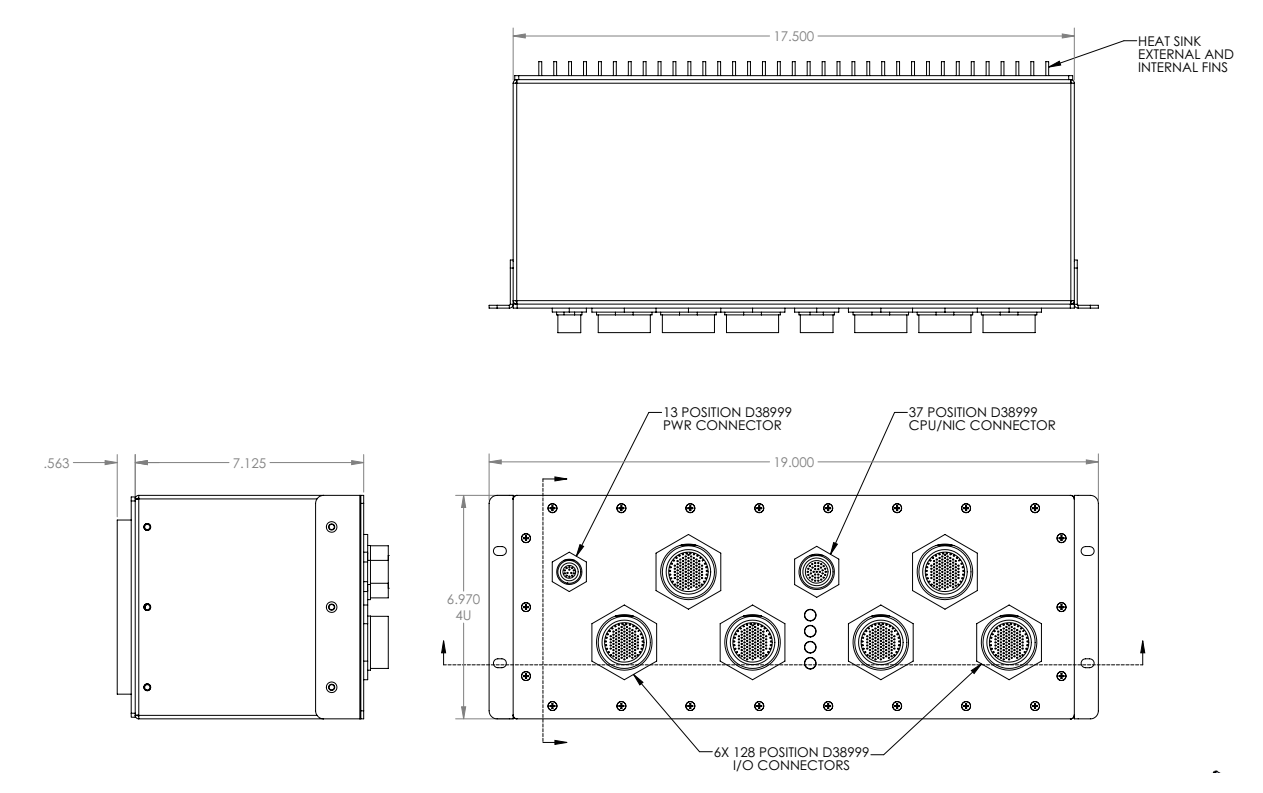

Figure 2-5. DNR-MIL Chassis Diagram

The DNR-MIL enclosure houses the following items:

- One DNR-CPU-x CPU/NIC module with four LED indicators, a D38999 connector providing access to the two independent Ethernet ports, a SYNC port, USB controller/slave ports, and serial debug port.
- One DNR-BP-12M Backplane with temperature sensors and an integrated DC/DC power supply with power conditioning to distribute for 24, 3.3, 2.5, 1.5, 1.2 VDC for the logic/CPU
- Up to 12 DNR I/O boards that are functionally identical to DNA I/O boards but designed to mount within a DNR-MIL enclosure's backplane

Two sensors mounted on the backplane over the Power board and over the CPU board monitor internal temperatures.

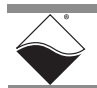

| 2.5   | DNR-MIL<br>CPU/NIC<br>Module    | The DNR-CPU-x module includes a CPU, a dual 1Gbps Ethernet board, and a associated Network Interface Control (NIC) logic that controls all Ethernet communication functions. This is commonly referred to as the Input Output Module (IOM). |  |
|-------|---------------------------------|----------------------------------------------------------------------------------------------------|--|
|       |                                 | <ul> <li>Refer to Chapter 6, "The DNR-MIL-x CPU ", for detailed information<br/>regarding CPU/NIC board components and LEDs</li> </ul>                                                                                                    |  |
|       |                                 | <ul> <li>Refer to Section 2.8 for the 27-pin D38999 CPU/NIC connector pinout,<br/>(e.g., pin mapping for NIC1, NIC2, USBs, serial port, etc.) and for more<br/>information about connectors and cabling</li> </ul>                          |  |
| 2.6   | DNR-MIL<br>Backplane &<br>Power | The DNR-BP-12M backplane provides busing for power and data, which are distributed between I/O boards and transferred from and to the CPU/NIC module.                                                                                       |  |
|       |                                 | Power flows into the backplane as 9-36 VDC from the PWR connector to the DC-DC power supplies that provide 24 V, 3.3 V, 2.5 V, 1.5 V, 1.2 V to power distribution rails connected to all I/O boards.                                        |  |
|       |                                 | The voltage and current, both at the inflow and distributed to each rail, are measured for two purposes: to be read by the user software and to illuminate the Power Good and Failure LEDs on the front panel of the chassis                |  |
|       |                                 | Refer to Table 6-1 in Chapter 6 for LED descriptions                                                                                                    |  |
|       |                                 | Refer to Section 2.8 for the 13-pin D38999 power connector pinout and<br>for more information about connectors and cabling                                                                                                    |  |
| 2.6.1 | Input Power<br>Protection       | The DNR-MIL has reverse polarity, brownout, over-voltage, and over-current protection that cuts power under certain conditions:                                                                                                    |  |
|       |                                 | - Under-voltage protection when the 9-36 $V_{\text{DC}}$ source is below 8.7 V                                                                                                    |  |
|       |                                 | - Over-voltage protection triggers when 9-36 $V_{\text{DC}}$ is above 37.2 V                                                                                                    |  |
|       |                                 | Input over-current protection when above 5 A                                                                                                    |  |
|       |                                 | <ul> <li>Power interruption protection: using a hold-up circuit that will power the<br/>DNR-MIL for up to 75 msec at 75 W (longer if using less power)</li> </ul>                                                                           |  |
|       |                                 | <ul> <li>Surge protection: depends on the length of the surge; is designed to<br/>handle 100 V for at least 100 µsec.</li> </ul>                                                                                                    |  |

• Transistor-based reverse polarity protection

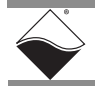

2.7 DNR-MIL I/O All standard PowerDNA Cube or RACKtangle I/O boards are also available as DNR-MIL boards.

A DNR-MIL board is functionally identical to its corresponding DNA version. The only difference between them is the physical mounting arrangement. DNR-MIL boards are designed for insertion into the DNR-MIL-x-ENCL enclosure; DNA I/O boards are designed for insertion into a cube chassis.

UEI I/O boards are accessed through either a 37-pin interface or a 62-pin interface, depending on the board. Each 128-pin D38999 I/O board connector on the DNR-MIL chassis accesses up to 2 I/O boards.

Boards installed in the left I/O slot of the pair map to pins 1-62 on the 128-pin D38999. The right I/O slot maps to pins 65-126 on the D38999. Note that for 37-pin based boards, pins 38-62 or pins 102-126 are simply not used.

• Refer to Section 2.8 for the 128-pin D38999 I/O board connector pinout and for more information about connectors and cabling

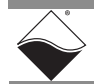

2.8 Pinouts, All connections to DNR-MIL systems are made through standard, COTS, nickel-plated D38999 connectors.
 Cables All D38999 connectors installed in the DNR-MIL are female connectors

All D38999 connectors installed in the DNR-MIL are female connectors. Pin numbers are labeled on the face of the connector.

2.8.1 Power The pinout for the 13-position D38999 power connector is illustrated in Figure 2-6 and described in Table 2-1: Pinout

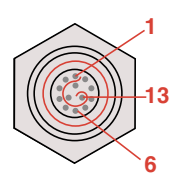

10

11

12

13

| rigure 2 of Drawing of the rophild |                  |  |
|------------------------------------|------------------|--|
| Pin(s)                             | Primary Mode     |  |
| 1-3                                | Ground Reference |  |
| 4-6                                | 9-36 VDC Input   |  |
| 7                                  | Reserved         |  |
| 8                                  | IP Selector: 0-3 |  |
| 9                                  |                  |  |

Reserved

Reserved

Reserved

Reserved

Figure 2-6. Drawing of the 13-pin D38999 Power Connector

### Table 2-1 Pinout of the 13-pin D38999 Power Connector

All pins are isolated using opto-couplers or by DC/DC PSU.

DNR-MIL systems provide an option of configuring alternate IP addresses via pin 8 and 9 of the power connector, which select the IP address pair to use (preset by the user in software) by pull-down of the line across pin 10 as follows:

- IP Group #1: 00 (pin 8 and pin 9 floating or pulled up across pin 12)
- IP Group #2: 01 (pin 8 floating and pin 9 pulled-down)
- IP Group #3: 10 (pin 8 pulled-down and pin 9 floating)
- IP Group #4: 11 (pin 8 and pin 9 pulled-down)

Contact support@ueidaq.com for more information regarding the details of this functionality.

The **recommended mating connector** for creating cabling for the PWR connector is the 15-pin Souriau D38999/26FB35PN (male) or equivalent plug.

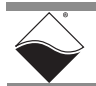

### 2.8.2 CPU/NIC Connector Pinout

The pinout for the 37-position D38999 CPU/NIC connector is illustrated in Figure 2-7 and described in Table 2-2:

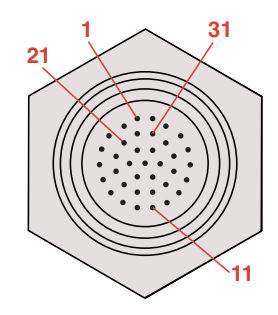

Figure 2-7. Drawing of the 37-pin D38999 LAN/CPU Connector

| Pin No. | Pin Designation | Pin No. | Pin Designation | Pin No. | Pin Designation |
|---------|-----------------|---------|-----------------|---------|-----------------|
| 1       | LAN0 TX+ / DA+  | 14      | USB2 P+         | 26      | Misc Out        |
| 2       | LAN0 RX+ / DB+  | 15      | USB2 P-         | 27      | USB1 P-         |
| 3       | LAN0 nc / DC-   | 16      | USB2 D+         | 28      | USB1 D-         |
| 4       | LAN0 nc / DD+   | 17      | USB2 D-         | 29      | Sync Clock Out  |
| 5       | Shield          | 18      | LAN0 TX- / DA-  | 30      | Sync Trig Out   |
| 6       | LAN1 TX+ / DA+  | 19      | LAN0 nc / DC+   | 31      | RS232 TX        |
| 7       | LAN1 RX+ / DB+  | 20      | LAN0 RX- / DB-  | 32      | RS232 RX        |
| 8       | LAN1 nc / DC-   | 21      | LAN0 nc / DD-   | 33      | RS232 GND       |
| 9       | LAN1 nc / DD+   | 22      | LAN1 TX- / DA-  | 34      | Sync Clock In   |
| 10      | Shield          | 23      | LAN1 nc / DC+   | 35      | Sync Trig In    |
| 11      | Misc In         | 24      | LAN1 RX- / DB-  | 36      | Sync +5V        |
| 12      | USB1 P+         | 25      | LAN1 nc / DD-   | 37      | Sync Gnd        |
| 13      | USB1 D+         |         |                 |         |                 |

Table 2-2 Pinout of the 37-pin CPU / LAN Connector

The **recommended mating connector** for creating custom cabling is the 37-pin Souriau D38999/26WD35PN (male) nickel plug or equivalent.

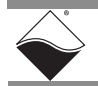

## **2.8.3 I/O Board** Each pair of DNR-MIL I/O boards share a D38999 connector, shown below. The left board of the pair uses pins 1-64; the right board uses pins 65-128.

The pinout for the right board of the 128-pin D38999 I/O board connector is illustrated in Figure 2-6. (The left board maps to pins 1 to 64).

Pin numbers are printed onto the connector.

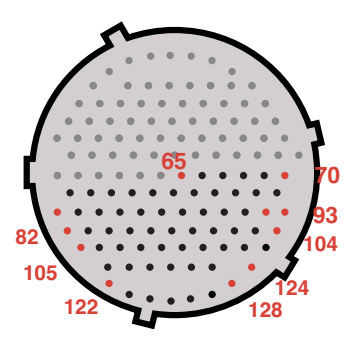

### Figure 2-8. Drawing of the 128-pin D38999 I/O Board Connector

UEI I/O boards are accessed through a 37-pin interface or a 62-pin interface, depending on the board.

Table 2-3 describes how each 37-pin and/or 62-pin I/O board pair maps to the D38999 128-pin connector:

| I/O Board Configuration |        | Left I/O Board                   | Right I/O Board                  |  |
|-------------------------|--------|----------------------------------|----------------------------------|--|
| Left                    | Right  | D38999 128-pin Connector Pin No. | D38999 128-pin Connector Pin No. |  |
| 37-pin                  | 37-pin | 1-37                             | 65-101                           |  |
| 37-pin                  | 62-pin | 1-37                             | 65-126                           |  |
| 62-pin                  | 37-pin | 1-62                             | 65-101                           |  |
| 62-pin                  | 62-pin | 1-62                             | 65-126                           |  |

### Table 2-3 Pin Mapping of the 128-pin D38999 I/O Board Connector

For detailed electrical specifications and user instructions for each DNR-MIL I/O board, refer to the datasheets and user manuals for the specific I/O board.

Datasheets and user manuals are available on the UEI website at www.ueidaq.com.

NOTE: I/O board datasheets and manuals show 37or 62-pin pinouts:

- pinouts for 37-pin boards correlate to pins 1-37 if a board is on the left of the connector and/or 65-101 on the right
- pinouts for 62-pin boards correlate to pins 1-62 if a board is on the left of the connector and/or 65-126 on the right
- Any remaining pins are left unconnected, (e.g., pin 63, 64, 127, 128, etc.)

The **recommended mating connector** for creating custom cabling is the 128-pin Souriau D38999/26FJ35PN (male) nickel plug or equivalent.

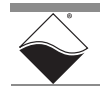

2.8.4 Optional For customers who don't wish to make their own cables, UEI offers the following cables, organized by DNR-MIL port:

|                  |                 |                 | Connectors                             |                                                                                 |
|------------------|-----------------|-----------------|----------------------------------------|---------------------------------------------------------------------------------|
| Port             | Cable Name      | Cable<br>Length | D38999<br>Connector<br>(Chassis side): | То:                                                                             |
| LAN/CPU/USB/SYNC | DNA-CBL-LAN-06  | 6 ft            | D38999/26WD35PN<br>37-pin male         | 2 RJ-45 (LANs),<br>DB-9 female (COM),<br>2 4-pin USBs,<br>1 RJ-50 (SYNC)        |
| Power            | DNA-CBL-1315-03 | 3 ft            | D38999/26FB35PN<br>13-pin male         | a DB-15 male                                                                    |
| I/O Boards       | DNA-CBL-12862-5 | 5 ft            | D38999/26FJ35PN<br>128-pin male        | 2x DB-62 male                                                                   |
| I/O Boards       | DNA-CBL-12837-3 | 3 ft            | D38999/26FJ35PN<br>128-pin male        | 2x DB-37 female                                                                 |
| I/O Boards       | DNA-CBL-12837-5 | 5 ft            | D38999/26FJ35PN<br>128-pin male        | 2x DB-37 female                                                                 |
| I/O Boards       | DNA-CBL-6237M-3 | 3 ft            | D38999/26FJ35PN<br>128-pin male        | DB-62 male, DB-37 female<br>(62-pin I/O board in left slot,<br>37-pin in right) |
| I/O Boards       | DNA-CBL-62M-03  | 3 ft            | D38999/26FJ35PN<br>128-pin male        | 1x DB-62 male<br>(62-pin I/O board in left slot,<br>no board in right)          |
| I/O Boards       | DNA-CBL-37M-03  | 3 ft            | D38999/26FJ35PN<br>128-pin male        | 1x DB-37 female<br>(37-pin I/O board in left slot,<br>no board in right)        |

Table 2-4 Cables

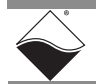

#### Chapter 3 The DNR-MIL-6 RACKtangle System

This chapter provides the following information about the DNR-MIL-6 Series RACKtangle<sup>™</sup> system:

- The DNR-MIL-6 System (Section 3.1)
- Specifications (Section 3.2)
- Key Features (Section 3.3)
- DNR-MIL-6 System Enclosure (Section 3.4) •
- DNR-MIL-6 CPU/NIC Module (Section 3.5)
- DNR-MIL-6 Backplane & Power (Section 3.6) •
- DNR-MIL-6 I/O Boards (Section 3.7)
- Pinouts, Connectors & Cables (Section 3.8)
- **NOTE:** Information in this chapter applies to all DNR-MIL-6 series RACKtangle systems unless otherwise noted. This includes UEIPAC-600-MIL, which shares the same hardware as DNR-MIL-6. For a list of product versions, refer to Section 1.2 on page 3.

### 3.1 6 System

**The DNR-MIL-** The UEI DNR-MIL-6 RACKtangle<sup>™</sup> system is a compact, rugged and highly integrated Ethernet I/O data acquisition platform. The DNR-MIL-6 series is a military version of the PowerDNA Ethernet-based Data Acquisition System that provides a rugged chassis for military applications that require up to six I/O boards per chassis. All standard DNA I/O boards are also available in DNR versions for use in DNR-MIL-6 systems.

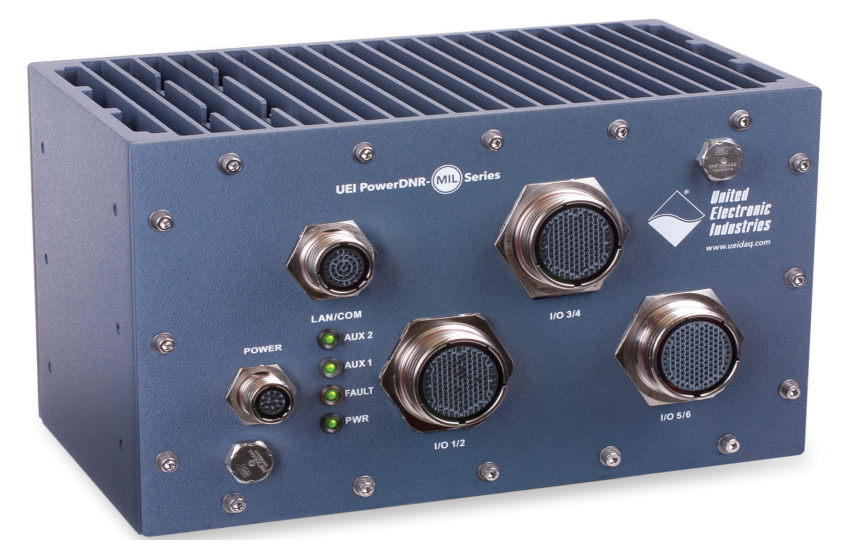

### Figure 3-1. Typical DNR-MIL-6 RACKtangle System

The PowerDNA-based RACKtangle system consists of the following boards:

- **DNR-MIL-6-ENCL** rack mounted enclosure
- DNR-CPU-x module (includes CPU and 1-GB Ethernet 1000 Base-T Network Interface Board)

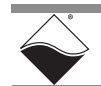

To configure a complete data acquisition system, install up to 6 DNR I/O boards into each DNR-MIL-6 rack enclosure, which may be specified in any combination of the following types:

- DNR-AI-series for Analog Inputs (incl. Strain, TC, RTD, ICP, LVDT, ...)
- DNR-AO-series for Analog Outputs (voltage, current, strain gage, ...)
- · DNR-DIO-series for Digital Inputs/Outputs and Relays
- DNR-CT-series for Counters/Timers/PWM/Quadrature, IRIG
- Serial & HDLC (DNR-SL), CAN bus, Synchronous Serial Interface (SSI)
- Avionics for ARINC 429, DNR-MIL-1553, and more

Refer to <u>www.ueidaq.com</u> for a description of each I/O board and a catalog of the most recent set of boards. The website also lists PowerDNA<sup>™</sup> accessories available for use in a DNR-MIL-6 system.

**NOTE:** Though it is possible to replace various boards within the DNR-MIL-6, it is recommended that the modification be done and tested by UEI.

The DNR-MIL-6 system can be configured in the following modes of operation:

- PowerDNA Mode Host-controlled Operation
- UEIPAC Programmable Automation Controller
- UEISIM Simulink / Simulink Coder Target
- UEIModbus Modbus TCP-based Controller
- UEIOPCUA OPC-UA Server, accessed by any OPC-UA client

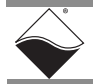

**3.2** Specifications of the DNR-MIL-6 system for PowerDNA hosted deployments options -00, -02, and -03.

| Computer Interface                                                                                                    | DNR-MIL-6-00/02/03                                                                                                    |  |
|----------------------------------------------------------------------------------------------------|----------------------------------------------------------------------------------------------------|--|
| Primary Ethernet Port                                                                                                    | 10/100/1000Base-T, 38999 connector                                                                                                    |  |
| Diagnostic Port                                                                                                    | 10/100/1000Base-T, 38999 connector                                                                                                    |  |
| Config/Serial Port                                                                                                    | RS-232, 38999 connector                                                                                                    |  |
| Sync                                                                                                    | 1. IEEE-1588/PTP                                                                                                    |  |
|                                                                                                    | 2. DNR-SYNC-1G series cables and boards provide both clock and trigger sync signals.                                                                                                    |  |
|                                                                                                    | 3 DNR-IRIG-650 board provides IRIG and GPS time synchronization                                                                                                    |  |
| I/O Board Support                                                                                                    |                                                                                                    |  |
| Series supported                                                                                                    | All DNR-series boards                                                                                                    |  |
| Processor/system                                                                                                    |                                                                                                    |  |
| CPU                                                                                                    | Freescale 8347, 400 MHz, 32-bit                                                                                                    |  |
| Memory (RAM)                                                                                                    | 256 MB                                                                                                    |  |
| Memory (Flash)                                                                                                    | 32 MB                                                                                                    |  |
| Host Communications                                                                                                    |                                                                                                    |  |
| Distance from host                                                                                                    | 100 meters max, CAT5/6 cable                                                                                                    |  |
| Ethernet data transfer rate                                                                                                    | 20 megabyte per second                                                                                                    |  |
| Analog data transfer rate                                                                                                    | >6 megasample per second. Capable<br>of sustained transfer in any RACKtangle<br>configuration                                                                                                    |  |
| DMAP/VMAP real-time I/O<br>mode                                                                                                    | update >1,000 I/O channels<br>at 4 kHz, guaranteed                                                                                                    |  |
|                                                                                                    |                                                                                                    |  |
| Physical Dimensions / Weight                                                                                                    |                                                                                                    |  |
| Physical Dimensions / Weight<br>6 I/O slots                                                                                                    | 10.6 " x 7.0" x 6.4"/ 16 lbs. incl I/O boards                                                                                                    |  |
| Physical Dimensions / Weight<br>6 I/O slots<br>Environmental*                                                                                                    | 10.6 "x 7.0" x 6.4"/ 16 lbs. incl I/O boards                                                                                                    |  |
| Physical Dimensions / Weight<br>6 I/O slots<br>Environmental*<br>Electrical Isolation                                                                                                    | 10.6 " x 7.0" x 6.4"/ 16 lbs. incl I/O boards<br>350 Vrms                                                                                                    |  |
| Physical Dimensions / Weight<br>6 I/O slots<br>Environmental*<br>Electrical Isolation<br>Temp (operating)                                                                                                    | 10.6 " x 7.0" x 6.4"/ 16 lbs. incl I/O boards<br>350 Vrms<br>-40 °C to 70 °C                                                                                                    |  |
| Physical Dimensions / Weight<br>6 1/O slots<br>Environmental*<br>Electrical Isolation<br>Temp (operating)<br>Temp (storage)                                                                                                    | 10.6 " x 7.0" x 6.4"/ 16 lbs. incl I/O boards<br>350 Vrms<br>-40 °C to 70 °C<br>-40 °C to 85 °C                                                                                                    |  |
| Physical Dimensions / Weight<br>6 I/O slots<br>Environmental*<br>Electrical Isolation<br>Temp (operating)<br>Temp (storage)<br>Humidity                                                                                                    | 10.6 " x 7.0" x 6.4"/ 16 lbs. incl I/O boards<br>350 Vrms<br>-40 °C to 70 °C<br>-40 °C to 85 °C<br>0 to 95%, non-condensing                                                                                                    |  |
| Physical Dimensions / Weight<br>6 I/O slots<br>Environmental*<br>Electrical Isolation<br>Temp (operating)<br>Temp (storage)<br>Humidity<br>Vibration                                                                                                    | 10.6 " x 7.0" x 6.4"/ 16 lbs. incl I/O boards<br>350 Vrms<br>-40 °C to 70 °C<br>-40 °C to 85 °C<br>0 to 95%, non-condensing<br>MIL-STD-810G plus the IEC specs below                                                                                                    |  |
| Physical Dimensions / Weight<br>6 I/O slots<br>Environmental*<br>Electrical Isolation<br>Temp (operating)<br>Temp (storage)<br>Humidity<br>Vibration<br>[/EC 60068-2-64)                                                                                                    | 10.6 " x 7.0" x 6.4"/ 16 lbs. incl I/O boards         350 Vrms         -40 °C to 70 °C         -40 °C to 85 °C         0 to 95%, non-condensing         MIL-STD-810G plus the IEC specs below         10–500 Hz, 5 g (rms), Broad-band random                                                                                                    |  |
| Physical Dimensions / Weight<br>6 I/O slots<br>Environmental*<br>Electrical Isolation<br>Temp (operating)<br>Temp (storage)<br>Humidity<br>Vibration<br>(IEC 60068-2-64)<br>(IEC 60068-2-6)                                                                                                    | 10.6 " x 7.0" x 6.4"/ 16 lbs. incl I/O boards         350 Vrms         -40 °C to 70 °C         -40 °C to 85 °C         0 to 95%, non-condensing         MIL-STD-810G plus the IEC specs below         10–500 Hz, 5 g (rms), Broad-band random         10–500 Hz, 5 g, Sinusoidal                                                                                                    |  |
| Physical Dimensions / Weight<br>6 I/O slots<br>Environmental*<br>Electrical Isolation<br>Temp (operating)<br>Temp (storage)<br>Humidity<br>Vibration<br>(IEC 60068-2-64)<br>(IEC 60068-2-6)<br>Shock                                                                                                    | 10.6 " x 7.0" x 6.4"/ 16 lbs. incl I/O boards<br>350 Vrms<br>-40 °C to 70 °C<br>-40 °C to 85 °C<br>0 to 95%, non-condensing<br>MIL-STD-810G plus the IEC specs below<br>10–500 Hz, 5 g (rms), Broad-band random<br>10–500 Hz, 5 g, Sinusoidal<br>MIL-STD-810G plus the IEC stds below                                                                                                    |  |
| Physical Dimensions / Weight<br>6 I/O slots<br>Environmental*<br>Electrical Isolation<br>Temp (operating)<br>Temp (storage)<br>Humidity<br>Vibration<br>(IEC 60068-2-64)<br>(IEC 60068-2-6)<br>Shock<br>(IEC 60068-2-27)                                                                                                    | 10.6 " x 7.0" x 6.4"/ 16 lbs. incl I/O boards<br>350 Vrms<br>-40 °C to 70 °C<br>-40 °C to 85 °C<br>0 to 95%, non-condensing<br>MIL-STD-810G plus the IEC specs below<br>10–500 Hz, 5 g (rms), Broad-band random<br>10–500 Hz, 5 g, Sinusoidal<br>MIL-STD-810G plus the IEC stds below<br>100 g, 3 ms half sine, 18 shocks at                                                                                                    |  |
| Physical Dimensions / Weight<br>6 I/O slots<br>Environmental*<br>Electrical Isolation<br>Temp (operating)<br>Temp (storage)<br>Humidity<br>Vibration<br>(IEC 60068-2-64)<br>(IEC 60068-2-6)<br>Shock<br>(IEC 60068-2-27)                                                                                                    | 10.6 " x 7.0" x 6.4"/ 16 lbs. incl I/O boards         350 Vrms         -40 °C to 70 °C         -40 °C to 85 °C         0 to 95%, non-condensing         MIL-STD-810G plus the IEC specs below         10–500 Hz, 5 g (rms), Broad-band random         10–500 Hz, 5 g, Sinusoidal         MIL-STD-810G plus the IEC stds below         100 g, 3 ms half sine, 18 shocks at 6 orientations;<br>30 g, 11 ms half sine, 18 shocks at 6 orientations                                                                                                    |  |
| Physical Dimensions / Weight<br>6 I/O slots<br>Environmental*<br>Electrical Isolation<br>Temp (operating)<br>Temp (storage)<br>Humidity<br>Vibration<br>(IEC 60068-2-64)<br>(IEC 60068-2-65)<br>Shock<br>(IEC 60068-2-27)                                                                                                    | 10.6 " x 7.0" x 6.4"/ 16 lbs. incl I/O boards         350 Vrms         -40 °C to 70 °C         -40 °C to 85 °C         0 to 95%, non-condensing         MIL-STD-810G plus the IEC specs below         10–500 Hz, 5 g (rms), Broad-band random         10–500 Hz, 5 g, Sinusoidal         MIL-STD-810G plus the IEC stds below         100 g, 3 ms half sine, 18 shocks at 6 orientations;<br>30 g, 11 ms half sine, 18 shocks at 6 orientations         70,000 feet, maximum                                                                                                    |  |
| Physical Dimensions / Weight<br>6 1/O slots<br>Environmental*<br>Electrical Isolation<br>Temp (operating)<br>Temp (storage)<br>Humidity<br>Vibration<br>( <i>IEC 60068-2-6</i> )<br>Shock<br>( <i>IEC 60068-2-6</i> )<br>Shock<br>( <i>IEC 60068-2-7</i> )                                                                                                    | 10.6 " x 7.0" x 6.4"/ 16 lbs. incl I/O boards         350 Vrms         -40 °C to 70 °C         -40 °C to 85 °C         0 to 95%, non-condensing         MIL-STD-810G plus the IEC specs below         10–500 Hz, 5 g (rms), Broad-band random         10–500 Hz, 5 g, Sinusoidal         MIL-STD-810G plus the IEC stds below         100 g, 3 ms half sine, 18 shocks at 6 orientations;         30 g, 11 ms half sine, 18 shocks at 6 orientations         70,000 feet, maximum         Designed to meet MIL-STD-461                                                                                                    |  |
| Physical Dimensions / Weight<br>6 1/O slots<br>Environmental*<br>Electrical Isolation<br>Temp (operating)<br>Temp (storage)<br>Humidity<br>Vibration<br>( <i>IEC 60068-2-64</i> )<br>( <i>IEC 60068-2-6</i> )<br>Shock<br>(IEC 60068-2-27)<br>Altitude<br>EMI / RFI<br>Power Requirements                                                                                 | 10.6 " x 7.0" x 6.4"/ 16 lbs. incl I/O boards<br>350 Vrms<br>-40 °C to 70 °C<br>-40 °C to 85 °C<br>0 to 95%, non-condensing<br>MIL-STD-810G plus the IEC specs below<br>10–500 Hz, 5 g (rms), Broad-band random<br>10–500 Hz, 5 g, Sinusoidal<br>MIL-STD-810G plus the IEC stds below<br>100 g, 3 ms half sine, 18 shocks at<br>6 orientations;<br>30 g, 11 ms half sine, 18 shocks at<br>6 orientations<br>70,000 feet, maximum<br>Designed to meet MIL-STD-461                                                                                                    |  |
| Physical Dimensions / Weight<br>6 1/O slots<br>Environmental*<br>Electrical Isolation<br>Temp (operating)<br>Temp (storage)<br>Humidity<br>Vibration<br>(IEC 60068-2-6)<br>Shock<br>(IEC 60068-2-6)<br>Shock<br>(IEC 60068-2-7)<br>Altitude<br>EMI / RFI<br>Power Requirements<br>Voltage                                                                                 | 10.6 " x 7.0" x 6.4"/ 16 lbs. incl I/O boards         350 Vrms         -40 °C to 70 °C         -40 °C to 85 °C         0 to 95%, non-condensing         MIL-STD-810G plus the IEC specs below         10–500 Hz, 5 g (rms), Broad-band random         10–500 Hz, 5 g, Sinusoidal         MIL-STD-810G plus the IEC stds below         100 g, 3 ms half sine, 18 shocks at 6 orientations;<br>30 g, 11 ms half sine, 18 shocks at 6 orientations         70,000 feet, maximum         Designed to meet MIL-STD-461         9 - 36 VDC (115/220 VAC adaptor available)                                                                                        |  |
| Physical Dimensions / Weight<br>6 1/O slots<br>Environmental*<br>Electrical Isolation<br>Temp (operating)<br>Temp (storage)<br>Humidity<br>Vibration<br>( <i>IEC 60068-2-6</i> )<br>Shock<br>( <i>IEC 60068-2-6</i> )<br>Shock<br>( <i>IEC 60068-2-7</i> )<br>Altitude<br>EMI / RFI<br>Power Requirements<br>Voltage                                                      | 10.6 " x 7.0" x 6.4"/ 16 lbs. incl I/O boards         350 Vrms         -40 °C to 70 °C         -40 °C to 85 °C         0 to 95%, non-condensing         MIL-STD-810G plus the IEC specs below         10–500 Hz, 5 g (rms), Broad-band random         10–500 Hz, 5 g, Sinusoidal         MIL-STD-810G plus the IEC stds below         100 g, 3 ms half sine, 18 shocks at 6 orientations;         30 g, 11 ms half sine, 18 shocks at 6 orientations         70,000 feet, maximum         Designed to meet MIL-STD-461         9 - 36 VDC (115/220 VAC adaptor available)         12 Watts (not including I/O boards)                                       |  |
| Physical Dimensions / Weight<br>6 1/O slots<br>Environmental*<br>Electrical Isolation<br>Temp (operating)<br>Temp (storage)<br>Humidity<br>Vibration<br>( <i>IEC 60068-2-6</i> )<br>Shock<br>( <i>IEC 60068-2-6</i> )<br>Shock<br>( <i>IEC 60068-2-7</i> )<br>Altitude<br>EMI / RFI<br>Power Requirements<br>Voltage<br>Power<br>Power Quality requirement                | 10.6 " x 7.0" x 6.4"/ 16 lbs. incl I/O boards         350 Vrms         -40 °C to 70 °C         -40 °C to 85 °C         0 to 95%, non-condensing         MIL-STD-810G plus the IEC specs below         10–500 Hz, 5 g (rms), Broad-band random         10–500 Hz, 5 g, Sinusoidal         MIL-STD-810G plus the IEC stds below         100 g, 3 ms half sine, 18 shocks at 6 orientations;         30 g, 11 ms half sine, 18 shocks at 6 orientations         70,000 feet, maximum         Designed to meet MIL-STD-461         9 - 36 VDC (115/220 VAC adaptor available)         12 Watts (not including I/O boards)         Designed to meet MIL-STD-1275 |  |
| Physical Dimensions / Weight<br>6 1/O slots<br>Environmental*<br>Electrical Isolation<br>Temp (operating)<br>Temp (storage)<br>Humidity<br>Vibration<br>( <i>IEC 60068-2-6</i> )<br>Shock<br>( <i>IEC 60068-2-6</i> )<br>Shock<br>( <i>IEC 60068-2-7</i> )<br>Altitude<br>EMI / RFI<br>Power Requirements<br>Voltage<br>Power<br>Power Quality requirement<br>Reliability | 10.6 " x 7.0" x 6.4"/ 16 lbs. incl I/O boards         350 Vrms         -40 °C to 70 °C         -40 °C to 85 °C         0 to 95%, non-condensing         MIL-STD-810G plus the IEC specs below         10–500 Hz, 5 g (rms), Broad-band random         10–500 Hz, 5 g, Sinusoidal         MIL-STD-810G plus the IEC stds below         100 g, 3 ms half sine, 18 shocks at 6 orientations;         30 g, 11 ms half sine, 18 shocks at 6 orientations         70,000 feet, maximum         Designed to meet MIL-STD-461         9 - 36 VDC (115/220 VAC adaptor available)         12 Watts (not including I/O boards)         Designed to meet MIL-STD-1275 |  |

Figure 3-2. DNR-MIL-6-00/02/03 Technical Specifications (PowerDNA Mode)

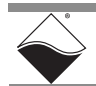

**Figure 3-3** lists the specifications of the DNR-MIL-6 system for stand-alone deployments options -00, -02, and -03. UEIPAC specifications also apply to UEISIM, UEIModbus, and UEIOPCUA configurations.

| Computer Interface          | UEIPAC 600-MIL-00/02/03                                                             |
|-----------------------------|-------------------------------------------------------------------------------------|
| Drive and Eth ave at Davt   | 10/100/1000Base T 20000 compositor                                                  |
| Primary Ethernet Port       | 10/100/1000Base-1, 38999 connector                                                  |
|                             | *Alternatively can be teamed/bonded                                                 |
|                             | with primary port.                                                                  |
| Config/Serial Port          | RS-232, 38999 connector                                                             |
| USB Port                    | USB 2.0 fully supported                                                             |
| Synchronization Options     | 1. DNR-SYNC-1G series cables and boards                                             |
|                             | provide both clock and trigger sync                                                 |
|                             | 2. DNR-IRIG-650 board provides IRIG and                                             |
|                             | GPS time synchronization                                                            |
|                             | 3. PTP client provides software                                                     |
| I/O Board Support           |                                                                                     |
| Series supported            | All DNR-series boards                                                               |
| Software / Operating System |                                                                                     |
| Embedded OS                 | Linux, kernel 4.4.x (VxWorks Available)                                             |
| Real-time support           | Xenomai, Linux RT or VxWorks support                                                |
| Dev Language                | C/C++, Eclipse IDE support,                                                         |
| Dev Environments            | Linux PC or Cygwin Windows environment                                              |
| EPICS CAS interface         | Yes                                                                                 |
| SNMP Library                | Yes                                                                                 |
| OS royalties                | none                                                                                |
| Processor/system            |                                                                                     |
| CPU                         | Freescale 8347, 400 MHz, 32-bit                                                     |
| Memory                      | 256 MB (128 MB avail for application SW)                                            |
| FLASH memory                | 32 MB (16 MB available for user apps)                                               |
| Solid State Hard Drive      | up to 64 GByte                                                                      |
| SD card interface           | SD cards up to 32 GB                                                                |
| USB drive interface         | Standard USB 2.0 port                                                               |
| Physical Dimensions         |                                                                                     |
| 6 I/O slots                 | 10.6 " x 7.0" x 6.4"/ 16 lbs. incl I/O boards                                       |
| Environmental               | 250 \///                                                                            |
| Electrical isolation        | 350 vrms                                                                            |
| Temp (operating)            | -40 C to 70 C                                                                       |
| Humidity                    | -40 Closs C                                                                         |
| Vibration                   | MIL-STD-810G plus the IEC specs below                                               |
| (IEC 60068-2-64)            | 10-500 Hz $5a$ (rms) Broad-band random                                              |
| (IEC 60068-2-6)             | 10–500 Hz, 5 <i>g</i> (inis), broad Sana landon<br>10–500 Hz, 5 <i>g</i> Sinusoidal |
| Shock                       | MIL-STD-810G plus the IEC stds below                                                |
| (IEC 60068-2-27)            | 100 g, 3 ms half sine, 18 shocks at                                                 |
|                             | 6 orientations;                                                                     |
|                             | 30 g, 11 ms half sine, 18 shocks at 6 orientations                                  |
| Altitude                    | 70.000 feet, maximum                                                                |
| EMI / RFI                   | Designed to meet MIL-STD-461                                                        |
| Power Requirements          |                                                                                     |
| Voltage                     | 9 - 36 VDC (115/220 VAC adaptor available)                                          |
| Power                       | 12 Watts (not including I/O boards)                                                 |
| Power Quality requirement   | Designed to meet MIL-STD-1275                                                       |
| Reliability                 |                                                                                     |
| MTBF                        | 100,000 hours                                                                       |

Figure 3-3. UEIPAC-600-MIL-00/02/03 Technical Specifications

**Figure 3-3** lists the specifications of the DNR-MIL-6 system for stand-alone deployments option -11. UEIPAC specifications also apply to UEISIM, UEIModbus, and UEIOPCUA configurations.

| computer internace                                                                                                    | UEIPAC 600-MIL-11                                                                                                    |
|----------------------------------------------------------------------------------------------------|----------------------------------------------------------------------------------------------------|
| Primary Ethernet Port                                                                                                    | 10/100/1000Base-T, 38999 connector                                                                                                    |
| Diagnostic Port                                                                                                    | 10/100/1000Base-T, 38999 connector                                                                                                    |
| M2 PCIe slot (internal)                                                                                                    | 1 slot, 22 or 30 width, 42, 60 or 80 length, B key                                                                                                    |
| Net Teaming/bond-<br>ing                                                                                                    | Supported in both Linux and VxWorks deploy-<br>ments                                                                                                    |
| Config/Serial Port                                                                                                    | RS-232 port on LAN/COM 38999                                                                                                    |
| USB Port                                                                                                    | USB 2.0 fully supported                                                                                                    |
| Synch Options                                                                                                    | Sync input/output port or IEEE-1588                                                                                                    |
| I/O Board Support                                                                                                    |                                                                                                    |
| Series supported                                                                                                    | All DNR/DNA-series boards as appropriate                                                                                                    |
| Software / Operating                                                                                                    | System                                                                                                    |
| Embedded OS                                                                                                    | Linux, kernel 4.9.x or VxWorks 7.x                                                                                                    |
| Real-time support                                                                                                    | 4.9.88 kernel based Real-time Linux, VxWorks is a real-time OS                                                                                                    |
| EPICS CAS interface                                                                                                    | Yes (Linux version)                                                                                                    |
| SNMP Library                                                                                                    | Yes                                                                                                    |
| Processor/system                                                                                                    |                                                                                                    |
| CPU                                                                                                    | SoloX / i.MX6 series ARM processor                                                                                                    |
|                                                                                                    | Cortex A9 core @ 1Ghz                                                                                                    |
| Memory                                                                                                    | 1 Gbyte RAM                                                                                                    |
| FLASH memory                                                                                                    | 8 Gbyte                                                                                                    |
| Solid-State Hard Drive                                                                                                    | Optional 8 or 16 GB drives available                                                                                                    |
| μSD card interface                                                                                                    | μSD cards up to 128 GB                                                                                                    |
| USB drive interface                                                                                                    | Standard USB 2.0 port                                                                                                    |
| Physical Dimensions                                                                                                    |                                                                                                    |
| 6 I/O slots                                                                                                    | 10.6" x 7.0" x 6.4", 16 lbs incl. I/O boards                                                                                                    |
|                                                                                                    |                                                                                                    |
| Environmental                                                                                                    |                                                                                                    |
| Environmental<br>Temp (operating)<br>UEIPAC 1200-MIL<br>UEIPAC 600-MIL                                                                                                    | -40 °C to 85 °C (power dissipation of actual<br>system may require derated max temp.)                                                                                                    |
| Environmental<br>Temp (operating)<br>UEIPAC 1200-MIL<br>UEIPAC 600-MIL<br>Temp (operating)<br>UEIPAC 400-MIL                                                                                                    | -40 °C to 85 °C (power dissipation of actual<br>system may require derated max temp.)<br>-40 °C to 70°C (power dissipation of actual sys-<br>tem may require derated max temp.)                                                                                                    |
| Environmental<br>Temp (operating)<br>UEIPAC 1200-MIL<br>UEIPAC 600-MIL<br>Temp (operating)<br>UEIPAC 400-MIL<br>Temp (storage)                                                                                                    | -40 °C to 85 °C (power dissipation of actual<br>system may require derated max temp.)<br>-40 °C to 70°C (power dissipation of actual sys-<br>tem may require derated max temp.)<br>-40 °C to 85 °C                                                                                                    |
| Environmental<br>Temp (operating)<br>UEIPAC 1200-MIL<br>UEIPAC 600-MIL<br>Temp (operating)<br>UEIPAC 400-MIL<br>Temp (storage)<br>Humidity                                                                                                    | -40 °C to 85 °C (power dissipation of actual<br>system may require derated max temp.)<br>-40 °C to 70°C (power dissipation of actual sys-<br>tem may require derated max temp.)<br>-40 °C to 85 °C<br>0 to 95%, non-condensing                                                                                                    |
| Environmental<br>Temp (operating)<br>UEIPAC 1200-MIL<br>UEIPAC 600-MIL<br>Temp (operating)<br>UEIPAC 400-MIL<br>Temp (storage)<br>Humidity<br>Vibration                                                                                                    | -40 °C to 85 °C (power dissipation of actual<br>system may require derated max temp.)<br>-40 °C to 70°C (power dissipation of actual sys-<br>tem may require derated max temp.)<br>-40 °C to 85 °C<br>0 to 95%, non-condensing<br>MIL-STD-810G plus the IEC specs below                                                                                                    |
| Environmental<br>Temp (operating)<br>UEIPAC 1200-MIL<br>UEIPAC 600-MIL<br>Temp (operating)<br>UEIPAC 400-MIL<br>Temp (storage)<br>Humidity<br>Vibration<br>(IEC 60068-2-64)                                                                                                    | -40 °C to 85 °C (power dissipation of actual<br>system may require derated max temp.)<br>-40 °C to 70°C (power dissipation of actual sys-<br>tem may require derated max temp.)<br>-40 °C to 85 °C<br>0 to 95%, non-condensing<br>MIL-STD-810G plus the IEC specs below<br>10–500 Hz, 5g (rms), Broad-band random                                                                                                    |
| Environmental<br>Temp (operating)<br>UEIPAC 1200-MIL<br>UEIPAC 600-MIL<br>Temp (operating)<br>UEIPAC 400-MIL<br>Temp (storage)<br>Humidity<br>Vibration<br>(IEC 60068-2-64)<br>(IEC 60068-2-6)                                                                                                    | <ul> <li>-40 °C to 85 °C (power dissipation of actual system may require derated max temp.)</li> <li>-40 °C to 70°C (power dissipation of actual system may require derated max temp.)</li> <li>-40 °C to 85 °C</li> <li>0 to 95%, non-condensing</li> <li>MIL-STD-810G plus the IEC specs below</li> <li>10–500 Hz, 5g (rms), Broad-band random</li> <li>10–500 Hz, 5g, Sinusoidal</li> </ul>                                                                                                    |
| Environmental<br>Temp (operating)<br>UEIPAC 1200-MIL<br>UEIPAC 600-MIL<br>Temp (operating)<br>UEIPAC 400-MIL<br>Temp (storage)<br>Humidity<br>Vibration<br>(IEC 60068-2-64)<br>(IEC 60068-2-6)<br>Shock                                                                                                    | <ul> <li>-40 °C to 85 °C (power dissipation of actual system may require derated max temp.)</li> <li>-40 °C to 70°C (power dissipation of actual system may require derated max temp.)</li> <li>-40 °C to 85 °C</li> <li>0 to 95%, non-condensing</li> <li>MIL-STD-810G plus the IEC specs below</li> <li>10–500 Hz, 5 g, Sinusoidal</li> <li>MIL-STD-810G plus the IEC specs below</li> </ul>                                                                                                    |
| Environmental<br>Temp (operating)<br>UEIPAC 1200-MIL<br>UEIPAC 600-MIL<br>Temp (operating)<br>UEIPAC 400-MIL<br>Temp (storage)<br>Humidity<br>Vibration<br>(IEC 60068-2-6)<br>Shock<br>(IEC 60068-2-27)                                                                                                    | <ul> <li>-40 °C to 85 °C (power dissipation of actual system may require derated max temp.)</li> <li>-40 °C to 70°C (power dissipation of actual system may require derated max temp.)</li> <li>-40 °C to 85 °C</li> <li>0 to 95%, non-condensing</li> <li>MIL-STD-810G plus the IEC specs below</li> <li>10–500 Hz, 5g (rms), Broad-band random</li> <li>10–500 Hz, 5g, Sinusoidal</li> <li>MIL-STD-810G plus the IEC specs below</li> <li>100–500 Hz, 5g, Sinusoidal</li> <li>MIL-STD-810G plus the IEC specs below</li> <li>100–500 Hz, 5g, Sinusoidal</li> <li>MIL-STD-810G plus the IEC specs below</li> <li>MIL-STD-810G plus the IEC specs below</li></ul> |
| Environmental<br>Temp (operating)<br>UEIPAC 1200-MIL<br>UEIPAC 600-MIL<br>Temp (operating)<br>UEIPAC 400-MIL<br>Temp (storage)<br>Humidity<br>Vibration<br>(IEC 60068-2-6)<br>Shock<br>(IEC 60068-2-6)<br>Shock<br>(IEC 60068-2-27)<br>EMI / RFI                                                                        | <ul> <li>-40 °C to 85 °C (power dissipation of actual system may require derated max temp.)</li> <li>-40 °C to 70°C (power dissipation of actual system may require derated max temp.)</li> <li>-40 °C to 85 °C</li> <li>0 to 95%, non-condensing</li> <li>MIL-STD-810G plus the IEC specs below</li> <li>10–500 Hz, 5g (rms), Broad-band random</li> <li>10–500 Hz, 5g, Sinusoidal</li> <li>MIL-STD-810G plus the IEC specs below</li> <li>100 g, 3 ms half sine, 18 shocks at 6 orientations;</li> <li>30 g, 11 ms half sine, 18 shocks at 6 orientations</li> <li>Designed to meet MIL-STD-461</li> </ul>                                                                                                    |
| Environmental<br>Temp (operating)<br>UEIPAC 1200-MIL<br>UEIPAC 600-MIL<br>Temp (operating)<br>UEIPAC 400-MIL<br>Temp (storage)<br>Humidity<br>Vibration<br>( <i>IEC 60068-2-6</i> )<br>Shock<br>( <i>IEC 60068-2-6</i> )<br>Shock<br>( <i>IEC 60068-2-7</i> )<br>EMI / RFI<br>Altitude                                  | -40 °C to 85 °C (power dissipation of actual system may require derated max temp.)<br>-40 °C to 70°C (power dissipation of actual system may require derated max temp.)<br>-40 °C to 85 °C<br>0 to 95%, non-condensing<br>MIL-STD-810G plus the IEC specs below<br>10–500 Hz, 5 g, (rms), Broad-band random<br>10–500 Hz, 5 g, Sinusoidal<br>MIL-STD-810G plus the IEC specs below<br>100 g, 3 ms half sine, 18 shocks at<br>6 orientations;<br>30 g, 11 ms half sine, 18 shocks at<br>6 orientations<br>Designed to meet MIL-STD-461<br>70,000 feet, maximum                                                                                                    |
| Environmental<br>Temp (operating)<br>UEIPAC 1200-MIL<br>UEIPAC 600-MIL<br>Temp (operating)<br>UEIPAC 400-MIL<br>Temp (storage)<br>Humidity<br>Vibration<br>( <i>IEC 60068-2-6</i> )<br>Shock<br>( <i>IEC 60068-2-6</i> )<br>Shock<br>( <i>IEC 60068-2-7</i> )<br>EMI / RFI<br>Altitude<br>Sealing                       | -40 °C to 85 °C (power dissipation of actual system may require derated max temp.)<br>-40 °C to 70°C (power dissipation of actual system may require derated max temp.)<br>-40 °C to 85 °C<br>0 to 95%, non-condensing<br>MIL-STD-810G plus the IEC specs below<br>10–500 Hz, 5g (rms), Broad-band random<br>10–500 Hz, 5g, Sinusoidal<br>MIL-STD-810G plus the IEC specs below<br>100 g, 3 ms half sine, 18 shocks at<br>6 orientations;<br>30 g, 11 ms half sine, 18 shocks at<br>6 orientations<br>Designed to meet MIL-STD-461<br>70,000 feet, maximum<br>Default unit sealed to IP 66 or better. Pres-<br>sure relief valves support continuous altitude<br>changes of 5000 fpm.                                                                                                    |
| Environmental<br>Temp (operating)<br>UEIPAC 1200-MIL<br>UEIPAC 600-MIL<br>Temp (operating)<br>UEIPAC 400-MIL<br>Temp (storage)<br>Humidity<br>Vibration<br>( <i>IEC 60068-2-6</i> )<br>Shock<br>( <i>IEC 60068-2-6</i> )<br>Shock<br>( <i>IEC 60068-2-7</i> )<br>EMI / RFI<br>Altitude<br>Sealing<br>Power Requirements | -40 °C to 85 °C (power dissipation of actual<br>system may require derated max temp.)<br>-40 °C to 70°C (power dissipation of actual sys-<br>tem may require derated max temp.)<br>-40 °C to 85 °C<br>0 to 95%, non-condensing<br>MIL-STD-810G plus the IEC specs below<br>10–500 Hz, 5g (rms), Broad-band random<br>10–500 Hz, 5g, Sinusoidal<br>MIL-STD-810G plus the IEC specs below<br>100 g, 3 ms half sine, 18 shocks at<br>6 orientations;<br>30 g, 11 ms half sine, 18 shocks at<br>6 orientations<br>Designed to meet MIL-STD-461<br>70,000 feet, maximum<br>Default unit sealed to IP 66 or better. Pres-<br>sure relief valves support continuous altitude<br>changes of 5000 fpm.                                                                                                    |
| Environmental<br>Temp (operating)<br>UEIPAC 1200-MIL<br>UEIPAC 600-MIL<br>Temp (operating)<br>UEIPAC 400-MIL<br>Temp (storage)<br>Humidity<br>Vibration<br>(IEC 60068-2-6)<br>Shock<br>(IEC 60068-2-6)<br>Shock<br>(IEC 60068-2-7)<br>EMI / RFI<br>Altitude<br>Sealing<br>Power Requirements<br>Voltage                 | -40 °C to 85 °C (power dissipation of actual system may require derated max temp.)<br>-40 °C to 70°C (power dissipation of actual system may require derated max temp.)<br>-40 °C to 85 °C<br>0 to 95%, non-condensing<br>MIL-STD-810G plus the IEC specs below<br>10–500 Hz, 5g (rms), Broad-band random<br>10–500 Hz, 5g, Sinusoidal<br>MIL-STD-810G plus the IEC specs below<br>100 g, 3 ms half sine, 18 shocks at<br>6 orientations;<br>30 g, 11 ms half sine, 18 shocks at<br>6 orientations<br>Designed to meet MIL-STD-461<br>70,000 feet, maximum<br>Default unit sealed to IP 66 or better. Pres-<br>sure relief valves support continuous altitude<br>changes of 5000 fpm.<br>9 - 36 VDC designed to meet MIL1275 / 704                                                                                                    |
| Environmental<br>Temp (operating)<br>UEIPAC 1200-MIL<br>UEIPAC 600-MIL<br>Temp (operating)<br>UEIPAC 400-MIL<br>Temp (storage)<br>Humidity<br>Vibration<br>(IEC 60068-2-6)<br>Shock<br>(IEC 60068-2-6)<br>Shock<br>(IEC 60068-2-7)<br>EMI / RFI<br>Altitude<br>Sealing<br>Power Requirements<br>Voltage<br>Reliability  | -40 °C to 85 °C (power dissipation of actual system may require derated max temp.)<br>-40 °C to 70°C (power dissipation of actual system may require derated max temp.)<br>-40 °C to 85 °C<br>0 to 95%, non-condensing<br>MIL-STD-810G plus the IEC specs below<br>10–500 Hz, 5g (rms), Broad-band random<br>10–500 Hz, 5g, Sinusoidal<br>MIL-STD-810G plus the IEC specs below<br>100 g, 3 ms half sine, 18 shocks at<br>6 orientations;<br>30 g, 11 ms half sine, 18 shocks at<br>6 orientations<br>Designed to meet MIL-STD-461<br>70,000 feet, maximum<br>Default unit sealed to IP 66 or better. Pres-<br>sure relief valves support continuous altitude<br>changes of 5000 fpm.<br>9 - 36 VDC designed to meet MIL1275 / 704                                                                                                    |

Figure 3-4. UEIPAC-600-MIL-11 Technical Specifications

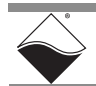

- **3.3 Key Features** The following table is a list of key features of a DNR-MIL-6 system.
  - Military/Rugged D38999 connectivity
  - 100% COTS solution
  - Supported by over 60 standard DNR series I/O boards
  - Dual GigE ports (control and diagnostic)
  - Designed for MIL-STD-461/810/1275 compliance
  - Extensive built-in system diagnostics
  - PowerDNA, UEIPAC, UEISIM, UEIModbus, and UEIOPCUA configurations
  - No rotary cooling devices
  - Extensive software support including Windows, Linux, QNX, RTX and more
  - VxWorks support available in embedded or hosted configurations

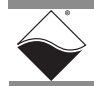

# **3.4 DNR-MIL-6** The DNR-MIL-6 provides a simple-to-use system that is rugged and water resistant in the field but is easy to program, configure and maintain otherwise.

**Enclosure** The DNR-MIL-6 enclosure is a rigid mechanical chassis with complete EMI shielding, meeting FCC and CE compliance. It is designed to be water-resistant, with D38999 connectors providing power and input/output signal lines. Each DNR-MIL-6 system enclosure contains a GigE CPU and two independent Network Interface Control (NIC) boards, one can be used for controlling up to 6 I/O boards mounted in the enclosure and the other for diagnostic functions.

Refer to the figure below for a diagram of the DNR-MIL-6 enclosure:

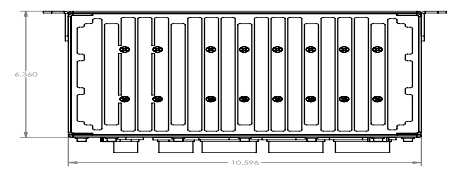

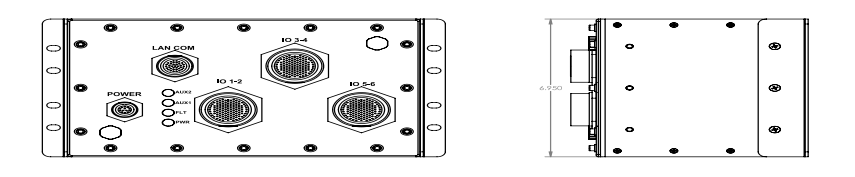

### Figure 3-5. DNR-MIL-6 Chassis Diagram

The DNR-MIL-6 enclosure houses the following items:

- One DNR-CPU-x CPU/NIC module with four LED indicators, a D38999 connector providing access to the two independent Ethernet ports, a SYNC port, USB controller/slave ports (future use), and serial debug port
- One DNR-BP-6M Backplane with temperature sensors and an integrated DC/DC power supply with power conditioning to distribute for 24, 3.3, 2.5, 1.5, 1.2 VDC for the logic/CPU
- Up to 6 DNR I/O boards that are functionally identical to DNA I/O boards but designed to mount within a DNR-MIL-6 enclosure's backplane

Two sensors mounted on the backplane over the Power board and over the CPU board monitor internal temperatures.

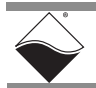

| 3.5 | DNR-MIL-6 | The DNR-CPU-x module includes a CPU, a dual 1Gbps Ethernet board, and a     |
|-----|-----------|-----------------------------------------------------------------------------|
|     | CPU/NIC   | associated Network Interface Control (NIC) logic that controls all Ethernet |
|     | Module    | communication functions. This is commonly referred to as the Input Output   |
|     |           | Module (IOM).                                                               |

- Refer to Chapter 6, "The DNR-MIL-x CPU ", for detailed information regarding CPU/NIC board components
- Refer to Section 3.8 for the 27-pin D38999 CPU/NIC connector pinout, (e.g., pin mapping for NIC1, NIC2, USBs, serial port, etc.) and for more information about connectors and cabling
- 3.6 DNR-MIL-6 The DNR-BP-6M backplane provides busing for power and data, which are distributed between I/O boards and transferred from and to the CPU/NIC module.

Power flows into the backplane as 9-36 VDC from the PWR connector to the DC-DC power supplies that provide 24 V, 3.3 V, 2.5 V, 1.5 V, 1.2 V to power distribution rails connected to all I/O boards.

The voltage and current, both at the inflow and distributed to each rail, are measured for two purposes: to be read by the user software and to illuminate the Power Good and Failure LEDs on the front panel of the chassis

- Refer to Table 6-1 in Chapter 6 for LED descriptions.
- Refer to Section 3.8 for the 13-pin D38999 power connector pinout and for more information about connectors and cabling.

### **3.6.1 Input Power Protection** The DNR-MIL-6 has reverse polarity, brownout, over-voltage, and over-current protection that cuts power under certain conditions:

- Under-voltage protection when the 9-36  $V_{DC}$  source is below 8.7 V
- Over-voltage protection triggers when 9-36  $V_{DC}$  is above 37.2 V
- Input over-current protection when above 5 A
- Power interruption protection: using a hold-up circuit that will power the DNR-MIL for up to 75 msec at 75 W (longer if using less power)
- Surge protection: depends on the length of the surge; is designed to handle 100 V for at least 100 µsec
- Transistor-based reverse polarity protection

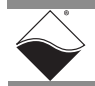

- **3.7 DNR-MIL-6 I/O** All standard PowerDNA Cube or RACKtangle I/O boards are also available as DNR-MIL.
  - **NOTE:** DNR-MIL I/O boards are identical between DNR-MIL and DNR-MIL-6 and are simply referred to as DNR-MIL.

A DNR-MIL board is functionally identical to its corresponding DNA version. The only difference between them is the physical mounting arrangement. DNR-MIL boards are designed for insertion into the DNR-MIL-x-ENCL enclosure; DNA I/O boards are designed for insertion into a cube chassis.

UEI I/O boards are accessed through either a 37-pin interface or a 62-pin interface, depending on the board. Each 128-pin D38999 I/O board connector on the DNR-MIL-6 chassis accesses up to 2 I/O boards.

Boards installed in the left I/O slot of the pair map to pins 1-62 on the 128-pin D38999. The right I/O slot maps to pins 65-126 on the D38999. Note that for 37-pin based boards, pins 38-62 or pins 102-126 are simply not used.

• Refer to Section 3.8 for the 128-pin D38999 I/O board connector pinout and for more information about connectors and cabling

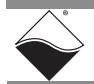

3.8 Pinouts, All connections to DNR-MIL-6 systems are made through standard, COTS, nickel- plated D38999 connectors.
 Cables All D38999 connectors installed in the DNR-MIL-6 are female connectors

All D38999 connectors installed in the DNR-MIL-6 are female connectors. Pin numbers are labeled on the face of the connector.

**3.8.1 Power** The pinout for the 13-position D38999 power connector is illustrated in Figure 3-6 and described in Table 3-1: **Pinout** 

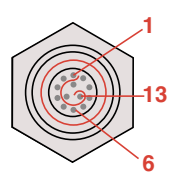

| Pin(s) | Primary Mode             | Secondary Mode        |  |
|--------|--------------------------|-----------------------|--|
| 1-3    | Ground Reference         |                       |  |
| 4-6    | 9-36 VDC Input           |                       |  |
| 7      | Reserved, do not connect | SYNC-IN 2: RESET-IN   |  |
| 8      | IP Selector: 0-3         | SYNC-IN 0: CLK-IN     |  |
| 9      |                          | SYNC-IN 1: TRIGGER-IN |  |
| 10     | Reserved, do not connect | SYNC-GND              |  |
| 11     | Reserved, do not connect | SYNC-OUT 1: CLK-OUT   |  |
| 12     | Reserved, do not connect | SYNC-+5V              |  |
| 13     | Reserved, do not connect | SYNC-OUT 0: TRIG-OUT  |  |

*Figure 3-6. Drawing of the 13-pin D38999 Power Connector* 

Table 3-1 Pinout of the 13-pin D38999 Power Connector

Pins 7-13 of the PWR connector can be configured in one of two softwareselectable modes. All pins are isolated using opto-couplers or by DC/DC PSU. In the primary mode, pins 8 and 9 select the IP address pair to use (preset by the user in software) by pull-down of the line across pin 10 as follows:

- IP Group #1: 00 (pin 8 and pin 9 floating or pulled up across pin 12)
- IP Group #2: 01 (pin 8 floating and pin 9 pulled-down)
- IP Group #3: 10 (pin 8 pulled-down and pin 9 floating)
- IP Group #4: 11 (pin 8 and pin 9 pulled-down)

In the secondary mode, pins 7-13 provide redundancy for the SYNC and RESET lines.

The **recommended mating connector** for creating cabling for the PWR connector is the 15-pin Souriau D38999/26FB35PN or equivalent plug.

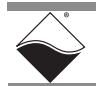
#### 3.8.2 CPU/NIC Connector Pinout

The pinout for the 37-position D38999 CPU/NIC connector is illustrated in Figure 3-7 and described in Table 3-2:

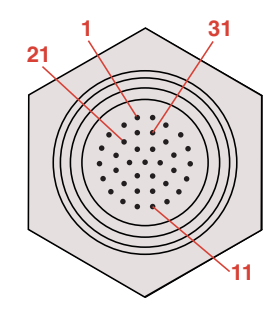

Figure 3-7. Drawing of the 37-pin D38999 LAN/CPU Connector

| Pin No. | Pin Designation | Pin No. | Pin Designation | Pin No. | Pin Designation |
|---------|-----------------|---------|-----------------|---------|-----------------|
| 1       | LAN0 TX+ / DA+  | 14      | USB2 P+         | 26      | Misc Out        |
| 2       | LAN0 RX+ / DB+  | 15      | USB2 P-         | 27      | USB1 P-         |
| 3       | LAN0 nc / DC-   | 16      | USB2 D+         | 28      | USB1 D-         |
| 4       | LAN0 nc / DD+   | 17      | USB2 D-         | 29      | Sync Clock Out  |
| 5       | Shield          | 18      | LAN0 TX- / DA-  | 30      | Sync Trig Out   |
| 6       | LAN1 TX+ / DA+  | 19      | LAN0 nc / DC+   | 31      | RS232 TX        |
| 7       | LAN1 RX+ / DB+  | 20      | LAN0 RX- / DB-  | 32      | RS232 RX        |
| 8       | LAN1 nc / DC-   | 21      | LAN0 nc / DD-   | 33      | RS232 GND       |
| 9       | LAN1 nc / DD+   | 22      | LAN1 TX- / DA-  | 34      | Sync Clock In   |
| 10      | Shield          | 23      | LAN1 nc / DC+   | 35      | Sync Trig In    |
| 11      | Misc In         | 24      | LAN1 RX- / DB-  | 36      | Sync +5V        |
| 12      | USB1 P+         | 25      | LAN1 nc / DD-   | 37      | Sync Gnd        |
| 13      | USB1 D+         |         |                 |         |                 |

Table 3-2 Pinout for the 37-pin CPU / LAN Connector

The **recommended mating connector** for creating custom cabling is the 37-pin Souriau D38999/26WD35PN nickel plug or equivalent.

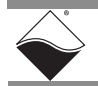

**3.8.3 I/O Board Pinout**Each pair of DNR-MIL-6 I/O boards share a D38999 connector, shown below. The left-most board of the pair uses pins 1-64; the right-most board uses pins 65-128.

The pinout for the right board of the 128-pin D38999 I/O board connector is illustrated in Figure 3-6. (The left board maps to pins 1 to 64).

Pin numbers are printed onto the connector.

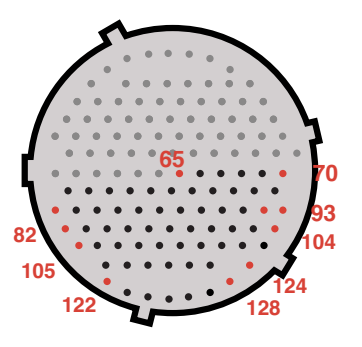

#### Figure 3-8. Drawing of the 128-pin D38999 I/O Board Connector

UEI I/O boards are accessed through a 37-pin interface or a 62-pin interface, depending on the board.

Table 3-1 describes how each 37-pin and/or 62-pin I/O board pair maps to the D38999 128-pin connector:

| I/O Board Configuration |        | Left I/O Board                   | Right I/O Board                  |
|-------------------------|--------|----------------------------------|----------------------------------|
| Left                    | Right  | D38999 128-pin Connector Pin No. | D38999 128-pin Connector Pin No. |
| 37-pin                  | 37-pin | 1-37                             | 65-101                           |
| 37-pin                  | 62-pin | 1-37                             | 65-126                           |
| 62-pin                  | 37-pin | 1-62                             | 65-101                           |
| 62-pin                  | 62-pin | 1-62                             | 65-126                           |

#### Table 3-3 Pin Mapping for the 128-pin D38999 I/O Board Connector

For detailed electrical specifications and user instructions for each DNR-MIL-6 I/O board, refer to the datasheets and user manuals for the specific I/O board.

Datasheets and user manuals are available on the UEI website at www.ueidaq.com.

NOTE: I/O board datasheets and manuals show 37 or 62-pin pinouts:

- pinouts for 37-pin boards correlate to pins 1-37 if a board is on the left of the connector and/or 65-101 on the right
- pinouts for 62-pin boards correlate to pins 1-62 if a board is on the left of the connector and/or 65-126 on the right
- Any remaining pins are left unconnected, (e.g., pin 63, 64, 127, 128, etc.)

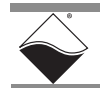

The **recommended mating connector** for creating custom cabling is the 128-pin Souriau D38999/26FJ35PN nickel plug or equivalent.

**3.8.4 Optional** For customers who don't wish to make their own cables, UEI offers the following cables, organized by each DNR-MIL-6 port:

|                  |                 |                 | Connectors                             |                                                                                 |
|------------------|-----------------|-----------------|----------------------------------------|---------------------------------------------------------------------------------|
| Port             | Cable Name      | Cable<br>Length | D38999<br>Connector<br>(Chassis side): | То:                                                                             |
| LAN/CPU/USB/SYNC | DNA-CBL-LAN-06  | 6 ft            | D38999/26WD35PN<br>37-pin male         | 2 RJ-45 (LANs),<br>DB-9 female (COM),<br>2 4-pin USBs,<br>1 RJ-45 (SYNC)        |
| Power            | DNA-CBL-1315-03 | 3 ft            | D38999/26FB35PN<br>13-pin male         | a DB-15 male                                                                    |
| I/O Boards       | DNA-CBL-12862-5 | 5 ft            | D38999/26FJ35PN<br>128-pin male        | 2x DB-62 male                                                                   |
| I/O Boards       | DNA-CBL-12837-3 | 3 ft            | D38999/26FJ35PN<br>128-pin male        | 2x DB-37 female                                                                 |
| I/O Boards       | DNA-CBL-12837-5 | 5 ft            | D38999/26FJ35PN<br>128-pin male        | 2x DB-37 female                                                                 |
| I/O Boards       | DNA-CBL-6237M-3 | 3 ft            | D38999/26FJ35PN<br>128-pin male        | DB-62 male, DB-37 female<br>(62-pin I/O board in left slot,<br>37-pin in right) |
| I/O Boards       | DNA-CBL-62M-03  | 3 ft            | D38999/26FJ35PN<br>128-pin male        | 1x DB-62 male<br>(62-pin I/O board in left slot,<br>no board in right)          |
| I/O Boards       | DNA-CBL-37M-03  | 3 ft            | D38999/26FJ35PN<br>128-pin male        | 1x DB-37 female<br>(37-pin I/O board in left slot,<br>no board in right)        |

Table 3-4 Cables

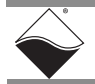

## Chapter 4 Installation and Configuration

This chapter provides the following installation and configuration information for the DNR-MIL-x Series RACKtangle<sup>™</sup> systems:

- Initial Installation Guide (Section 4.1)
- Initial Boot-up (Section 4.2)
- IP Address Overview & Update Procedures (Section 4.3)
- Improving Network Performance (Section 4.4)
- Updating Firmware & PowerDNA Explorer Quick-Start (Section 4.5)
  - Getting Started with PowerDNA Explorer (Section 4.5.1)
  - Firmware Update Overview (Section 4.5.2)
  - Firmware Update Instructions (Section 4.5.3)
- Peripheral Terminal Panel Wiring (Section 4.6)
- Repairing (and Upgrading) Your DNR-MIL-x System (Section 4.7)
- Configuring a NIC Port for Diagnostic Mode (Section 4.8)
- **NOTE:** Information in this chapter applies to all hosted versions of the DNR-MIL-x series RACKtangle systems unless otherwise noted. For a list of product versions available for the DNR-MIL-x series, refer to Section 1.2 on page 3.

4.1 Initial The following section describes the procedure recommended for performing an initial hardware and software setup when you first receive a DNR-MIL-x system. Installation consists of:

- DNR-MIL-x hardware setup
- Software package installation
- Configuration
- **NOTE:** Throughout this chapter, several figures display graphical representations of PowerDNA-based systems. Note that information about the display is identical for the DNR-MIL-x.

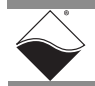

4.1.1 Inspect With a standard DNR-MIL-x system, the following items are included with your shipment: Package A DNR-MIL-x system, pre-installed with a DNR-CPU-1GBM CPU and your selection of I/O boards, ready to run when powered on · CD or USB with support software **NOTE:** Depending on your application, you may also need to provide the following optional items not normally included with your order: 37-pin DNA-CBL-LAN-06 cable for the CPU/NIC/COM/USB/SYNC interface between the host PC and DNR-MIL-x 13-pin DNA-CBL-1315-03 cable for LAN\_ID/24VDC power • 128-pin D38999 cabling: • DNA-CBL-12862-5: 5 ft male 128-pin D38999 to 2x DB-62M • DNA-CBL-12837-5: 5 ft male 128-pin D38999 to 2x DB-37F DNA-CBL-6237M-3: 3 ft male 128-pin D38999 to DB-37F & DB-62M • DNA-CBL-62M-03: 3 ft male 128-pin D38999 to 1x DB-62M DNA-CBL-37M-03: 3 ft male 128-pin D38999 to 1x DB-37F **NOTE:** Please refer to Section 2.8 on page 14 for more information about DNR-MIL-x connectors and cabling. 4.1.2 Install This section describes how to load the PowerDNA software suite onto a Windows- or Linux-based computer (i.e. host PC) and run some initial tests. Software The latest PowerDNA-based software is online at www.ueidag.com/download; a copy is also on the provided CD or USB. A. Software Install: Windows The PowerDNA CD/USB provides one installer that contains the UEI low-level driver and UEIDAQ Framework. The installer automatically searches for third-party IDE and testing suites, and adds them as tools to the suites found. Be sure to install third-party applications (such as LabVIEW, MATLAB, or Microsoft Visual Studio) before installing the PowerDNA Software Suite to allow the installer to auto-detect them. To install the PowerDNA Software Suite, do the following: **STEP 1:** Run Setup as an Administrator a. Insert the provided CD/USB. Windows should automatically start the PowerDNA Setup program. An installer with the UEI logo should display, and then the PowerDNA Welcome screen. If neither appear, run setup.exe from the CD drive: Start >> Run >> d:\setup.exe >> OK.

If you downloaded the most recent executable from www.ueidaq.com, double-click on the filename to run the executable.

b. Choose the PowerDNA Software Suite option.

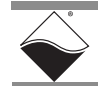

c. Unless you are an expert user and have specific requirements, select *Typical Installation* and accept the default configuration.

**NOTE:** The Software Suite installs plugins/examples for any data acquisition programs detected at install-time, as well as standalone diagnostic tools. If a 32-bit Java VM is not detected, then Java JRE will automatically be installed for the PowerDNA Explorer diagnostic tool.

As an alternative, use the *Custom* option to display and ensure that all of the necessary packages are installed.

- Companion Documentation: Quick Start Guide, Configuration and Core, I/O Board Manuals, Low-Level Programming Guide
- SDK: includes/lib for C/Java, examples, and JRE; (The SDK is not the UeiDaq Framework)
- PowerDNA Apps: PowerDNA Explorer, MTTTY
- PowerDNA Components (incl. DLL files)
- PowerDNA Firmware
- d. Click **Next** to continue through the dialogs.
- e. Click Finish to complete the installation.
- **STEP 2:** Restart the computer.

The Software Suite installs the minimum set of tools needed in later steps: MTTTY, PowerDNA Explorer, and the low-level driver.

Windows installations include the UEIDAQ Framework, which provides the structure for developing applications under C/C++, C#, VB.NET, ActiveX, MATLAB, LabVIEW, LabWindows/CVI, OPC, and more.

**NOTE:** Because the installation process modifies your Windows registry, you should always install or uninstall the software using the appropriate utilities. Never remove PowerDNA software from your PC directly by deleting individual files; always use the Windows Control Panel Add/Remove Programs utility.

#### B. Software Install: Linux

The PowerDNA\_\*.tgz file in the CD/USB Linux folder contains the software package for Linux. To extract the file to a local directory:

tar -xzvf /path/to/powerdna\*.tgz

Follow the instructions in the readme.txt file included in the tar file.

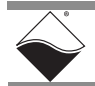

- **4.2 Initial Boot-up** Perform an initial boot up in preparation for configuring the network using the following procedure:
  - **STEP 1:** Familiarize yourself with the layout of your DNR-MIL-x system front-panel. Note that all connections are made on the front of the unit.
  - STEP 2: Optionally, set up communication over the serial port by attaching the serial cable between the host PC and the DNR-MIL-x connector (refer to Chapter 2 for connector location and pinout). Note that a generic serial cable should not be used because signal pinouts differ and will cause the unit to malfunction.
    - a. Run a terminal-emulation program (e.g. MTTTY) on the PC. Any terminal-emulation program, except HyperTerminal, may be used (MTTTY, Minicom, TeraTerm, etc.).
    - b. Verify that COM parameters are set to 57600 baud, 8 bits, no parity, 1 stop bit.
    - c. Click **Connect** in MTTTY, or use the commands on one of the other terminal-emulation programs to establish communication with the DNR-MIL-x system.
  - **STEP 3:** Connect power to the system.
  - STEP 4: As soon as the system powers up, it runs through self-diagnostic mode and generates output on the terminal program, if connected. A typical readout is shown in Figure 4-1:

| Multi Abase ded TTV                                                                                                    | - 0 <u>-</u> X-                                |
|----------------------------------------------------------------------------------------------------|------------------------------------------------|
|                                                                                                    |                                                |
| <u>File I</u> TY T <u>r</u> ansfer <u>H</u> elp                                                                                                    |                                                |
| Port         Baud         Parity         Data Bits         Stop Bits         Local Echo           CDM7         57600         ▼         None         ▼         8         1         ▼         Display Errors           Font.         Comm Events         Flow Control         Timeouts.         Disconnect         □         CR ⇒ CR/L6                                                                                                    | No Reading No Writing No Events                |
|                                                                                                    | I No Status                                    |
| 12 devices detected                                                                                                    | *                                              |
| Address Irq Model Option Phy/Virt S/N Pri DevN                                                                                                    |                                                |
| 0xA0000000       2       207       1       phys       0112925       10       0         0xA0020000       2       207       1       phys       0112961       20       1         0xA0020000       2       207       1       phys       0112961       20       1         0xA0020000       2       218       1       phys       0103195       30       2         0xA0020000       2       313       1       phys       0105890       40       3         0xA0020000       2       433       1       phys       0105890       60       5         0xA0020000       2       433       1       phys       0108706       60       5         0xA0040000       2       432       1       phys       01086605       80       7         0xA0040000       2       432       1       phys       0106125       90       8         0xA0090000       2       508       1       phys       0107383       B0       10         0xA00900000       2       508       1       phys       01107383       B0       10         0xA00900000       47       1       phys |                                                |
| 396MHz MPC8347 DCache:32k uC/OS v.280 is running                                                                                                    |                                                |
| Enter 'help' for help.                                                                                                    |                                                |
| DQ> full gigabit<br>No link on phy=3                                                                                                    | -                                              |
| < □                                                                                                    | ۱.                                             |
| Modem Status<br>CTS IF DSR IF RING IF RLSD (CD)<br>DSR Hold IF XOFF Hold IF TX Char<br>DSR Hold IF XOFF Sent TX Chars: 0<br>RLSD Hold IF EOF Sent RX Chars: 0                                                                                                    | ING RLSD<br>2:EVENT: RLSD<br>3:EVENT: DSR RLSD |
|                                                                                                    |                                                |

Figure 4-1. Typical MTTTY Screen

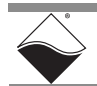

The boot process displays the model, serial number, and slot positions of boards in the rack enclosure.

The serial connection can be used to display information on system configuration by typing show in the terminal window and pressing the Return key, as shown below:

#### DQ> show

```
name: "IOM-111111"
   model: 3212
  serial: 0111111
    fwct: 1.2.0.0
     mac: 00:0C:94:01:B4:86
     srv: 192.168.100.2
      ip: 192.168.100.20
 gateway: 192.168.100.1
 netmask: 255.255.255.0
    mac2: 00:0C:94:F1:B4:86
    srv2: 192.168.100.102
     ip2: 192.168.100.120
gateway2: 192.168.100.1
netmask2: 255.255.255.0
     udp: 6334
 license: "b994efd6"
Manufactured 12/1/2013
Calibrated 12/12/2013
```

```
DQ>
```

All parameters can be changed, including the IP address, gateway, and subnet mask (netmask) configured for this system. Refer to Chapter 7 for more information about changing parameters via the serial port using the set command.

 4.3 IP Address Overview & Update Procedures
 The DNR-MIL-x ships with preconfigured factory default IP addresses for NIC1 and NIC2, which are stored in nonvolatile memory (usually 192.168.100.2 for NIC1 and 192.168.100.102 for NIC2). These are static IP addresses.
 The DNR-MIL-x (hosted deployment) does not support dynamically assigned IP addresses, only static. Stand-alone deployments, such as the UEIPAC-x-MIL, include a built-in DHCP client and can retrieve IP addresses from a network DHCP server. For more information about configuring standalone deployments, refer to the respective user manuals.

The following subsections provide more information about changing the default IP addresses in DNR-MIL-x systems.

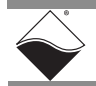

- 4.3.1 When Should You can change the IP address when you connect a DNR-MIL-x system to a local area network (LAN). You Change the IP When connecting your DNR-MIL-x to your host PC, generally, a network cable Address? between the host PC's network adapter and DNR-MIL-x chassis is a standard configuration that ensures that there are no problems caused by outside interference or added latency. In most situations a dedicated LAN using a Gigabit switch is recommended. Note the following considerations when connecting your rack to the generalpurpose (company domain) network: high sampling rate measurements consume a lot of the available bandwidth some samples or commands can be significantly delayed or entirely dropped (lost) due to network congestion, collisions, or a slow switch the system can be accessed by multiple parties on the LAN • multiple RACKs/systems operate (and interact) on the same network See "Improving Network Performance" on page 39 for more information. 4.3.2 How to Instructions for changing the IP address are provided in this section. You can use PowerDNA Explorer (a UEI-developed GUI application) or a serial terminal Change the program to change the IP address. Primary IP Address As a first step, you may need to consult your system or network administrator to obtain unused IP addresses. (NIC1) You can change the IP address from the default using the procedure in
  - Section 4.3.2.1 (via PowerDNA Explorer) or Section 4.3.2.2 (via the serial port).

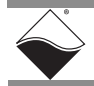

 4.3.2.1 Update IP Address via PowerDNA
 Explorer
 HowerDNA
 Explorer
 BowerDNA
 FowerDNA
 Explorer
 FowerDNA
 FowerDNA
 FowerDNA
 FowerDNA
 FowerDNA
 FowerDNA
 FowerDNA
 FowerDNA
 FowerDNA
 FowerDNA
 FowerDNA
 FowerDNA
 FowerDNA
 FowerDNA
 FowerDNA
 FowerDNA
 FowerDNA
 FowerDNA
 FowerDNA
 FowerDNA
 FowerDNA
 FowerDNA
 FowerDNA
 FowerDNA
 FowerDNA
 FowerDNA
 FowerDNA
 FowerDNA
 FowerDNA
 FowerDNA
 FowerDNA
 FowerDNA
 FowerDNA
 FowerDNA
 FowerDNA
 FowerDNA
 FowerDNA
 FowerDNA
 FowerDNA
 FowerDNA
 FowerDNA
 FowerDNA
 FowerDNA
 FowerDNA
 FowerDNA
 FowerDNA
 FowerDNA
 FowerDNA
 FowerDNA
 FowerDNA
 FowerDNA
 FowerDNA
 FowerDNA
 FowerDNA
 FowerDNA
 FowerDNA
 FowerDNA
 FowerDNA
 FowerDNA
 FowerDNA
 FowerDNA
 FowerDNA
 FowerDNA
 FowerDNA
 FowerDNA
 FowerDNA
 FowerDNA
 FowerDNA
 FowerDNA
 FowerDNA
 FowerDNA
 FowerDNA
 FowerDNA
 FowerDNA
 FowerDNA
 FowerDNA
 FowerDNA
 FowerDNA
 FowerDNA
 FowerDNA
 FowerDNA
 FowerDNA
 FowerDNA
 FowerDNA
 F

Х.

If this is not already set up, refer to "Updating Firmware & PowerDNA Explorer Quick-Start" on page 45 for additional information about how to setup and use PowerDNA Explorer.

To update your IP address, do the following in the PowerDNA Explorer window:

- a. Click Scan Network to explore your system (see Figure below)
- b. Click the RACKtangle you want to update, (e.g., IOM-12345 in left sidebar device tree)
- c. Enter the new IP address in the IP 1 and press <Return>
- d. Click Store Configuration to save your change and reset the DNR-MIL-

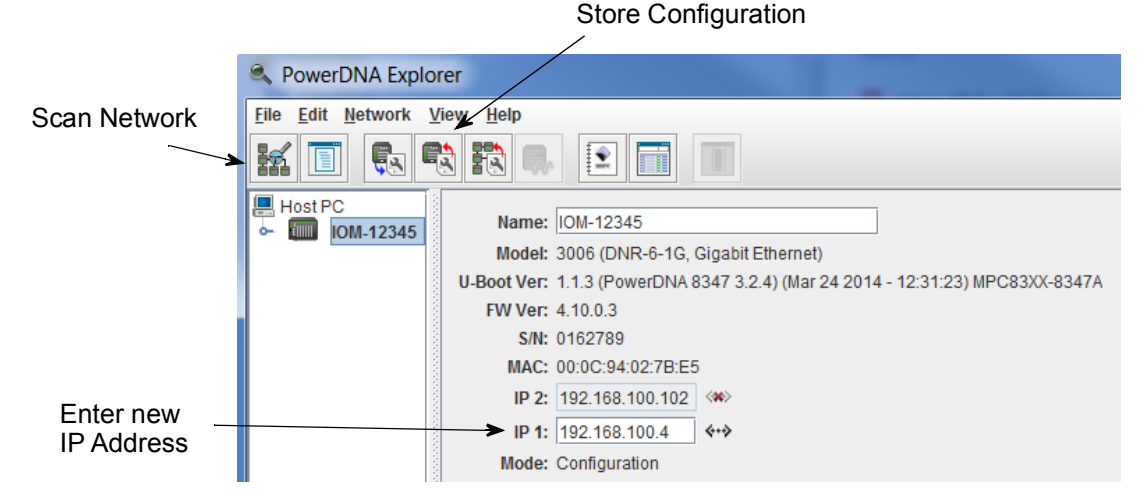

#### Figure 4-2. Using PowerDNA Explorer to Change IP Address

Storing the configuration downloads the new IP address into the system's non-volatile memory.

You might also need to change the gateway and network mask to match settings on your LAN. These can be changed via the serial port: refer to Chapter 7 "CPU Programming in PowerDNA Mode" for more information.

**4.3.2.2 Update IP** Address via Serial Port To change the IP address on your DNR-MIL-x system using the serial port, you must first establish serial communication between your host PC and chassis. For more information about how to connect to the serial port, refer to the Initial

For more information about how to connect to the serial port, refer to the Initial Boot-up procedure in Section 4.2.

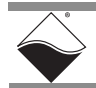

To update the IP address on your DNR-MIL-x chassis over the serial prompt, enter the following commands in the serial terminal window:

| DÇ<br>Er<br>po         | DQ> set ip 192.168.200.65<br>Enter user password ><br>powerdna |                                                                                                    |                               | Sets this system IP to 192.168.200.65<br>The default password is "powerdna"                                                                       |  |  |  |  |
|------------------------|----------------------------------------------------------------|----------------------------------------------------------------------------------------------------|-------------------------------|----------------------------------------------------------------------------------------------------|--|--|--|--|
| DQ> store<br>DQ> reset |                                                                |                                                                                                    | <br>   <br>                   | Saves the newly changed configuration<br>Reboots the system for new IP to<br>take effect                                                          |  |  |  |  |
|                        |                                                                | To verify, you can typ<br>"CPU Programming i<br>issue via the serial a                                                                                                    | e show<br>n Powe<br>oplicatio | r to display the new IP address. Refer to Chapter 7<br>rDNA Mode" for descriptions of commands you can<br>on, such as the set and store commands. |  |  |  |  |
|                        |                                                                | Note that after your I CAT5e/CAT6 cable a                                                                                                    | P addre<br>nd com             | ess is set, you can connect to your switch with a<br>municate with the DNR-MIL-x via Ethernet.                                                    |  |  |  |  |
| 4.3.3                  | How to<br>Change the                                           | To change the IP address of the secondary port (NIC2), you use a serial terminal program as with the primary port, but instead use the command:                                                                                                    |                               |                                                                                                    |  |  |  |  |
|                        | Secondary<br>(Diagnostic)<br>IP Address                        | set ip2 aaa.bbb.ccc.ddd                                                                                                    |                               |                                                                                                    |  |  |  |  |
|                        |                                                                | where aaa.bbb.ccc.ddd is the new IP address for the secondary port.                                                                                                    |                               |                                                                                                    |  |  |  |  |
|                        |                                                                | Type 'store' to save your settings and 'reset' to reset the device.                                                                                                    |                               |                                                                                                    |  |  |  |  |
|                        |                                                                | Note that NIC2 IP addresses cannot be changed using PowerDNA Explorer.                                                                                                    |                               |                                                                                                    |  |  |  |  |
| 4.3.4                  | How to<br>Change the<br>Host PC's<br>MTU                       | Hosted PowerDNA-based systems such as the DNR-MIL-x require an Ethernet frame's payload, called the Maximum Transmission Unit or MTU, to be $\geq$ 1500 bytes. PowerDNA Explorer will warn you if your MTU is below 1500. Having an MTU that is too low will cause errors in communication.                                                                             |                               |                                                                                                    |  |  |  |  |
|                        |                                                                | In Windows XP, set the MTU value for the adapter connected to the DNR-MIL-x RACKtangle located at this address:                                                                                                    |                               |                                                                                                    |  |  |  |  |
|                        |                                                                | [HKEY_LOCAL_MACHINE\System\CurrentControlSet\Services\Tcpip\Paramet<br>ers\Interfaces\[Adapter ID]\MTU] as a DWORD value to 0x5DC (1500 decimal).                                                                                                    |                               |                                                                                                    |  |  |  |  |
|                        |                                                                | In Windows Vista and higher, run Command Prompt as Administrator and type <b>netsh interface ipv4 show subinterfaces</b> to show the MTUs, and then type <b>netsh interface ipv4 set subinterface</b> "Local Area Connection" <b>mtu=1500 store=persistent</b> , where "Local Area Connection" is the name of the network interface that is connected to the DNR-MIL-x. |                               |                                                                                                    |  |  |  |  |
|                        |                                                                | To avoid conflicts wit<br>change the MTU for                                                                                                    | h your d<br>vou.              | corporate LAN, ask your system administrator to                                                                                                   |  |  |  |  |

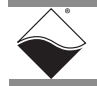

### 4.4 Improving Network Performance

To improve network performance, we recommend that instead of connecting to a company-wide network, you use a separate commercially-available network interface controller (NIC) card to, where possible, set up a single dedicated mininetwork for DNR-MIL-x RACKs for operation & diagnostics, as shown in **Figure 4-4**.

As an alternative, you can configure two separate networks, one for operation and one for diagnostic purposes, as shown in **Figure 4-5**.

If you do not need to connect to a company LAN and only have a single DNR-MIL-x in your system, you can connect it directly to your host as shown in **Figure 4-3**. Note that for 1000BASE-T networks your cable may not exceed 100 meters.

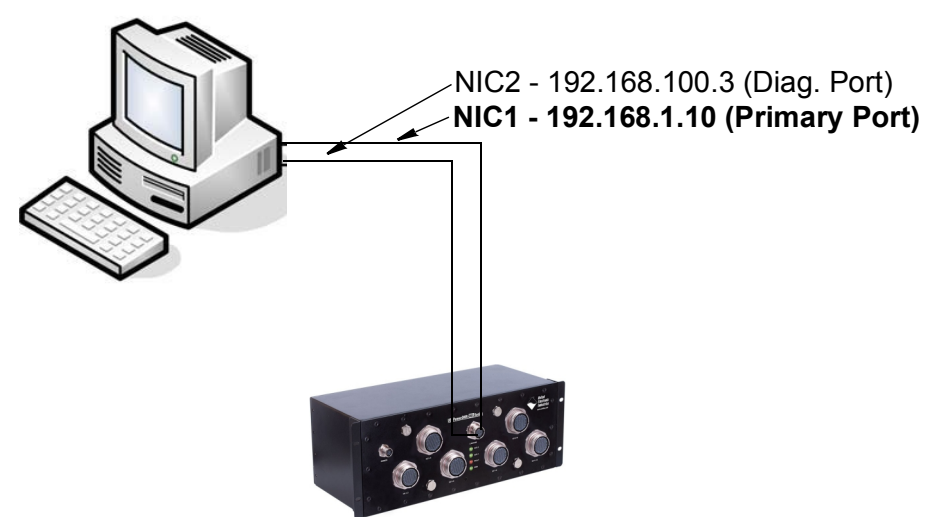

Figure 4-3. DNR-MIL direct-connected to Host without LAN Switch

**Figure 4-4** shows a two-rack single network system with a LAN switch that performs both data acquisition and diagnostic functions. Diagnostic network is optional and can be used for either diagnostics or redundancy functionality.

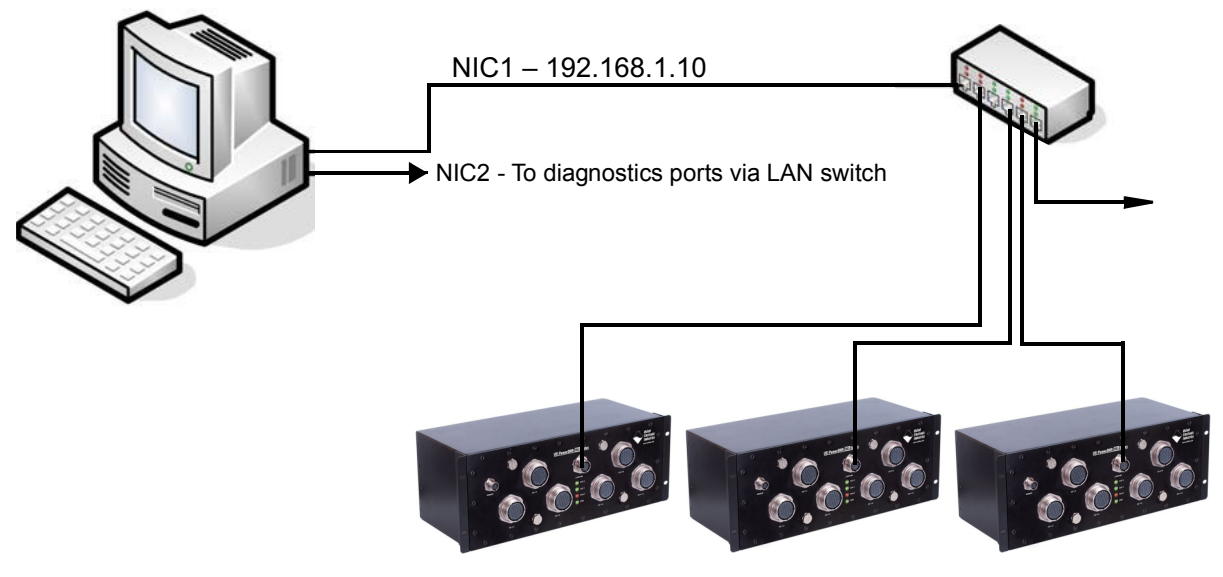

Figure 4-4. Single Network for Both Operation and Diagnostics Using DNR-MIL Racks and LAN Switch

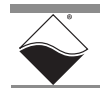

**Figure 4-5** shows a two-RACK dual network system with two LAN switches that perform both data acquisition and diagnostic functions.

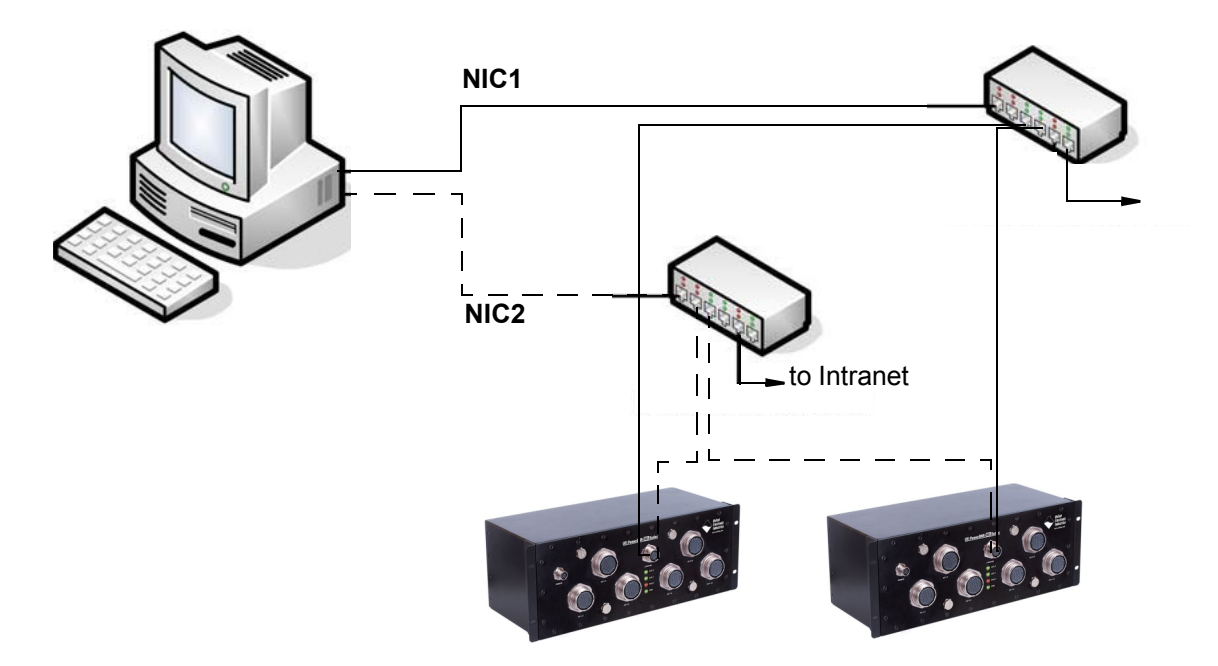

#### Figure 4-5. Separate Networks for Operation and Diagnostics Using Two DNR-MIL Racks and Two LAN Switches

As an example of setting up the above configuration, assume that your office uses a Class C network (the class intended for small networks with fewer than 256 devices) and your host PC is configured with a static IP or dynamically (via DHCP).

- **STEP 1:** Obtain your networking configuration:
  - On Windows systems, open the command prompt and type ipconfig to display the configuration:

Start>>Programs>>( Accessories>>) Command Prompt

• On Linux systems, type the "ifconfig" command for configuration.

In the above example, the subnet range 192.168.1.0 through 192.168.1.255 is used by NIC1.

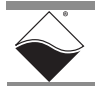

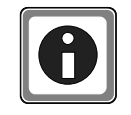

#### **IP Addressing**

The range of usable addresses is defined by the IP address and subnet mask. An IP address is a number that lies within the range of 0.0.0.0 and 255.255.255.255. In the example in the previous step, the IP address is 192.168.1.10.

The subnet mask indicates where an address range starts and stops. For example, a subnet mask 255.255.255.240 has 15 usable addresses (255.255.255.255 – 255.255.255.240 = 15).

In the example in step 1, the subnet is 255.255.255.0 for 255 addresses.

The subnet limits from anything.anything.oup to the max.

- The usable range for 192.168.1.10/255.255.255.0 is 192.168.1.1 to 192.168.1.254 (192.168.1.0 and 192.168.1.255 are reserved for Router and Broadcast messages).
- The usable range for 192.168.100.2/255.255.255.0 is 192.168.100.1 to 192.168.100.254

Note: Readily available "subnet calculators" can be accessed online, if needed.

Not every IP address from 0.0.0.0 to 255.255.255.255 is usable; however, these three ranges of IP addresses are guaranteed to be open for private use:

- 10.0.0.0 10.255.255.255
- 172.16.0.0 172.31.255.255
- 192.168.0.0 192.168.255.255

When possible, ask your system administrator to help you - this ensures that the network you've created does not conflict with your corporate network.

- STEP 2: Install the secondary NIC card (if required).
- **STEP 3:** Set up a network that does not overlap the existing one.

In this example, the address space 192.168.1.0-192.168.1.255 is used. The IP address block, 192.168.100.1 to 192.168.100.255 is available and is in the private range.

Let us choose 192.168.100.1-192.168.100.255 for the PC's secondary NIC:

IPv4: 192.168.100.3 Netmask: 255.255.255.0 Gateway:192.168.100.3

On your host PC, open the Network and Internet section in the Control Panel:

Start >> Programs >> Control Panel >> Network and Internet >>

View network status and tasks

Click Change adapter settings to bring up the Network Connections window.

Right-click the adapter to bring up the Properties window.

Open the TCP/IPv4 properties of the adapter and edit to the network settings noted above.

**NOTE:** If needed, refer to Appendix A for step-by-step instructions for setting up TCP/IPv4 properties.

Open the command prompt and confirm the network configuration using ipconfig:

Start >> Programs >> (Accessories >>) Command Prompt

C:\> ipconfig

**STEP 4:** Use a serial terminal application (e.g. MTTTY) on the host to configure the DNR-MIL-x system to use the same subnet as the host PC. For example:

RACK IP: 192.168.100.2 RACK Gateway:192.168.100.1 Netmask: 255.255.255.0

From a serial terminal, enter the following commands when you see the  ${\tt DQ}{\tt >}$  command prompt:

DQ> set ip2 192.168.100.2
DQ> set gateway2 192.168.100.1
DQ> set netmask2 255.255.0
DQ> store
DQ> reset

// Sets DNR-MIL diag IP to 192.168.100.2
// Sets this Gateway to 192.168.100.1
// Sets the subnet mask to 255.255.255.0
// Saves the newly changed configuration,
// the default password is 'powerdna'.
// Reboots the system for the new IP to
// take effect.

**STEP 5:** Connect the DNR-MIL-x to your PC's second NIC, using a CAT5e/CAT6 cable. The green LEDs should light up to indicate that a link is active.

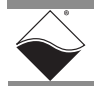

**STEP 6:** Ping the system to make sure that the DNR-MIL-x IP configuration is correct.

C:\> ping 192.168.100.2 Pinging 192.168.100.2 with 32 bytes of data:

Reply from 192.168.100.2: bytes=32 time<1ms TTL=128
Ping statistics for 192.168.100.2:
Packets: Sent = 1, Received = 1, Lost = 0 (0% loss),</pre>

The above shows a successful response.

A "Request Timed Out" or "Host Unreachable" message indicates an error.

STEP 7: The system should now be configured as shown in Figure 4-6 (assuming NIC1 was already configured). The host NIC2 IP is 192.168.100.3, and the DNR-MIL- x NIC2 diagnostic port is 192.168.100.2.

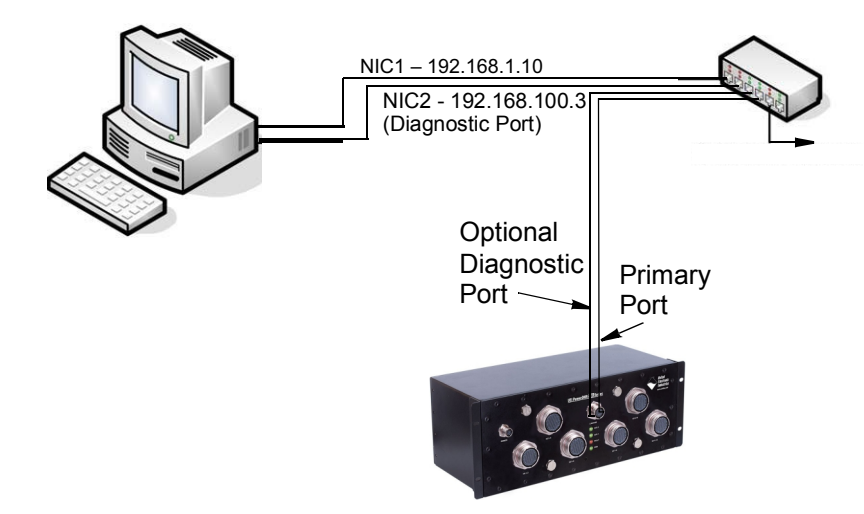

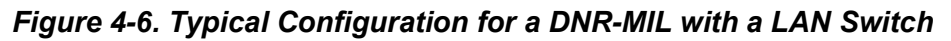

**STEP 8:** You may now use PowerDNA Explorer to access the system. See Section 4.5 or Chapter 5 for more information about using PowerDNA Explorer.

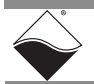

#### 4.4.1 Troubleshooting

Refer to the following checklist when troubleshooting a system.

- ✓ Verify the Power Good LED is on: the 9-36V DC power supply is plugged into the DNA-CBL-1315-03 power cable connector. The red Failure LED is off and not blinking with a 400ms (overtemperature) or 200ms period (power rail). The Auxiliary LED is blinking at 1Hz to show a heartbeat.
- ✓ Verify the LED for the network is showing activity: the network cable(s) on the CPU/NIC are connected via the DNA-CBL-LAN-06 connector plug. If both NICs are down then the LED will blink with a 400ms period.
- Use the command prompt to ping <system IP> (For example, ping 192.168.100.2) If ping does not respond:
  - Disable (temporarily) the firewall on the Host PC's NIC.
  - Check the Host PC NIC's network settings.
  - Check the DNR-MIL-x's network settings:
    - Use MTTTY and click Connect.
  - Press [Enter] to display the DQ> or => prompt. (No prompt means not connected).
    - Verify that the serial cable is firmly connected to the RS-232 port.
    - Verify the settings: 57600 baud, no parity, 8 data bits, 1 stop bit.
    - Check the device manager on your PC to see which com port you are using. Enter that com port in your serial communications program, (e.g., COM1, COM2, COM3), click **Connect** and press [Enter].
  - Once at the DQ> prompt type "show" to verify the IP settings.
- Reboot the DNR-MIL-x system. Look for the text 'nif up' or 'nif down' in the serial debug console. 'nif up' indicates that the network interface has established a physical link with a switch or host PC, but does not indicate whether the IP settings are correct.
- $\blacksquare$  Ensure that the computers are on a valid subnet and have valid IPs.
- Finally contact UEI for support at support@ueidaq.com.

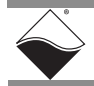

 4.5 Updating Firmware & PowerDNA Explorer Quick-Start
 4.5 Updating firmware & Firmware & PowerDNA Explorer or using the serial port (see "Firmware Update Instructions" on page 48) and an introduction to PowerDNA Explorer (see section below).
 PowerDNA Explorer is a UEI-developed application that "explores" the LAN, looking for connected PowerDNA chassis, and provides an interface for viewing and manipulating system settings.

Chapter 5 covers the PowerDNA Explorer capabilities in detail. The following section provides a quick-start guide.

PowerDNA Explorer is available on Windows or Linux systems.

On Windows systems, access PowerDNA Explorer from the Start menu:

• Start > All Programs > UEI > PowerDNA > PowerDNA Explorer

On Linux systems, access PowerDNA Explorer under the UEI installation directory (<PowerDNA-x.y.z>/explorer) by typing:

- java -jar PowerDNAExplorer.jar
- 4.5.1 Getting PowerDNA Explorer identifies DNR-MIL-x and other PowerDNA systems on a selected network. The discovered systems are listed in the Device Tree in the left-hand panel of the display.
  - To display pertinent hardware and firmware information, select a specific system in the Device Tree.
  - To manipulate I/O board inputs or outputs, click to select a board of a specific system.

For PowerDNA Explorer to connect to DNR-MIL-x systems on your network, it must be programmed with an IP address range that includes the IP addresses of your DNR-MIL-x systems:

#### **STEP 1:** Select *Network* >> *Address Ranges* from the menu:

| C PowerD                  | NA Explorer                 |              |                                          | <u>- 🗆 ×</u> |
|---------------------------|-----------------------------|--------------|------------------------------------------|--------------|
| <u>F</u> ile <u>E</u> dit | <u>Network</u> <u>V</u> iew | <u>H</u> elp |                                          |              |
|                           | Address Ranges              | ;            |                                          |              |
|                           | Sca <u>n</u> Network        | Ctrl-N       |                                          |              |
| 🖳 Host Po                 | Reload Config               | Ctrl-R       | Address Pannes                           |              |
|                           | Store Config                | Ctrl-W       |                                          |              |
|                           | Store All Configs           | Ctrl+Shift-W | IP Addresses:                            |              |
|                           | Rea <u>d</u> Input Data     | Ctrl-D       | 192.168.100.2 192.168.100.254 : 6334 Add |              |
|                           | Unlock IOM                  |              | Edit                                     |              |
|                           | Reset All IOMs              | Ctrl-B       |                                          |              |
|                           | Update <u>F</u> irmwar      | e Ctrl-F     | Delete                                   |              |
|                           |                             |              | Done                                     |              |

Figure 4-7. Address Ranges to be Scanned

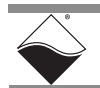

Explorer

- **STEP 2:** Add the IP address of the DNR-MIL-x system (e.g. 192.168.100.2), and click **Done**.
- **STEP 3:** Click *Network* >> *Scan Network* to scan the LAN for DNR-MIL-x systems within the range specified in the previous step.

One or more gray icons will display in the left-hand-side of the screen. If no icons are displayed, refer to the Troubleshooting note in the previous section.

STEP 4: Double-click an icon to display its information and list the I/O boards:

| Q PowerDNA Explorer                                    |                                                                                     |                                                                                                    |       |      |       |  |
|--------------------------------------------------------|-------------------------------------------------------------------------------------|----------------------------------------------------------------------------------------------------|-------|------|-------|--|
| <u>F</u> ile <u>E</u> dit <u>N</u> etwork <u>V</u> iew | <u>H</u> elp                                                                        |                                                                                                    |       |      |       |  |
|                                                        | 12 🗬                                                                                |                                                                                                    |       |      |       |  |
| E Host PC                                              | Mode<br>Inf<br>S/<br>Mfg. Dat<br>Cal. Dat<br>Base Add<br>IR<br>Modifia<br>Input Ran | el: Al-211<br>o: A-In, 4 IEPE/ICP channels<br>N: 0048795<br>e: Mar 1, 2009<br>e: Jun 26, 2009<br>r.: 0xA0020000<br>Q: 2<br>able<br>ge: ±25 V ▼<br>Configuration |       |      |       |  |
|                                                        |                                                                                     | Name                                                                                                    | Value | Open | Short |  |
|                                                        | Alno                                                                                | Analog Input 0                                                                                                    |       |      |       |  |
|                                                        | Aln1                                                                                | Analog Input 1                                                                                                    |       |      |       |  |
|                                                        | Aln2 Analog Input 2                                                                 |                                                                                                    |       |      |       |  |
|                                                        | Aln3                                                                                | Analog Input 3                                                                                                    |       |      |       |  |
|                                                        |                                                                                     |                                                                                                    |       |      |       |  |
|                                                        |                                                                                     |                                                                                                    |       |      |       |  |
|                                                        |                                                                                     |                                                                                                    |       |      |       |  |

Figure 4-8. Typical Screen for Analog Input Board

The above screenshot is from the PowerDNA Explorer Demo. The "demo" version provides a simulator without any real hardware intended for new users who want to explore the PowerDNA Explorer program without reading/writing to real hardware. Run this program and hover your mouse over the buttons to read the tool-tips to learn by interacting with the program.

Some quick notes:

- To change the I/O board, the "Modifiable" check box should be set.
- To read from a board, click the fourth-to-last button: "Read Input Data"
- To write to the board, change the value and click the fourth (or fifth) button with the red arrow on top of the cube: "Store Configuration". The icon with the blue arrow above it restores the configuration.
- ✓ To change the IP, change the number, deselect the field, and "Store Configuration". Take care not to set the IP address to outside of the network's configuration subnet or to an IP address that is currently in use, as the system will then become unreachable.

See Chapter 5 "PowerDNA Explorer" for additional information.

# **4.5.2 Firmware** CPU firmware for the DNR-MIL-x system is stored on the DNR-CPU-1GBM CPU.

Updated firmware is periodically released to introduce new features and to improve the performance of existing features. Updated releases of the firmware are bundled with the entire PowerDNA Software Suite, available for download at any time from the UEI web site (www.ueidaq.com).

To locate the latest UEI firmware after installing the PowerDNA Software Suite, browse to the installation's Firmware directory, (e.g. C:\Program Files\UEI\PowerDNA\Firmware).

The directory contains an MTTTY executable and two sub-directories containing the firmware.

Choose the sub-directory corresponding to the architecture of your system: for the DNR-MIL-x, this is the **Firmware\_PPC\_1G** sub-directory and the ROM image file with extension MOT.

On host PCs running Windows systems, you can check the version of firmware running on your DNR-MIL-x with the following procedure:

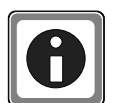

**Overview** 

- a. Turn on power.
- b. Connect the system to its network.
- c. Start PowerDNA Explorer on the Microsoft Windows desktop from

Start >> Programs >> UEI >> PowerDNA >> PowerDNA Explorer

- d. In the PowerDNA Explorer menu, click *Network >> Scan Network.*
- e. Select the DNR-MIL-x icon you wish to query (by clicking the icon).
- f. Note the version shown in the **FW Ver** field (e.g. FW Ver: 4.6.0.1). If the version of your PC's PowerDNA Software Suite is not the same as the firmware version on the RACK then a warning symbol will be displayed as shown below.

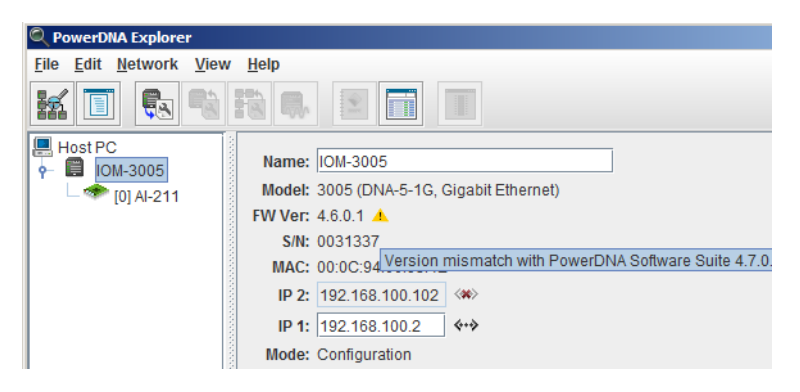

#### Figure 4-9. Displaying the Version of Your Firmware

For older versions of firmware (e.g. 3.x.x), refer to the user manual on the CD that accompanied your device when you purchased it for firmware update instructions.

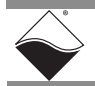

4.5.3 Firmware Update Instructions Update Update Instructions Update Update Instructions Update Update Upda

Instructions for updating the DNR-MIL-x system via PowerDNA Explorer (over Ethernet LAN line), and over MTTTY (serial line) are provided below.

**NOTE:** The preferred method of updating firmware is using PowerDNA Explorer.

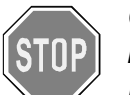

#### CAUTION!

If you update the firmware in a DNR-CPU-1GBM using PowerDNA Explorer, be sure to use PDNA Explorer from the same release as the new firmware.

#### Firmware Update via a LAN Ethernet Connection

To upload firmware with PowerDNA Explorer over LAN, do the following:

- **STEP 1:** Turn on power on.
- **STEP 2:** Connect the DNR-MIL-x system to its network.
- **STEP 3:** Start PowerDNA Explorer. On the Microsoft Windows desktop: Start >> Programs >> UEI >> PowerDNA >> PowerDNA Explorer
- **STEP 4:** In the PowerDNA Explorer window, click *Network* >> *Scan Network*. All discovered UEI chassis will display in the left-side panel.
- **STEP 5:** Click the DNR-MIL-x system to be updated.
- **STEP 6:** Click *Network* >>*Update Firmware*...from the menu.

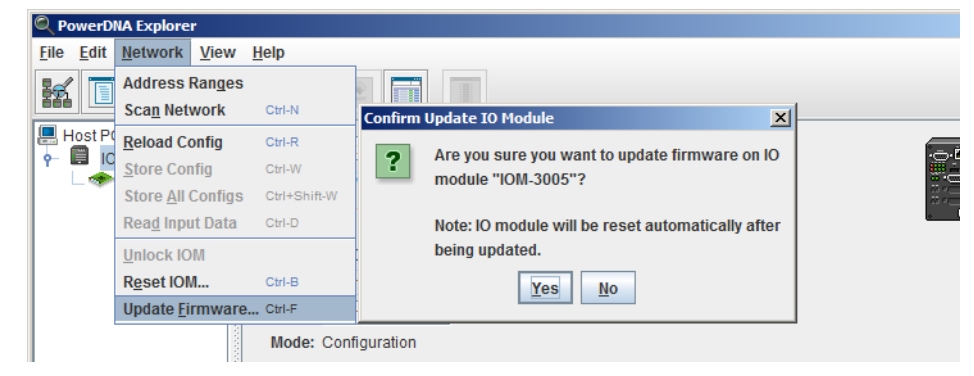

#### Figure 4-10. Update Firmware Menu Item

**STEP 7:** Click "Yes" when you see the prompt:

"Are you sure you want to update firmware ... "

**STEP 8:** Double-click the **rom8347\_4\_X\_X\_mot** file.

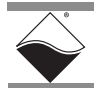

**STEP 9:** If asked, enter the password to continue. More information about passwords can be found in Chapter 7 of this manual. DNR-MIL-x systems come with the default password set to powerdna.

| Authenticate IOM_00000                                 | ×     |
|--------------------------------------------------------|-------|
| Enter <u>user</u> password to unlock IO m<br>IOM_00000 | odule |
| powerdna                                               |       |
| OK Can                                                 | cel   |

Figure 4-11. Password Dialog Box

**STEP 10:** Wait for the progress dialog to complete. The system will then be updated and running the new firmware.

| Firmware Upda | te Progress  | × |
|---------------|--------------|---|
| Writing flash | of IOM_00000 |   |
|               |              |   |
|               | Cancel       |   |

#### Figure 4-12. Firmware Update Progress Dialog Box

Each system is updated in three steps. First, the firmware is transferred to the system. Second, the firmware is written to the flash memory. Third, the system is reset. When the system is finished resetting, the PG light is lit.

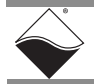

#### Firmware Update via Serial Port

To upload firmware over the serial port using a terminal client (e.g. MTTTY), do the following:

- **STEP 1:** Establish serial communication between the host PC and a DNR-MIL-x CPU over the serial link using your serial terminal client (refer to Initial Boot-up procedure on page 34, if needed).
- **STEP 2:** Press <Return> until you see the DQ> prompt.
- **STEP 3:** Type reset in the serial terminal window.
- **STEP 4:** While the system is starting up again, press ESC to go into **U\_Boot**.
- **STEP 5:** Type the commands shown below to erase firmware storage area in the Flash memory and load the firmware:
  - => erase FF800000 FF9FFFFF => loads

NOTE: The loads command stores firmware into flash while downloading it.

- **STEP 6:** Do the following to transfer the Motorola firmware image file (refer to Figure 4-13):
  - a. In the MTTTY menu bar, select *Transfer » Send File*.
  - b. Navigate to your UEI installation, and select the image file:

\Program Files\UEI\PowerDNA\Firmware\Firmware\_PPC\_1G\rom8347\_4\_x\_y.mot

**NOTE:** A progress bar will appear in the lower left corner of MTTTY, indicating progress.

| tty Multi-t                                                                                                    | hreaded TTY                                                                                                    |                                                     |                                       |                                                                                                    |                                                                                                    |                                                         |  |
|----------------------------------------------------------------------------------------------------|----------------------------------------------------------------------------------------------------|-----------------------------------------------------|---------------------------------------|----------------------------------------------------------------------------------------------------|----------------------------------------------------------------------------------------------------|---------------------------------------------------------|--|
| File TTY                                                                                                    | Transfer Help                                                                                                    |                                                     |                                       |                                                                                                    |                                                                                                    |                                                         |  |
| Port<br>COM4<br>Font                                                                                                    | Send File (Text)<br>Receive File (Text)<br>Log to file (Text)<br>Abort Sending                                               | F5                                                  | Bits                                  | Stop Bits           1         Image: Contract state           Disconnect         Image: Contract state | <ul> <li>□ Local Echo</li> <li>□ Display Errors</li> <li>□ CR =&gt; CR/LF</li> <li>□ Autowrap</li> </ul> | No Reading No Writing No Events No Status               |  |
| 32 MB<br>In:                                                                                                    | Send Repeatedly<br>Abort Repeated Sending                                                                                    | Alt+F5                                              |                                       |                                                                                                    |                                                                                                    |                                                         |  |
| Out: s                                                                                                    | serial                                                                                                    |                                                     |                                       |                                                                                                    |                                                                                                    |                                                         |  |
| Net: Freescale TSEC0:- PHY is Realtek RTL8212 (1cc912)<br>PHY is Freescale TSEC0<br>W:9140 rg:0 Gig-E controller found<br>W:1140 rg:0 EthController Freescale TSEC0<br>Hit any key to stop autoboot: 0<br>=> erase FF800000 FF9FFFFF |                                                                                                    |                                                     |                                       |                                                                                                    |                                                                                                    |                                                         |  |
| erased :<br>000 .era<br>ff920000<br>ased ff<br>Erased :<br>=> loads<br>## Ready                                                                                                    | ff800000 .erased f<br>ased ff8a0000 .era<br>0 .erased ff940000<br>9c0000 .erased ff9<br>16 sectors<br>5<br>y for S-Record do | ff820000 .<br>ased ff8c0<br>) .erased<br>9e0000 . d | erased<br>0000 .en<br>ff96000<br>done | ff840000 .e<br>rased ff8e00<br>00 .erased f                                                            | rased ff8600<br>00 .erased f<br>f980000 .era                                                             | 00 .erased ff880<br>f900000 .erased<br>sed ff9a0000 .er |  |

#### Figure 4-13. Firmware Update via Serial Port

- STEP 7: Wait for the upload to complete (it may take a few minutes).
- **STEP 8:** After the process finishes, enter the go ff800100 command. The DNR-MIL-x system will then be updated and running the new firmware.

- 4.6 Peripheral Terminal Panel Wiring
   Refer to the applicable I/O board manuals for proper wiring to boards. You can find your manual in the documentation that came with the PowerDNA Software Suite, or download documentation on www.ueidaq.com.
   Refer to Section 2.8 on page 14 for more information about pinouts and
- 4.7 Repairing (and Upgrading) Your DNR-And Upgrading) Your DNR-And Upgrading) Your DNR-And Your DNR-And Your DNR-And Your DNR-And Your DNR-And Your DNR-And Your DNR-And Your DNR-And Your Pair, and Your Pair, and Your
  - **MIL-x System** This process requires that you request an RMA number from UEI before shipping. To request an RMA, contact support@ueidaq.com and provide the following information:
    - 1. Model Number of the unit
    - 2. Serial Number of the unit
    - 3. Reason for return

connectors.

- Calibrating the board(s)
- Defective board for repair
- Upgrade with additional board(s)

UEI will process the request and issue an RMA number.

#### 4.8 Configuring a NIC Port for Diagnostic Mode

The CPU module has two Ethernet ports, NIC1 and NIC2. Either port can be assigned as the Main Operation Port or as a Diagnostics Port.

The main and diagnostics ports are interchangeable. The user application can open both ports independently and use separate handles to access each of them. A port becomes a diagnostics port, which prevents changes in the state of the ongoing operation, after it is configured and locked-in as a diagnostics port. This allows great flexibility in IOM wiring — if either port or its cabling fails, you can use the other port as the main port.

If all I/O boards are in configuration mode and the lock is not set, the diagnostics port functions as an equivalent of the main port. Any command that can be executed on the main port can be executed on the diagnostics port as well.

Refer to the PowerDNA API Reference Manual for API used with this section.

The following standard DAQBIOS commands are accessible on the diagnostics port whenever one or more I/O boards are in operating mode:

```
DQCMD_ECHO // echo
DQCMD_RDCFG // read configuration (new)
DQCMD_RDSTS // read status
DQCMD_WRCHNL (selected)//write channel
DQCMD_RDCHNL (selected)// read channel
DQCMD_IOCTL (selected) // ioctl() - low priority command
DQCMD_SETLOCK // set/release port lock
```

Commands that are capable of changing the state of the running I/O boards will not execute.

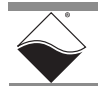

To switch a port into diagnostics mode, use the DqCmdSetLock API, as described below:

| int DAQLIB DqCmdS | etLock(int Iom, uint8 Mode,char Password,uint32 *IP)        |
|-------------------|-------------------------------------------------------------|
| Parameters:       |                                                             |
| int Iom           | // Pointer to the DQIOME structure                          |
| uint8 Mode        | <pre>// Function mode (lock/unlock/check/diagnostics)</pre> |
| char *Password    | <pre>// password string; ignored (and can be NULL)</pre>    |
|                   | // if Mode is DQSETLOCK_CHECK                               |
| uint32 *IP        | <pre>// returns the IP address of the locking host</pre>    |
|                   | // if Mode is DQSETLOCK_CHECK                               |
|                   |                                                             |

<Mode> can be one of the following:

| #define DQSETLOCK_LOCK   | 0 | // Lock IOM to host                 |
|--------------------------|---|-------------------------------------|
| #define DQSETLOCK_UNLOCK | 1 | // Unlock IOM                       |
| #define DQSETLOCK_CHECK  | 2 | // Get locking host IP              |
| #define DQSETLOCK DIAG   | 4 | <pre>// Switch to diagnostics</pre> |

To advance a port into diagnostics mode, call this function with the <Mode> parameter set to DQSETLOCK\_DIAG. To return a port to normal mode, use the same function call with DQSETLOCK\_UNLOCK.

The following table describes the possible states of both ports:

#### Table 4-1 Port States

| Port   | LOCK State       | First Port (NIC1)                 | Second Port (NIC2)                |
|--------|------------------|-----------------------------------|-----------------------------------|
| First  | DQSETLOCK_UNLOCK | Full functionality                | Full functionality                |
|        | DQSETLOCK_LOCK   | Full functionality, locked to the | All but state change functions    |
|        |                  | host                              |                                   |
|        | DQSETLOCK_DIAG   | Diagnostic functionality only     | Full functionality                |
| Second | DQSETLOCK_UNLOCK | Full functionality                | Full functionality                |
|        | DQSETLOCK_LOCK   | All but state change functions    | Full functionality, locked to the |
|        |                  |                                   | host                              |
|        | DQSETLOCK_DIAG   | Full functionality                | Diagnostics functionality only    |

#### DQCMD\_ECHO

This command returns information about the board(s) installed. Use of this command is described in the PowerDNA API Reference Manual.

#### DQCMD\_RDCFG

This command returns the current configuration of the specified board(s):

```
int DAQLIB DqCmdReadCfg(int Iom, DQRDCFG pDQRdCfg[], uint32 maxsize, uint32*
entries)
```

```
int Iom // a pointer to the DQIOME structure
DQRDCFG pDQRdCfg[] // structure that contains board configuration
uint32 maxsize // number of DQRDCFG structures passed
uint32* entries // number of DQRDCFG structures returned
```

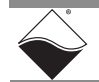

```
typedef struct (
   uint8 DEV;
                  // device (host fills this field)
   uint8 ss; // subsystem (host)
   uint32 status; // device status (device returns following fields)
   uine32 cfg; // configuration, including clocks
   uint32 rate;
                  // clock divider in 15.5ns intervals
   uint32 clsize; // size of the channel list
   uint32 cl[];
                   // channel list - variable size
```

```
) DQRDCFG, *pDQRDCFG;
```

Note: Use device != 0x80 to indicate that this is the last device in the list.

#### DQCMD RDSTS

This command returns the status of the IOM and each and every board in the stack (upon request):

int DAQLIB DqCmdReadStatus (int Iom, uint8 \*DeviceNum, uint32 \*Entries, uint32 \*Status, uint32 \*StatusSize)

```
Parameters:
```

```
int Iom
uint32 *Entries
uint32 *Status
```

```
// A pointer to the DQIOME structure
unit8 *DeviceNum // Array of board numbers to retrieve status
                   // Number of entries in DeviceNum array
                   // Buffer to store values received from device
uint32 *StatusSize // Size of buffer, 32-bit chunks.
                   11
                      Returns number of 32-bit values
                        copied into Status
                   11
```

There are special device numbers to access status of various boards:

OxFE - returns IOM status and status of all boards (note that each board status is expressed as four 32-bit words. Thus, the maximum size of status packets is (4 + 14\*4)\*sizeof(uint32) = 240 bytes).

0x7F - returns IOM status only (four bytes)

0x0 . . . 0xE – returns status of one of the boards

The status for each board consists of four 32-bit words, as follows:

```
/* status offsets into devob].status array */
#define STS STATE (0) // state of the board
#define STS POST (1)
                      // post status
#define STS FW
                 (2)
                     // firmware status
#define STS LOGIC (3)
                     // logic status
```

The first word is the state of the board – what mode of operation it is in, and the lower 8-bits of the timestamp. If the 10 us timestamp does not change after each call, the logic is in the inoperative state, as:

```
/* state flags */
#define STS STATE TS SH
                                        (8)
#define STS STATE TS SH INS(S,TS,MD)
                              ((S & Oxfff00f0) | ((TS<<8) & Oxff00) | (MD&Oxf))
#define STS STATE STICKY
                                        (0)
```

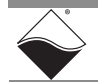

The second word describes the status of the board. It is written when the board enters initialization mode and remains unchanged until the next reboot. STS\_POST\_SDCARD\_FAILED, STS\_POST\_DC24 and STS\_POST\_DCCORE can be changed during operation if the corresponding failure occurs.

| /* POST | status flags */         |           |                                          |
|---------|-------------------------|-----------|------------------------------------------|
| #define | STS_POST_MEM_FAIL       | (1L<<0)   | // Memory test failed                    |
| #define | STS POST EEPROM FAIL    | (1L<<1)   | // EEPROM read failed                    |
| #define | STS POST LAYER FAILED   | (1L<<2)   | // board failure                         |
| #define | STS_POST_FLASH_FAILED   | (1L<<3)   | // Flash checksum error                  |
| #define | STS_POST_SDCARD_FAILED  | (1L<<4)   | <pre>// SD card is not present</pre>     |
| #define | STS_POST_DC24           | (1L<<5)   | // DC->24 board failed                   |
| #define | STS_POST_DCCORE         | (1L<<6)   | // Core voltage problem                  |
| #define | STS_POST_BUSTEST_FAILED | (1L<<7)   | <pre>// Bus test failed (hwtest.c)</pre> |
| #define | STS_POST_BUSFAIL_DATA   | (1L<<8)   | // Bus test failed on data tst           |
| #define | STS_POST_BUSFAIL_ADDR   | (1L<<9)   | // Bus test failed on addr tst           |
| #define | STS_POST_OVERHEAT       | (1L<<10)  | // Overheat detected                     |
|         |                         |           |                                          |
| #define | STS POST STICKY         | (STS POST | MEM FAIL   STS POST BUSTEST FAILED       |

STS\_POST\_BUSFAIL\_DATA|STS\_POST\_BUSFAIL\_ADDR)

The third word contains the logic status flags. They are read and assembled from the various registers of the common board interface (CLI) upon request. Not all boards implement full functionality and boards operating normally should not show any flags set.

| /*logic | status flags */           |            |                                        |
|---------|---------------------------|------------|----------------------------------------|
| #define | STS_LOGIC_DC_OOR          | (1UL<<0)   | // DC/DC out of range (IOM             |
|         |                           |            | //also)                                |
| #define | STS_LOGIC_DC_FAILED       | (1UL<<1)   | // DC/DC failed (IOM also)             |
| #define | STS_LOGIC_TRIG_START      | (1UL<<2)   | // Trigger event started               |
|         |                           |            | // (IOM also)                          |
| #define | STS_LOGIC_TRIG_STOP       | (1UL<<3)   | // Trigger event stopped               |
|         |                           |            | // (IOM also)                          |
| #define | STS_LOGIC_CL0_NOT_RUNNING | (1UL<<4)   | // Output channel list not             |
|         |                           |            | // running                             |
| #define | STS_LOGIC_CLI_NOT_RUNNING | (1UL<<5)   | // Input channel list not              |
|         |                           |            | // running                             |
| #define | STS_LOGIC_CVCLK_CL0_ERR   | (1UL<<6)   | // CV clock error for CLO              |
| #define | STS_LOGIC_CVCLK_CLI_ERR   | (1UL<<7)   | // CV clock error for CLI              |
| #define | STS_LOGIC_CLCLK_CL0_ERR   | (1UL<<8)   | // CL clock error for CLO              |
| #define | STS_LOGIC_CVCLK_CLI_ERR   | (1UL<<9)   | // CL clock error for CLI              |
|         |                           |            |                                        |
| #define | STS_LOGIC_NO_REPORTING    | (1UL<<31)  | <pre>// Installed logic does not</pre> |
|         |                           |            | <pre>// support error reporting</pre>  |
|         |                           |            |                                        |
| #define | STS LOGIC STICKY          | (STS LOGIC | NO REPORTING)                          |

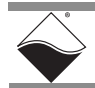

The fourth word contains the status of the firmware. A board operating normally does not have any flags set except STS\_FW\_CONFIG\_DONE, which means the board was properly configured before entering operating mode (it is cleared upon re-entering configuration mode) and STS\_FW\_OPER\_MODE, which means that the board switched into operating mode without any errors.

| /* fw st  | atus flags */         |                  |                                                             |
|-----------|-----------------------|------------------|-------------------------------------------------------------|
| #define   | STS_FW_CLK_OOR        | (1UL<<0)         | // Clock out of range (IOM<br>// also)                      |
| #define   | STS_FW_SYNC_ERR       | (1UL<<1)         | <pre>// Synchronization interface // annew (TOM also)</pre> |
|           |                       | (1               | // error (IOM also)                                         |
| #define   | STS_FW_CHNL_ERR       | (1UL<<2)         | // Channel list is incorrect                                |
| #define   | STS_FW_BUF_SCANS_PER_ | INT              |                                                             |
|           |                       | (1UL<<3)         | <pre>// Buf setting error: // scans/packet</pre>            |
| #define   | STS FW BUF SAMPS PER  | РКТ              | -                                                           |
|           |                       | (1UL<<4)         | <pre>// Buf setting error: // apprlag(pagkat</pre>          |
| 1 -1 - C  |                       |                  | // Sampres/packet                                           |
| #deilne   | STS_FW_BUF_RING_SZ    | (IUL<<5)         | // Buf setting error: FW<br>// buffer ring size             |
| #define   | STS FW BUF PREBUF SZ  | (1UL<<6)         | // Buf setting error: Pre-                                  |
|           |                       |                  | // buffering size                                           |
| #define   | STS FW BAD CONFIG     | (1UL<<7)         | // Board cannot operate in                                  |
|           |                       |                  | // current config                                           |
| #define   | STS FW BUF OVER       | (1UL<<8)         | // Firmware buffer overrun                                  |
| #define   | STS FW BUF UNDER      | (1UL<<9)         | // Firmware buffer underrun                                 |
| #define   | STS FW LYR FIFO OVER  | (1UL<<10)        | // Board FIFO overrun                                       |
| #define   | STS FW LYR FIFO UNDER | (101 < < 11)     | // Board FIFO underrun                                      |
| #define   | STS FW EEPROM FAIL    | (101<12)         | // Board EEPROM failed                                      |
| #define   | STS FW GENERAL FAIL   | (101 < < 13)     | // Board general failure                                    |
| #define   | STS FW ISO TIMEOUT    | (101 < 10)       | // Isolated part reply timeout                              |
| #define   | STS FW FIR GAIN ERR   | (101 < 17)       | // Sum of fir coeffs is not correct                         |
| #dofino   | STS_IW_III. OMIN_LINK | (101 < 15)       | // Output CB tripped or over-                               |
| #der me   | SIS_FW_OUT_FAIL       | (101/(10)        | // current                                                  |
| #define   | STS FW TO FATT.       | (1111.<<17)      | // Messaging I/O failed (5xx                                |
| # act the | 515_1W_10_1M11        | (101((1))        | // heards)                                                  |
| #define   | STS FW NO MEMORY      | (1111.<<18       | //Error with memory allocation                              |
| #dofino   | STS_IW_NO_HEMORY      | (101 < 10)       | // Operation was not performed                              |
| #der me   | SIS_FW_DAD_OTER       | (101/(1))        | // properly                                                 |
| #dofino   | SUS EM LAVED EDD      | $(1 \Pi < < 20)$ | // Board entered operation                                  |
| #derine   | 515_IW_LAIEK_EKK      | (1011<20)        | // successfully                                             |
|           |                       | (1               |                                                             |
| #define   | STS_FW_CONFIG_DONE    | (IUL<<30)        | //Configuration is completed                                |
|           |                       | (A ) A           | // (no error)                                               |
| #define   | STS_FW_OPER_MODE      | (1UL<<31)        | // Board entered operation                                  |
|           |                       |                  | // mode successfully                                        |
|           |                       |                  |                                                             |

/\* status helper macros/defines \*/
#define STS\_FW\_STICKY (STS\_FW\_EEPROM\_FAIL|STS\_FW\_GENERAL\_FAIL)

Status bits are divided into "conditional" and "sticky". Conditional bits are set when a condition arises; they are cleared when the error condition expires. Sticky bits are persistent once set and are cleared by reading their status.

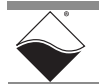

#### DQCMD\_IOCTL

This command is used to retrieve data from the board. When a port is in diagnostic mode, it returns current data but cannot reprogram the channel list. The channel list is used to inform the handler the ID of the channel from which data should be retrieved.

Functions which rely on the DQCMD\_IOCTL command for transport are listed in the PowerDNA API Reference Manual.

#### **Sequence of Operation**

To use the diagnostic port without affecting performance of the main port, UEI recommends that you use the following sequence of operations:

- 1. Open main port.
- 2. Open diagnostics port.
- 3. Perform hardware reset (optional) and re-open ports, if needed.
- 4. Lock diagnostic port into DQSETLOCK\_DIAG.
- 5. When operation is configured on the main port, read the status of the diagnostics port to verify that the configuration was programmed correctly.
- 6. Once operation on the main port is started, the diagnostics port becomes available for data retrieval.
- 7. Read status of the diagnostics port to make sure that all layers of interest successfully entered operating mode without error.
- 8. In the cycle:
  - a. Retrieve the current status once a second.
  - b. Check the flags for error conditions.
  - c. Retrieve additional data if any flags are set.
- 9. Stop operation and unlock diagnostics port.
- 10. Resume normal operation with main port.

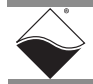

#### Chapter 5 **PowerDNA Explorer**

PowerDNA Explorer is a UEI-developed Java application that simplifies configuration and quick testing of DNR-MIL-x RACKtangle<sup>™</sup> systems.

This section describes the various menus/screens in PowerDNA Explorer.

- The Main Window (Section 5.1)
- Menu Bar (Section 5.2)
- Toolbar (Section 5.3)
- Device Tree (Section 5.4) ٠
- Settings Panel (Section 5.5)
- Exploring I/O Boards with PowerDNA Explorer (Section 5.6)
  - Digital Input/Output Board Settings (Section 5.6.1)
  - Analog Output Board Settings (Section 5.6.2) •
  - Analog Input Board Settings (Section 5.6.3)
  - Counter/Timer Board Settings (Section 5.6.4) •

UEI provides a PowerDNA Explorer DEMO with the installation that allows you to safely explore the menus and I/O board screens without using actual hardware. DEMOs are located in the same directories as the PowerDNA Explorer executables.

For getting started information, refer to the "Updating Firmware & PowerDNA Explorer Quick-Start" on page 45.

- **NOTE:** Throughout this chapter, several figures display graphical representations of Cube-based systems. Note that information about the display is identical for the DNR-MIL-x.
- 5.1 The Main Window

The Main Window of PowerDNA Explorer is shown in Figure 5-1.

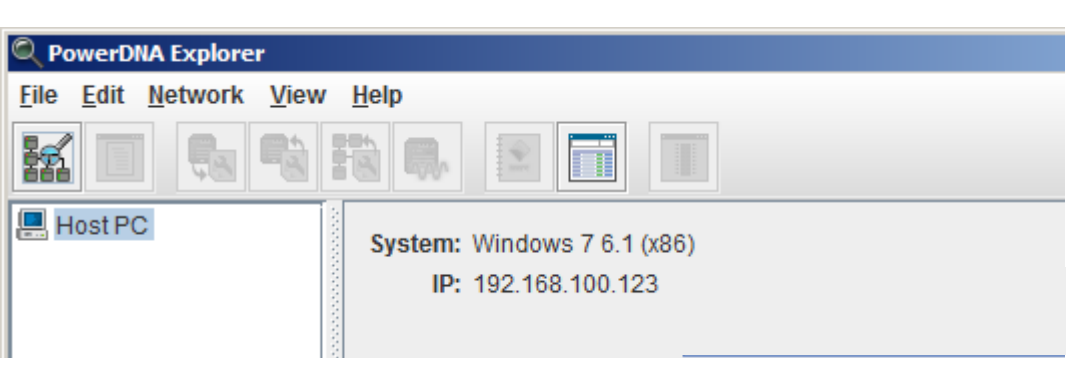

Figure 5-1. PowerDNA Explorer Main Window

The Main Window opens after PowerDNA Explorer is first launched and is where you do most of your work. It has four main parts: the Menu Bar, the Toolbar, the Device Tree, and the Settings panel.

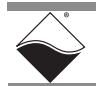

- **5.2 Menu Bar** The Menu Bar contains the following menus and menu items.
- **5.2.1 File Menu** *File >> Preferences* brings up the preferences dialog.

The preferences dialog allows you to specify the network timeout interval. This is the length of time PowerDNA Explorer will wait for response from a CPU/NIC Core Module before giving up with an error. It defaults to 500 milliseconds.

| PowerDNA Explorer                |                                            |
|----------------------------------|--------------------------------------------|
| <u>File Edit Network View He</u> | łp                                         |
| Open Layer Config File Ctrl-O    |                                            |
| Save Layer Config File Ctrl-S    |                                            |
| Pre <u>f</u> erences             | e Preferences                              |
| E <u>x</u> it                    | PowerDNA Command Timeout: 500 milliseconds |
|                                  | Firmware Update Timeout: 120 seconds       |
|                                  | Done                                       |

#### Figure 5-2. Preferences

*File >> Exit* exits the application. If there are unsaved device settings, you will be prompted for confirmation.

**5.2.2** Network Menu Network >> Address Ranges brings up the Address Ranges dialog, allowing you to specify a range of IP addresses to scan for devices.

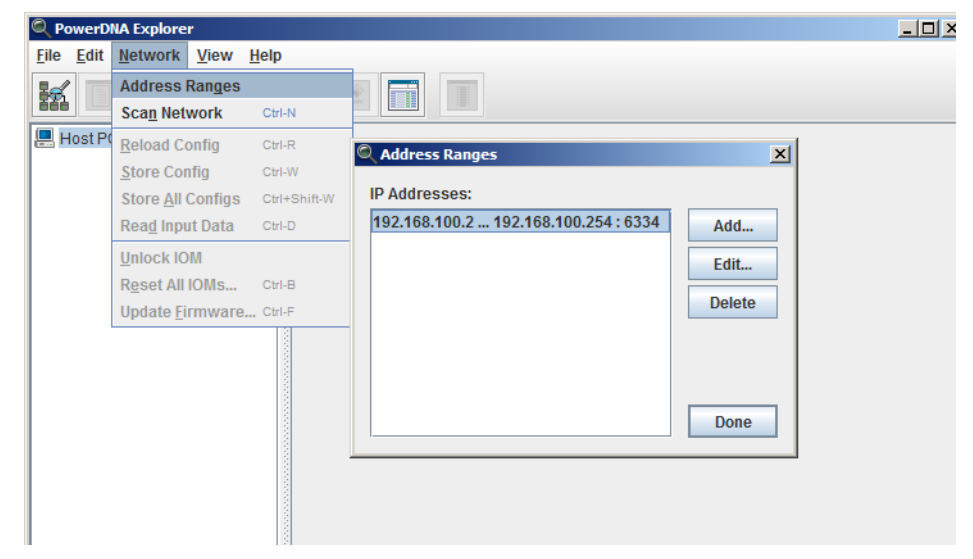

Figure 5-3. Address Ranges Dialog Box

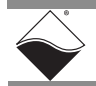

The Address Ranges dialog allows you to specify the IP addresses and UDP port to use to find devices. You can specify individual addresses as well as address ranges. The specified items appear in a list to which you can add or delete. This list defaults to a single range item that specifies the range 192.168.100.2 ... 192.168.100.10.

| New Address Ran                 | ige                            | × |
|---------------------------------|--------------------------------|---|
| Start Address:<br>Stop Address: | 192.168.100.2<br>192.168.100.2 |   |
| UDP Port:                       | 6334                           | _ |
| ОК                              | Cancel                         |   |

Figure 5-4. Edit Address Ranges Dialog Box

*Network >> Scan Network* scans the network for devices and populates the device tree. How much of the network is scanned depends on the settings in the Network Ranges dialog.

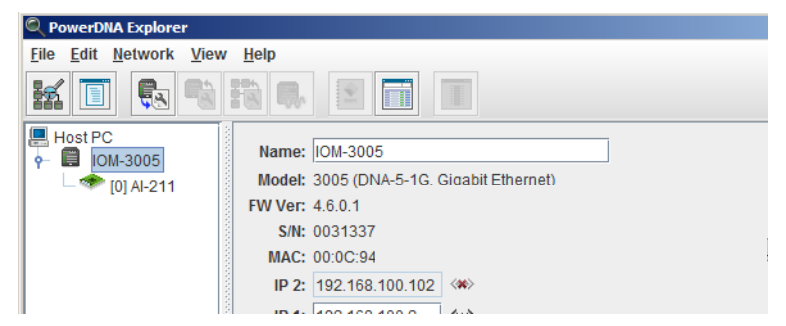

Figure 5-5. After a Network >>Scan Network

If you choose *Scan Network* when the device tree is already populated, any new devices discovered will be added to the tree. Any existing devices that are missing will be removed from the tree, unless you have made unsaved changes to such a device's configuration, in which case it will be marked in the tree as missing.

*Network >> Reload Config* re-reads the configuration of the current device selected in the Device Tree. If you have made changes to the settings in the settings panel for the current device, Read will replace those settings with the current settings for the device, after prompting for confirmation.

*Network >> Store Config* writes the changed settings for the currently selected device to the device. The button is disabled for devices that haven't been modified.

*Network >> Store All Configs* writes all of the changed device settings to the devices. The button is disabled if no devices have been modified.

*Network >> Start Reading Input Data* is enabled when the currently selected device is an input device board. It reads the current input values to the device and causes them to be displayed in the settings panel.

*Network >> Update Firmware...* loads a firmware update file to all connected DNR-MIL-x systems if Host PC is selected. It updates only one DNR-MIL-x system when a specific unit is specified.

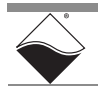

Note that writing certain configuration changes to a PowerDNA system will bring up a password dialog box. More information about passwords can be found in "Setting and Reading CPU Core Parameters via Serial Port" on page 81.

DNR-MIL-x systems come with the default password set to "powerdna".

| Authenticate IOM_22813                                 | ×      |
|--------------------------------------------------------|--------|
| Enter <u>user</u> password to unlock IO n<br>IOM_22813 | nodule |
|                                                        |        |
| OK Car                                                 | ncel   |

Figure 5-6. Password Dialog Box for "Store Config" and "Store All Configs"

| thenticate IOM        | _22813                    | ×             |
|-----------------------|---------------------------|---------------|
| nter <u>super-use</u> | <u>er password to unl</u> | ock IO module |
| DM_22813              |                           |               |
|                       |                           |               |
|                       |                           |               |

Figure 5-7. Password Dialog Box for "Update Firmware . . . "

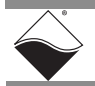

**5.2.3 View Menu** View >> Show Wiring Diagram provides a diagram of the connector pins for a specific board. All boards have this feature, and we display this one as an example. The wiring diagrams in PowerDNA Explorer match the wiring diagrams in this manual in the sections for each board.

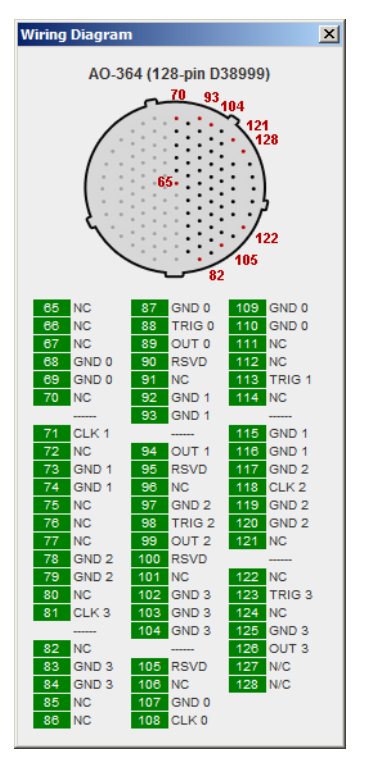

Figure 5-8. Example of a Wiring Diagram Display

- **5.2.4 Help Menu** *Help >> About PowerDNA Explorer* shows the **About** ... box, which shows the program icon, program name, version number, company name, and copyright notice.
- 5.3 Toolbar The Toolbar contains the following buttons: Scan Network, Reload Config, Store Config, Store All Configs, Read Input Data, and Show Wiring Diagram. They duplicate the functionality of the corresponding menu items as described above.

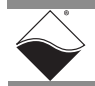

## **5.4 Device Tree** When the application is first launched, the tree contains just a root item representing the host computer.

When you select **Scan Network** from the Network menu or the Toolbar, the device tree is populated with all central controllers, IOMs, and device boards accessible from the network, as filtered through the Network Ranges dialog. Central controllers, if any, appear as children of the Host PC item. IOMs that are connected to the PC without use of a central controller also appear as direct children of the Host PC item.

Each item has an icon indicating whether it is a central controller, IOM, or board. The text label for each item is the device's model number, name, and serial number. Boards are also labeled with their position number in brackets.

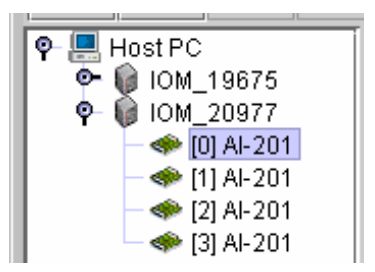

Figure 5-9. Example of the Device Tree

When an item is selected in the tree, the settings panel changes to reflect the settings for that device. The first time an item is selected, the device is queried as though you had invoked the **Start Reading Input Data** command. On subsequent selections of the same item, the last settings are re-displayed. Thus, if you made changes but did not write them to the device, the changes are remembered. Invoking the **Start Reading Input Data** command will re-read the device and overwrite the current settings in the settings panel.

Devices whose settings have changed, but have not been written, are displayed in bold italics in the tree to provide a visual cue. Changed devices that become missing on a subsequent invocation of **Scan Network** turn red in the tree. (Unchanged items that become missing are simply removed from the tree.)

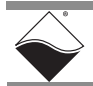

- **5.5 Settings** The settings panel presents a set of controls that allow you to change the settings of the device currently selected in the device tree.
- **5.5.1 IOM Settings** The settings panel has the following controls when an IOM is selected in the tree.

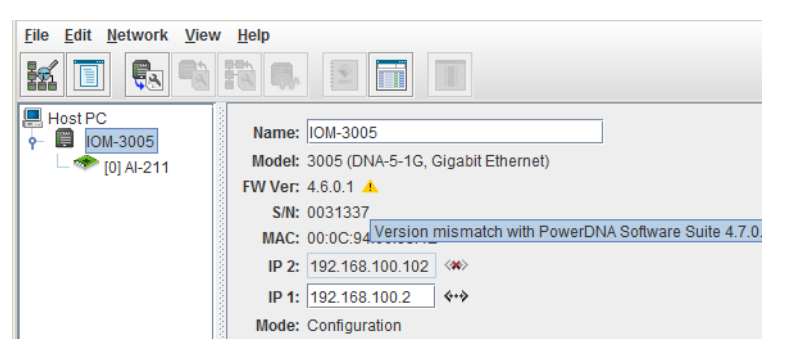

Figure 5-10. Example of IOM Settings Panel

Name shows the IOM name. It can be changed.

Model shows the model number of the IOM.

**FW Ver** shows the version of the firmware installed on the PowerDNA cube. An orange warning triangle and tooltip will appear if your version is mismatched.

S/N shows the serial number of the IOM.

MAC shows the Ethernet card's fixed MAC address.

**IP 2 and 1** fields allow the IP addresses of the IOM to be edited. The icon to the right is superimposed with a red X when there is no network cable in that port.

Mode shows the mode the IOM is in.

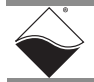
5.5.2 I/O Board / Device Settings

Figure 5-11 shows the screen for displaying I/O device settings.

| C PowerDNA Explorer                    |                                                                                                    |       |            |
|----------------------------------------|----------------------------------------------------------------------------------------------------|-------|------------|
| <u>File Edit N</u> etwork <u>V</u> iew | Help                                                                                                    |       |            |
| KI 💽 🚱 👒                               |                                                                                                    |       |            |
| E Host PC                              | Model: AI-211<br>Info: A-In, 4 IEPE/ICP channels<br>S/N: 0048795<br>Mfg. Date: Mar 1, 2009<br>Cal. Date: Jun 26, 2009<br>Base Addr.: 0xA0020000<br>IRQ: 2<br>✓ Modifiable<br>Input Range: ±25 V ▼ |       |            |
|                                        | Name       Aln0     Analog Input 0       Aln1     Analog Input 1       Aln2     Analog Input 2       Aln3     Analog Input 3                                                                      | Value | Open Short |

#### Figure 5-11. Example of I/O Device Settings

Each I/O device has the following settings.

- Model shows the model number of the device.
- **Info** shows some key features of the device: A for analog, D for digital, In for input, Out for output, and a number of channels available.
- S/N shows the device serial number.
- Mfg. Date shows the manufacturing date.
- Cal. Date shows the date of the last calibration done.
- **Modifiable** is a checkbox which, when unchecked, excludes the device from configuration. The device is excluded from the **Store All Configs** command, and the **Reload Config** command is disabled. Also, the device appears gray in the tree. All devices are enabled by default.

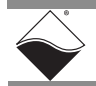

|                  | NA Explorer              |                |         |                       |
|------------------|--------------------------|----------------|---------|-----------------------|
| ile <u>E</u> dit | Network View             | <u>H</u> elp   |         |                       |
| 6                | Address Ranges           |                |         |                       |
|                  | Sca <u>n</u> Network     | Ctrl-N         | N       |                       |
| Host P           | Reload Config            | Ctrl-F         | र       |                       |
| - 📃 10           | <u>S</u> tore Config     | Ctrl-V         | N       | IEPE/ICP channels     |
|                  | Store <u>All Configs</u> | Ctrl+          | Shift-W | 95                    |
|                  | Start Reading Inp        | ut Data Ctri-D | D       | 2009                  |
|                  | Unlock IOM               |                |         | , 2009                |
|                  | Reset IOM                | Ctrl-F         | 3       | 20000                 |
|                  | Update <u>F</u> irmware  | Ctrl-F         | -       |                       |
|                  |                          | Input          | Configu | ration                |
|                  |                          |                |         | Name Value Open Short |
|                  | 1000                     | Aln0           | Analog  | Input 0 -8.5176 0 1   |
|                  |                          | Aln1           | Analog  | Input 1 -0.0003 0 0   |
|                  |                          | Aln2           | Analog  | 9.6738 0 1            |
|                  |                          |                | Angles  | 0.0001 0 1            |

Figure 5-12. Screen from Network >> Start Reading Input Data

5.5.2.1 Interacting with I/O boards
 Boards
 To read data from an I/O board, select Network >> Start Reading Input Data. The Value column for any inputs will update, as shown above in the settings panel. Also in the settings panel, you can add or edit channel names. After editing names, choose Network >> Store Config to save changes to the board. This is true for all boards.

Additionally, if you have changed a configuration value, but have not chosen *Network* >> *Store Config* to save them, previous values can be re-read from the board, using *Network* >> *Reload Config*.

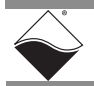

- 5.6 Exploring I/O Boards with PowerDNA Explorer
   Settings available through PowerDNA Explorer will be dependent on the settings specific to each board types. Examples of settings for several types of I/O boards are provided in subsections below:
  - Digital Input/Output Board Settings (Section 5.6.1)
  - Analog Output Board Settings (Section 5.6.2)
  - Analog Input Board Settings (Section 5.6.3)
  - Counter/Timer Board Settings (Section 5.6.4)
  - **NOTE:** Examples in this section are an introduction to PowerDNA Explorer capabilities; please note PowerDNA Explorer provides a communication link with all types of UEI I/O boards, not just the board-types listed in this section.
- **5.6.1 Digital Input/** The following examples show screens associated with the DIO-405, and then show how the DI-401, DO-402 and DIO-403 are different.

Settings

**NOTE:** Use *Network* >> *Start Reading Input Data* to see immediate input values in Input tabs. Use *Network* >> *Store Config* to save values to the module.

| Model:                                                                                        | DIO-405                                                                                                    |                                                                                                    |
|-----------------------------------------------------------------------------------------------|----------------------------------------------------------------------------------------------------|----------------------------------------------------------------------------------------------------|
| Info:                                                                                         | D-In/Out, 12 input / 12 outp                                                                                                    | out lines                                                                                             |
| S/N:                                                                                          | 0023192                                                                                                    |                                                                                                    |
| Mfg. Date:                                                                                    | Jan 21, 2005                                                                                                    |                                                                                                    |
| Cal Date:                                                                                     | lan 21, 2005                                                                                                    |                                                                                                    |
| Cal. Date:                                                                                    | Jan 21, 2005                                                                                                    |                                                                                                    |
| 🗹 Enable                                                                                      | 1                                                                                                    |                                                                                                    |
| Reference                                                                                     | . 24.0 14                                                                                                    |                                                                                                    |
|                                                                                               | ; [24.0   <b>V</b>                                                                                                    |                                                                                                    |
| 0.1                                                                                           | . <u>24.0</u> V                                                                                                    | 70 14                                                                                                 |
| 0 Level:                                                                                      |                                                                                                    | 7.2 V                                                                                                 |
| 0 Level:<br>1 Level:                                                                          |                                                                                                    | 7.2 V<br>16.8 V                                                                                       |
| 0 Level:<br>1 Level:                                                                          |                                                                                                    | 7.2 V<br>16.8 V                                                                                       |
| 0 Level:<br>1 Level:<br>Input                                                                 | Utput     Initialization     5                                                                                                    | 7.2 V<br>16.8 V<br>Shutdown                                                                           |
| 0 Level:<br>1 Level:                                                                          | V       V       V <t< td=""><td>7.2 V<br/>16.8 V<br/>Shutdown</td></t<>                                                                                                    | 7.2 V<br>16.8 V<br>Shutdown                                                                           |
| 0 Level:<br>1 Level:                                                                          | V       V       V <t< td=""><td>7.2 V<br/>16.8 V<br/>Shutdown</td></t<>                                                                                                    | 7.2 V<br>16.8 V<br>Shutdown                                                                           |
| 0 Level:<br>1 Level:<br>Input                                                                 | Image: 10 to 10 to  | 7.2 V<br>16.8 V<br>Shutdown<br>Value<br>0                                                             |
| 0 Level:<br>1 Level:<br>Input<br>Din0<br>Din1<br>Din2                                         | Image: Part of the second second s | 7.2 V<br>16.8 V<br>Shutdown<br>Value<br>0<br>0<br>0                                                   |
| 0 Level:<br>1 Level:<br>Input<br>Din0<br>Din1<br>Din2<br>Din3                                 | Image: 124.0     V       Image: 124.0     V       Image: 124.0     Image: 124.0       Image: 124.0     Image: 124.0 <td>7.2 V<br/>16.8 V<br/>Shutdown<br/>Value<br/>0<br/>0<br/>0<br/>0<br/>0</td>                                                                                                    | 7.2 V<br>16.8 V<br>Shutdown<br>Value<br>0<br>0<br>0<br>0<br>0                                         |
| 0 Level:<br>1 Level:<br>Input<br>Din0<br>Din1<br>Din2<br>Din3<br>Din4                         | Image: 124.0     V       Image: 124.0     V       Image: 124.0     Image: 124.0       Image: 124.0     Image: 124.0 <td>7.2 V<br/>16.8 V<br/>Shutdown<br/>Value<br/>0<br/>0<br/>0<br/>0<br/>0<br/>0<br/>0<br/>0<br/>0<br/>0<br/>0<br/>0<br/>0</td>                                                                                                    | 7.2 V<br>16.8 V<br>Shutdown<br>Value<br>0<br>0<br>0<br>0<br>0<br>0<br>0<br>0<br>0<br>0<br>0<br>0<br>0 |
| 0 Level:<br>1 Level:<br>Input<br>Din0<br>Din1<br>Din2<br>Din3<br>Din4<br>Din5                 | Image: 124.0     V       Image: 124.0     V       Image: 124.0     Image: 124.0       Image: 124.0     Image: 124.0 <td>7.2 V<br/>16.8 V<br/>Shutdown<br/>Value<br/>0<br/>0<br/>0<br/>0<br/>0<br/>0<br/>0<br/>0<br/>0<br/>0<br/>0<br/>0<br/>0</td>                                                                                                    | 7.2 V<br>16.8 V<br>Shutdown<br>Value<br>0<br>0<br>0<br>0<br>0<br>0<br>0<br>0<br>0<br>0<br>0<br>0<br>0 |
| 0 Level:<br>1 Level:<br>Input<br>Din0<br>Din1<br>Din2<br>Din3<br>Din4<br>Din5<br>Din6         | Image: 24.0     V       Image: Contract of the second second secon                                | 7.2 V<br>16.8 V<br>Shutdown<br>Value<br>0<br>0<br>0<br>0<br>0<br>0<br>0<br>0<br>0<br>0<br>0<br>0<br>0 |
| 0 Level:<br>1 Level:<br>Input<br>Din0<br>Din1<br>Din2<br>Din3<br>Din4<br>Din5<br>Din6<br>Din7 | Image: 24.0     V       Image: Contract of the second second secon                                | 7.2 V<br>16.8 V<br>Shutdown<br>Value<br>0<br>0<br>0<br>0<br>0<br>0<br>0<br>0<br>0<br>0<br>0<br>0<br>0 |

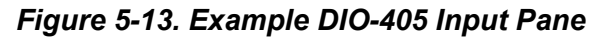

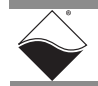

| lodel:<br>1fo:             | DIO-405<br>D-In/Out, 12 input / 12 | output lines    |
|----------------------------|------------------------------------|-----------------|
| SN:<br>Mfg. Date:          | 0023192<br>Jap 21, 2005            |                 |
| alg. Date:                 | Jan 21, 2005                       |                 |
| Enabled                    | 001121,2000                        |                 |
|                            | 240 V                              |                 |
|                            | <u> </u>                           | - 20 14         |
| ) l'evel: 1                |                                    | <u> </u>        |
| Level:                     |                                    | ⊐ <u>16.8</u> V |
| Input                      | )utput Initialization              | Shutdown        |
|                            | •                                  |                 |
|                            | Name                               | Value           |
| DOut12                     |                                    | 0               |
| DOut13                     |                                    | 0               |
| DOut1 4                    |                                    | 0               |
| DOut15                     |                                    | 0               |
| DOut16                     |                                    |                 |
| DOUTI 7                    |                                    | 0               |
| DOut18                     |                                    | 1               |
| DOULISI                    |                                    | 0               |
| DOut20                     |                                    | 0               |
| DOut20<br>DOut21           |                                    | 0               |
| DOut20<br>DOut21<br>DOut22 |                                    | 0               |

#### Figure 5-14. Example DIO-405 Output Pane

**Reference** is a reference voltage.

0 level/1 level are hysteresis values described fully in the DIO-401/2/5 manuals.

**Input/Output/Initialization/Shutdown** tabs switch between settings for initial and shutdown states, as well as operation mode configuration, and display of current data.

All tabs contain the following columns:

- The first column contains the channel list.
- Name is a user-defined string.
- **Value** contains 0 or 1. It is a drop-down menu for output channels allowing you to select 0 or 1.

Note that different board types offer different options in the display, dependent on the features of the board:

- The DI-401 module provides Reference and 0 and 1 Level controls, and Input tab.
- The DO-402 module provides Output, Initialization, and Shutdown tabs; no Reference value or Level sliders.
- The DIO-403 module is different because it groups 8-bits at a time into ports, and three ports into two channels. For the sake of abstraction in PowerDNA Explorer, we'll call all the ports channels.

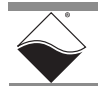

| Input                                        | Output | Configu                      | ration                                        |                                 | Init                       | ializ                      | ati                   | on                    | Y | Shut | down | 1 |  |  |  |
|----------------------------------------------|--------|------------------------------|-----------------------------------------------|---------------------------------|----------------------------|----------------------------|-----------------------|-----------------------|---|------|------|---|--|--|--|
| DIO0<br>DIO1<br>DIO2<br>DIO3<br>DIO4<br>DIO5 | Nam    | e 7<br>0<br>0<br>0<br>0<br>0 | 6 5<br>0 0<br>0 0<br>0 0<br>0 0<br>0 0<br>0 0 | 4<br>0<br>0<br>0<br>0<br>0<br>0 | 3<br>0<br>0<br>0<br>0<br>0 | 2<br>0<br>0<br>0<br>0<br>0 | 1<br>0<br>0<br>0<br>0 | 0<br>0<br>0<br>0<br>0 |   |      |      |   |  |  |  |

Figure 5-15. Example of DIO-403 Input Pane

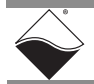

Figure 5-16. Example of DIO-403 Output Pane

**Input/Output/Configuration/Initialization/Shutdown** tabs switch between settings for initial and shutdown states, as well as operation mode configuration, and display of current data.

**Input/Output** tabs get/set the current input/output values. They contain the following columns:

- The first column contains the channel list.
- Name is a user-defined string.
- **7 through 0** contain the values 0 or 1. For the output tab, they are checkmarks for output channels allowing you to select 0 (unchecked) or 1 (checked).

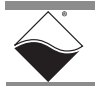

| nduen.<br>nfo:<br>: M·               | D-In/Out, 48               | channe                                                         | l (6 po            | rts of 8)      |          |   |  |  |
|--------------------------------------|----------------------------|----------------------------------------------------------------|--------------------|----------------|----------|---|--|--|
| ffg. Date:<br>al. Date:              | Jan 21, 200<br>Jan 21, 200 | 5<br>5                                                         |                    |                |          |   |  |  |
| Enabled                              |                            | -                                                              |                    |                |          |   |  |  |
| Input                                | Output Co                  | onfigurat                                                      | ion                | Initialization | Shutdown | 1 |  |  |
|                                      |                            |                                                                |                    |                |          |   |  |  |
|                                      | Name                       | In                                                             | Out                |                |          |   |  |  |
| DIO0                                 | Name                       | In<br>()                                                       | Out                |                |          |   |  |  |
| DIO0<br>DIO1                         | Name                       | n<br> ©                                                        | Out<br>O           |                |          |   |  |  |
| DIO0<br>DIO1<br>DIO2                 | Name                       | In<br>()<br>()<br>()<br>()<br>()<br>()<br>()<br>()<br>()<br>() | Out<br>0<br>0      |                |          |   |  |  |
| DIO0<br>DIO1<br>DIO2<br>DIO3         | Name                       | In<br>©<br>©<br>©                                              | Out<br>0<br>0      |                |          |   |  |  |
| DIO0<br>DIO1<br>DIO2<br>DIO3<br>DIO4 | Name                       | In     O                                                       | Out<br>0<br>0<br>0 |                |          |   |  |  |

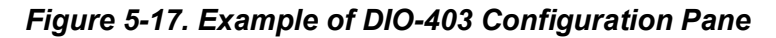

| odel:<br>fo:<br>N:<br>fg. Date:<br>al. Date:<br>] Enable | DIO-403<br>D-In/Out, 48<br>0021391<br>: Jan 21, 2009<br>Jan 21, 2009 | channel (6 pa<br>5 | rts of 8)               |  |
|----------------------------------------------------------|----------------------------------------------------------------------|--------------------|-------------------------|--|
| Input                                                    | Output Co                                                            | nfiguration        | Initialization Shutdown |  |
|                                                          | Name                                                                 | Mode               | 7 6 5 4 3 2 1 0         |  |
| DIO0                                                     |                                                                      | Input              |                         |  |
| DI01                                                     |                                                                      | Input              |                         |  |
| DI02                                                     |                                                                      | Output             |                         |  |
| DI03                                                     |                                                                      | Innut 💌            |                         |  |
|                                                          |                                                                      |                    |                         |  |
| DIO4                                                     |                                                                      | Input              |                         |  |

#### Figure 5-18. Example DIO-403 Startup Value Pane

**Configuration** tab gets/sets the current input/output directions per port. It contains the following columns:

- The first column contains the channel list
- Name is a user-defined string
- **In/Out** contains toggle switches to select whether the channel is to be used for input or for output.

**Initialization/Shutdown** tabs allow you to set port as input or output, and set output values. They contain the following columns:

- The first column contains the channel list.
- Name is a user-defined string.
- Mode specifies whether the channel is input or output.
- **7 through 0** contain the values 0 or 1. They are checkmarks for output channels that allow you to select 0 (unchecked) or 1 (checked).

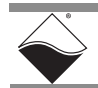

**5.6.2** Analog Output The following example shows screens associated with the AO-308.

Board Settings

**NOTE:** Use *Network* >> *Start Reading Input Data* to see immediate input values in Input tabs. Use *Network* >> *Store Config* to save values to the module.

| Info                                                                           | A Out 9 chann                                                                                                    | ole              |   |           |                                                             |
|--------------------------------------------------------------------------------|----------------------------------------------------------------------------------------------------|------------------|---|-----------|-------------------------------------------------------------|
| CAL                                                                            | . A-Out, o thann                                                                                                    | 615              |   |           |                                                             |
| S/N                                                                            | : 0054648                                                                                                    |                  |   |           |                                                             |
| virg. Date:                                                                    | : May1,2010                                                                                                    |                  |   |           |                                                             |
| Cal. Date:                                                                     | : May 25, 2010                                                                                                    |                  |   |           |                                                             |
| ise Addr.:                                                                     | : 0xA0010000                                                                                                    |                  |   |           |                                                             |
| IRQ:                                                                           | : 2                                                                                                    |                  |   |           |                                                             |
| Modifiab                                                                       | ole                                                                                                    |                  |   |           |                                                             |
| ıtput Ran                                                                      | <b>ae:</b> +10∨                                                                                                    |                  |   |           |                                                             |
| service a search                                                               | 901 - 10 1                                                                                                    |                  |   |           |                                                             |
|                                                                                |                                                                                                    |                  | _ |           |                                                             |
| Output                                                                         | Initialization                                                                                                    | Shutdown         | ] | <br>      |                                                             |
| Output                                                                         | Initialization                                                                                                    | Shutdown         | ] | <br>      |                                                             |
| Output                                                                         | Initialization                                                                                                    | Shutdown<br>Name | ] | <br>Value |                                                             |
| Output<br>AOut0                                                                | Initialization                                                                                                    | Shutdown<br>Name | ] | Value     | 0.000                                                       |
| AOut0<br>AOut1                                                                 | Initialization<br>Analog Output (<br>Analog Output 1                                                                                                | Shutdown<br>Name | ] | Value     | 0.000                                                       |
| AOut0<br>AOut1<br>AOut2                                                        | Initialization<br>Analog Output (<br>Analog Output 1<br>Analog Output 2                                                                             | Shutdown<br>Name | ] | Value     | 0.000 0.000 0.000                                           |
| AOut0<br>AOut1<br>AOut2<br>AOut3                                               | Initialization<br>Analog Output (<br>Analog Output 1<br>Analog Output 2<br>Analog Output 2                                                          | Shutdown<br>Name | ] | Value     | 0.000<br>0.000<br>0.000<br>0.000                            |
| AOut0<br>AOut1<br>AOut2<br>AOut3<br>AOut4                                      | Initialization<br>Analog Output (<br>Analog Output 1<br>Analog Output 2<br>Analog Output 3<br>Analog Output 3                                       | Shutdown<br>Name |   | Value     | 0.000 0.000 0.000 0.000 0.000                               |
| AOut0<br>AOut1<br>AOut1<br>AOut2<br>AOut3<br>AOut4<br>AOut5                    | Initialization<br>Analog Output (<br>Analog Output 1<br>Analog Output 2<br>Analog Output 3<br>Analog Output 4<br>Analog Output 4                    | Shutdown<br>Name | ] | Value     | 0.000<br>0.000<br>0.000<br>0.000<br>0.000<br>0.000          |
| AOuttout<br>AOutto<br>AOutto<br>AOutto<br>AOutto<br>AOutto<br>AOutto<br>AOutto | Initialization<br>Analog Output (<br>Analog Output 1<br>Analog Output 2<br>Analog Output 2<br>Analog Output 4<br>Analog Output 6<br>Analog Output 6 | Shutdown<br>Name |   | Value     | 0.000<br>0.000<br>0.000<br>0.000<br>0.000<br>0.000<br>0.000 |

Figure 5-19. Example AO-308 Module

You can change output, initialization, and shutdown values. You can also change Output Range using the combo box, and this only affects values displayed in initialization and shutdown tabs. You can then choose *Network* >> *Store Config* to apply all changes to the module.

**Output/Initialization/Shutdown** tabs switch between settings for initial and shutdown states, as well as operation mode configuration.

The **Output, Initialization** and **Shutdown** tabs contain the channel list table, which has the following columns:

- The first column contains the channel list.
- Name is a user-defined string.
- Value contains a slider to set the voltage to output from the channel and the numerical voltage value, which you can input directly. The actual voltage depends on the selected output range.

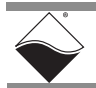

#### 5.6.3 Analog Input Board Settings

- The following example shows screens associated with the AI-211.
  - **NOTE:** Use *Network* >> *Start Reading Input Data* to see immediate input values in Input tabs. Use *Network* >> *Store Config* to save values to the module.

| Evolore          | e contraction de la contraction de la contractio |               |                       |                 |             |      |       |      |   |
|------------------|----------------------------------------------------------------------------------------------------|---------------|-----------------------|-----------------|-------------|------|-------|------|---|
| letwork          | View                                                                                                    | Help          |                       |                 |             |      |       |      | _ |
| \ddroce          | Pandos                                                                                                    | Toth          | _                     |                 |             |      |       |      |   |
| Scan Net         | work                                                                                                    | Ctrl-N        |                       |                 |             |      |       |      |   |
| Poload C         | onfia                                                                                                    | CHI D         |                       |                 | <br>        |      |       | <br> |   |
| toro Cor         | onng                                                                                                    | Ctrl W        |                       |                 |             |      |       |      |   |
| Store All        | Confige                                                                                                    | Ctring        | ibiff W or            | PE/ICP channels |             |      |       |      |   |
| Start Roa        | ding Inc                                                                                                    | ut Data CtrLD | 95                    | 000             |             |      |       |      |   |
| lala ale 10      | any np                                                                                                    | at bata salib | 2                     | 2009            |             |      |       |      |   |
| iniočk IO        | NN I                                                                                                    | 041.0         | 20                    | 000             |             |      |       |      |   |
| ledata Fi        | vi                                                                                                    | Ctrl-B        |                       |                 |             |      |       |      |   |
| puale <u>F</u> I | iniware<br>I 81                                                                                                    |               | ne                    |                 |             |      |       |      |   |
|                  |                                                                                                    | Input Range   | e: ±25 V<br>Configura | tion            | <br>        |      |       |      |   |
|                  |                                                                                                    |               |                       | Name            | Value       | Open | Short |      |   |
|                  | 1000                                                                                                    | Aln0          | Analog In             | put 0           | <br>-8.5176 | 0    | 1     |      |   |
|                  | 1000                                                                                                    | Aln1          | Analog In             | put 1           | -0.0003     | 0    | 0     |      |   |
|                  | 1000                                                                                                    | Aln2          | Analog In             | put 2           | 9.6738      | 0    | 1     |      |   |
|                  | 100                                                                                                    | Aln3          | Analog In             | put 3           | <br>0.0001  | 0    | 1     |      |   |
|                  |                                                                                                    |               |                       |                 | <br>        |      |       |      |   |

Figure 5-20. Example AI-211 Module

**Input Range** shows the specified input range. It cannot be changed and is informational only.

The Data table contains the values currently coming into the device. The table is initially blank until you click *Start Reading Input Data*, unless auto-refresh is activated in the preferences dialog. The table shows three columns:

- The first column contains the channel list.
- Name is a user-defined string.
- Value shows the current value.

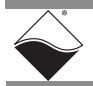

**5.6.4 Counter/Timer** The following example shows screens associated with the CT-601. **Board** 

| Jettings |
|----------|
|----------|

| Aodel:     | CT-601                                        |       |
|------------|-----------------------------------------------|-------|
| nfo:       | Counter/Timer, 8 units                        |       |
| 5/N:       | 0021169                                       |       |
| lfg. Date: | Jun 4, 2004                                   |       |
| al. Date:  | Jun 4, 2004                                   |       |
| Enable     | d                                             |       |
| Outpu      | ICFTEQUENCY: 1000 HZ (ACLUAIFTEQ. = 1000 HZ)  |       |
|            |                                               |       |
| Countor    | 4 madei Pin Counter T                         |       |
| Counter    | Thode: Bin counter * Stop                     |       |
| Min. G     | Gate Pulse Width: 🛛 🛛 🛛 🔲 Input Pre-inversi   | ion   |
| Min. C     | Clock Pulse Width: 0 µsec. 0 Gate Pre-inversi | on    |
| Presc      | aler Value: 33 Output Post-inve               | rsion |
|            | Use External Clo                              | ck    |
|            |                                               |       |
|            |                                               |       |
| Count      | ter Value: 1773034                            |       |
| Count      | ter Value: 1773034                            |       |
| Count      | ter Value: 1773034                            |       |

Figure 5-21. Example CT-601 Module Configuration Pane

The CT-601 module has 8 counters. Each counter can be set to one of four different modes: Quadrature, Bin Counter, Pulse Width Modulation (PWM), or Pulse Period. When you change the mode of a counter using the mode combo box, the controls for that counter will change to those appropriate for the mode.

| Counter 0 mode: Quadrature 💌 S | itart                     |
|--------------------------------|---------------------------|
| Min. Gate Pulse Width:0 µs     | ec. 🗌 Input Pre-inversion |
| Min. Clock Pulse Width: 0 µs   | ec. 🗌 Gate Pre-inversion  |
|                                | Output Post-inversion     |
| Relative Position: counts      | 3                         |

Figure 5-22. Example Quadrature Controls

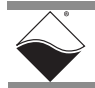

| Counter 0 mode: Bin Cour | nter 🔻 Start |                       |
|--------------------------|--------------|-----------------------|
| Min. Gate Pulse Width:   | 0 µsec.      | Input Pre-inversion   |
| Min. Clock Pulse Width:  | 0 µsec.      | Gate Pre-inversion    |
| Prescaler Value:         | 33           | Output Post-inversion |
|                          |              | Use External Clock    |
| Counter Value:           |              |                       |

Figure 5-23. Example Bin Counter Controls

| Counter 0 mode: | PWM 👻       | Start        | ]                |
|-----------------|-------------|--------------|------------------|
| Duty Cycle:     | 50 %        | 🗌 Outpu      | t Post-inversion |
| Output Frequen  | cy: 1000 Ha | : (Actual Fi | req. = 1000 Hz)  |

Example Pulse Width Modulation (PWM) controls

Figure 5-24. Example Pulse Width Modulation (PWM) Controls

| Counter 0 mode: Pulse Period 🔻                   | Start                         |
|--------------------------------------------------|-------------------------------|
| Min. Gate Pulse Width:                           | 0 µsec. 🗌 Input Pre-inversion |
| Min. Clock Pulse Width:                          | 0 µsec. 🗌 Gate Pre-inversion  |
| Period Counter:                                  | 0 Output Post-inversion       |
| Positive Count/Period:<br>Negative Count/Period: | Frequency: Hz                 |

#### Figure 5-25. Example Pulse Period Controls

After setting the configuration for a counter, you can choose *Network>>Store Config* to store the settings on the device. Clicking **Start** will also write your configuration to the module.

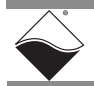

Clicking the **Start** button for a counter will start that counter on the module.

The **Start** button will turn into a **Stop** button, and the other controls for that counter will become disabled until you click **Stop**.

While the module is running, you can choose *Network>>Read Input Data* to retrieve runtime values from the counter, which will display in the read-only text field(s) of the counter control panel.

| N: 00211        | 69                  |                |                       |
|-----------------|---------------------|----------------|-----------------------|
| g. Date: Jun 4, | 2004                |                |                       |
| I. Date: Jun 4, | 2004                |                |                       |
| Enabled         |                     |                |                       |
| Output Freque   | <b>Incy:</b> 1000 H | іх (Асциан     | rreq. = 1000 Hz)      |
|                 |                     |                |                       |
| Counter 1 mode  | Bin Counter 💌       | Stop           |                       |
|                 |                     |                |                       |
| Min. Gate Puls  | e Width:            | 0 µsec.        | Input Pre-inversion   |
| Min. Clock Pul  | ise Width:          | 0 <b>µsec.</b> | Gate Pre-inversion    |
| Prescaler Val   | ue:                 | 33             | Output Post-inversion |
|                 |                     |                | Use External Clock    |
|                 |                     |                |                       |
|                 |                     |                |                       |
| Counter Value   | : 1773034           |                |                       |

Present Value of Count

Figure 5-26. Example of Started Counter

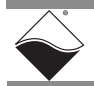

## Chapter 6 The DNR-MIL-x CPU

|     |                                                | This chapter describes the device architecture of the DNR-MIL-x CPU module.<br>This is commonly referred to as the Input Output Module (IOM). Note that I/O<br>boards used for specific types of data acquisition are not described in this<br>chapter.                                                                                                    |
|-----|------------------------------------------------|----------------------------------------------------------------------------------------------------|
| 6.1 | DNR-MIL-x<br>CPU/NIC<br>Overview               | One slot of a DNR-MIL-x RACKtangle <sup>™</sup> enclosure is occupied by the DNR-MIL-<br>x CPU module.<br>The DNR-MIL CPU is available in a standard, -02, -03, or -11 option. Each option<br>aligns with the respective DNR-MIL-x system option that it is installed in (see<br>Section 1.2 on page 3).                                                                                                    |
|     |                                                | The CPU module includes the selected processor (8347, 8347E, or SoloX), peripheral devices (USB 2.0, RS-232, NIC, etc) for use with a Gigabit Ethernet communication network, and an internal 66 MHz 32-bit common logic interface bus. The NICs are copper (1000BaseT) interfaces. The CPU module has a serial debug port used for configuration and also two USB 2.0 ports (controller and slave) for general purpose use when in UEIPAC mode. LEDs on the front panel of each indicate the current operating status of the device. Refer to <b>Table 6-1</b> for a list of CPU board components,                                      |
| 6.2 | Device<br>Architecture<br>of CPU/NIC<br>Module | <ul> <li>The processor on the CPU module depends on the DNR-MIIL-x system option:</li> <li>Standard and -02 systems: NXP-Freescale PowerPC MPC8347 32-bit 400 MHz processor</li> <li>-03 systems: MPC8347E 32-bit 400 MHz processor</li> <li>-11 systems: NXP i.MX6 SoloX ARM® 32-bit processor composed of the Cortex®-A9 and Cortex-M4 cores. The UEIPAC SoloX's Cortex-A9 core runs at a maximum of 1 GHz while the Cortex-M4 core runs at a maximum of 200 MHz. The more powerful A9 core is available for user programs. The M4 core runs UEI written firmware dedicated to direct access of the various DNx I/O boards.</li> </ul> |

The processor controls the following components:

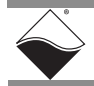

| Item                                                 | Description                                                                                                    |
|------------------------------------------------------|----------------------------------------------------------------------------------------------------|
| Primary Network<br>Interface (NIC1)                  | This interface provides communication between the DNR-MIL-x system and the primary LAN network. For copper 1000BASE-T networks the twisted-pair Cat5/6/7 cable must be shorter than 100 meters (328 feet) between nodes. Please contact Support if these cable lengths pose a challenge.                                                                                                    |
| Diagnostic Network<br>Interface (NIC2)               | Identical to NIC1, but this port is set by default to monitor the health of the DNR-MIL-x-x system during operation as a separate diagnostic port. This port may also be assigned as the primary Ethernet port if NIC1 is not available for use; the NIC1/NIC2 ports may be set-up to provide redundant Ethernet connectivity.                                                                                                    |
| RS-232 Serial<br>Interface                           | This interface provides a serial communication link between the DNR-MIL-x system and a standard RS-232 serial terminal that can be used to debug.                                                                                                    |
| CPU Reset Interface                                  | This interface is disabled by default, but can be software enabled to reset the CPU using an external switch.                                                                                                    |
| USB 2.0 Interface                                    | USB ports A and B are intended for future use and are not software supported at present in all modes.                                                                                                    |
| Flash Memory <sup>1</sup>                            | DNR-MIL systems provide 32 MB of flash memory.                                                                                                    |
|                                                      | DNR-MIL-x-02 systems provide 32 MB of flash memory.                                                                                                    |
|                                                      | DNR-MIL-x-03 systems provide 128 MB of flash memory.                                                                                                    |
|                                                      | DNR-MIL-x-11 systems provide 8 GB of flash memory.                                                                                                    |
| SDRAM <sup>1</sup>                                   | DNR-MIL systems provide 256 MB of SDRAM.                                                                                                    |
|                                                      | DNR-MIL-x-02 systems provide 256 MB of SDRAM.                                                                                                    |
|                                                      | DNR-MIL-x-03 systems provide 256 MB of SDRAM.                                                                                                    |
|                                                      | DNR-MIL-x-11 systems provide 1 GB of SDRAM.                                                                                                    |
| SYNC Port <sup>2</sup>                               | A high-speed system-to-system synchronization connector permits triggers or clocks to be shared among multiple systems. Two systems may be connected together directly and larger groups may use the SYNC interface to share timing signals among many racks and systems.                                                                                                    |
|                                                      | The trigger and clock inputs will accept signals from standard digital logic that is powered in the range of 3.3V to 5V. The inputs also have internal pull-up resistors to an internal 5V supply, making the inputs also compatible with a low-side drive open-collector output. The Sync and trigger outputs have 5V logic levels. The sync connector's ground and 5V power connections are provided by its own isolated DC-DC converter. |
| IEEE-1588<br>Synchronization<br>Support <sup>2</sup> | DNR-MIL-x-02, -03, and -11 systems support IEEE-1588 synchronization in hardware.                                                                                                    |

Table 6-1 Components in DNR-MIL-x CPU Board (DNR-MIL-x Series)

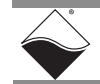

| ltem                                                         | Description                                                                                                    |  |
|--------------------------------------------------------------|----------------------------------------------------------------------------------------------------|--|
| Solid state hard drive                                       | Optional solid state hard drive (only supported on UEIPAC, UEISIM, UEIModbus, and UEIOPCUA deployments 8GB, 16GB, 64GB). |  |
| LEDs                                                         | The operating conditions indicated by the front panel LEDs are:                                                          |  |
|                                                              | <ul> <li>Aux2: "heartbeat" blinks if CPU has not halted</li> </ul>                                                       |  |
|                                                              | <ul> <li>Aux1: ON when there is activity on either network interface</li> </ul>                                          |  |
|                                                              | Fault: ON when temperature, power, or bus are in the error range                                                         |  |
|                                                              | <ul> <li>Power Good: ON when the unit is receiving input power</li> </ul>                                                |  |
| Watchdog Timer With<br>Real-time Clock (Bat-<br>tery Backed) | The DNR-MIL-x system includes a programmable watchdog timer with battery-<br>backed real-time clock.                     |  |

#### Table 6-1 Components in DNR-MIL-x CPU Board (DNR-MIL-x Series)

1.RAM and flash memory are not user-accessible for non-UEIPAC applications (hosted deployments). Portions of RAM and flash are available for UEIPAC-based systems (stand-alone deployment). See UEIPAC documentation for more information

2. 1PPS and IEEE-1588 synchronization support is described in the PowerDNx 1PPS Sync Interface Manual.

Not all components are available for control from the CPU. The CPU can program flash memory, set the LEDs, set up the watchdog timer, set the realtime clock and use 256 bytes of backed-up memory in the watchdog timer chip. All functions are available at the firmware level only (described in iom.c/iom.h).

6.3 DNR-MIL-x Refer to Section 2.8 on page 14 for DNR-MIL-x pinouts, connectors and cables. CPU/NIC Pinouts

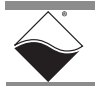

### Chapter 7 CPU Programming in PowerDNA Mode

- **7.1 Overview** This chapter describes information for programming CPU module-specific functions for PowerDNA hosted deployments:
  - Memory Map Overview (Section 7.2)
  - Startup Sequence (Section 7.3)
  - Setting and Reading CPU Core Parameters via Serial Port (Section 7.4)

Example code and application development documentation, (e.g., getting started guides, API reference, synchronization documentation) are provided with the installation.

- NOTE: PowerDNA hosted mode is only available for DNR-MIL-x, DNR-MIL-x-02, and DNR-MIL-x-03 systems, which use the 8347/8347E CPU. Therefore, the SoloX CPU (option -11) is not covered in this chapter. For information about programming the CPU modules in stand-alone deployments, please refer to the "UEIPAC SoloX Hardware Manual" and "UEIPAC SoloX Software Manual" for the SoloX CPU or the "UEIPAC Software Manual" for the 8347/8347E CPUs.
- 7.2 Memory Map Overview This section describes the memory maps for the DNR-MIL-x CPU modules. DNR-MIL-x CPU board versions align with DNR-MIL-x product versions. For a list of DNR-MIL-x Series product versions, refer to Section 1.2 on page 3.

#### Table 7-1 Memory Map for DNR-MIL CPU (DNR-CPU-1GBM)

| Device           | Start Address | End Address | Size          | Description            |
|------------------|---------------|-------------|---------------|------------------------|
| SDRAM            | 0x0           | 0xFFFFFFF   | 256MB         | SDRAM_ADDRESS          |
| Exception table  | 0x0           | 0x3000      | 12 kB         | Processor address map  |
| CPU card address | 0xA00E0000    | 0xA00EFFFC  | 64 kB         | EXT_SRAM_ADDRESS       |
| Processor        | 0xE0000000    |             |               |                        |
| RAMBAR           |               |             |               |                        |
| Module – CS2     | 0xA0000000    | 0xA00FFFFC  | 1 MB          | EXT_DEV_ADDRESS2       |
| Module – CS3     | 0xA0100000    | 0xA01FFFFC  | 1 MB          | EXT_DEV_ADDRESS3       |
| Flash            | 0xFE000000    | 0xFF7FFFFF  | up to 24 MB   | Linux kernel           |
| (Linux kernel)   |               |             |               |                        |
| Flash (firmware) | 0xFF800000    | 0xFFEFFFFF  | up to 7 MB    | Firmware               |
| Flash (U-Boot)   | 0xFFF00000    | 0xFFF5FFFF  | approximately | U-Boot                 |
|                  |               |             | 320 kB        |                        |
| Flash            | 0xFFF60000    | 0xFFFFFFF   | 64 kB         | Parameters (1 sectors) |
| (parameters)     |               |             |               |                        |

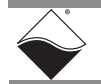

| Device              | Start Address | End Address | Size          | Description            |
|---------------------|---------------|-------------|---------------|------------------------|
| SDRAM               | 0x0           | 0xFFFFFFF   | 256MB         | SDRAM_ADDRESS          |
| Exception table     | 0x0           | 0x3000      | 12 kB         | Processor address map  |
| CPU card address    | 0xA00E0000    | 0xA00EFFFC  | 64 kB         | EXT_SRAM_ADDRESS       |
| Processor<br>RAMBAR | 0xE0000000    |             |               |                        |
|                     |               |             |               |                        |
| Module – CS2        | 0xA0000000    | 0xA00FFFFC  | 1 MB          | EXT_DEV_ADDRESS2       |
| Module – CS3        | 0xA0100000    | 0xA01FFFFC  | 1 MB          | EXT_DEV_ADDRESS3       |
| Flash               | 0xFE000000    | 0xFF7FFFFF  | up to 24 MB   | Linux kernel           |
| (Linux kernel)      |               |             |               |                        |
| Flash (firmware)    | 0xFF800000    | 0xFFEFFFFF  | up to 7 MB    | Firmware               |
| Flash (U-Boot)      | 0xFFF00000    | 0xFFF5FFFF  | approximately | U-Boot                 |
|                     |               |             | 320 kB        |                        |
| Flash               | 0xFFF60000    | 0xFFFFFFFF  | 64 kB         | Parameters (1 sectors) |
| (parameters)        |               |             |               |                        |

#### Table 7-2 Memory Map for DNR-MIL-x-02 CPU (DNR-CPU-1GBM-02)

#### Table 7-3 Memory Map for DNR-MIL-x-03 CPU (DNR-CPU-1GBM-03)

| Device           | Start Address | End Address | Size          | Description            |
|------------------|---------------|-------------|---------------|------------------------|
| SDRAM            | 0x0           | 0xFFFFFFF   | 256MB         | SDRAM_ADDRESS          |
| Exception table  | 0x0           | 0x3000      | 12 kB         | Processor address map  |
| CPU card address | 0xA00E0000    | 0xA00EFFFC  | 64 kB         | EXT_SRAM_ADDRESS       |
| Processor        | 0xE0000000    |             |               |                        |
| RAMBAR           |               |             |               |                        |
| Module – CS2     | 0xA0000000    | 0xA00FFFFC  | 1 MB          | EXT_DEV_ADDRESS2       |
| Module – CS3     | 0xA0100000    | 0xA01FFFFC  | 1 MB          | EXT_DEV_ADDRESS3       |
| Flash            | 0xF8000000    | 0xFF7FFFFF  | up to 120 MB  | Linux kernel           |
| (Linux kernel)   |               |             |               |                        |
| Flash (firmware) | 0xFF800000    | 0xFFEFFFFF  | up to 7 MB    | Firmware               |
| Flash (U-Boot)   | 0xFFF00000    | 0xFFF5FFFF  | approximately | U-Boot                 |
|                  |               |             | 320 kB        |                        |
| Flash            | 0xFFF60000    | 0xFFFFFFF   | 64 kB         | Parameters (1 sectors) |
| (parameters)     |               |             |               |                        |

**Module Address Space** (0xA000000 – 0xA00FFFFC and 0xA0100000 – 0xA01FFFC). The first address range is dedicated for devices located on the CS2 line and it accommodates sixteen modules with 64k memory map each. The second address range is designated for fast devices located in the CS3 line and it accommodates fifteen devices with 16MB memory map each.

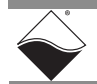

**7.3 Startup Sequence** After reset, the processor reads the boot-up sequence located at the address in Table 6-1. This command sequence is a part of U-Boot code. U-Boot initializes all major subsystems of the CPU core module including DDRAM and Ethernet interface.

After initializing, U-Boot performs a command list stored in its environment sector under the bootcmd entry. A standard command to launch DNR-MIL-x firmware is "go  $0 \times ff 800100$ ". U-Boot then gives up control to the firmware code located at 0xFF800100. Firmware self-expands into the DDRAM, initializes the exception table, and starts execution.

 7.4 Setting and Reading CPU Core
 Parameters
 CPU Core Module (CM) parameters can be set using the serial interface and entering commands at the DQ> prompt, or they can be set using DaqBIOS calls by running an application on the host PC.
 To set parameters using the serial interface, first connect your host PC to the

ParametersTo set parameters using the serial interface, first connect your host PC to the<br/>DNR-MIL-x by following the procedure in "Initial Boot-up " on page 34, starting at<br/>step 2.

Once connected, press ENTER and the DNR-MIL-x should respond with a "DQ>" prompt (this is the firmware prompt).

- If you see a Linux shell prompt ("#" for root), then you are running a UEIPAC version of the DNR-MIL-x (refer to the UEIPAC manual).
- If you see a "=>" prompt, you are still in U-Boot.

Once you see the "DQ>" prompt, you can type "help <Enter>" to receive the list of all available commands.

**NOTE:** The following sections provide descriptions of serial parameters applicable to the hosted DNR-MIL-x product versions. For a list of DNR-MIL-x Series product versions, refer to Section 1.2 on page 3.

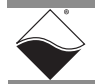

#### 7.4.1 Help The help command provides a list of available commands: Command

```
DQ> help
```

```
help Display this help message
                                        help
   set Set parameter
                                        set option value
  show Show parameters
                                        show
  store Store parameters (flash)
                                        store
  flrd Re-read flash (flash)
                                        flrd
     mw Write wr <addr> <val> [width,b] mw
     mr Read rd <addr> [width,b] [size] mr
  time Show/Set time
                                        time [mm/dd/yyyy] [hh:mm:ss]
  pswd Set password
                                        pswd {user|su}
     ps Show process state #
                                        ps [value]
  test Test something
                                        test [test number]
  simod System Init/Module Cal
                                        simod [routine]
default Default parameters
                                        default
  reset Reset system
                                        reset [all]
dqping Send DQ ECHO to <mac addr>
                                        dqping
  mode Set current mode
                                       mode {init|config|oper|shutdown} [ID]
   log Display log content
                                        log [start [end]] -1 = clear
  logf Find entry in the log
                                        logf marker [start [end]]
   ver Show firmware version
                                        ver [all]
devtbl Show all devices/layers
                                        devtbl [logic|verbose]
netstat Show network statistics
                                        netstat
   pdj Print device object
                                        pdj <devno> cl
     sd SD Card Commands
                                        sd <command> <arguments>
  stat Display status
                                        stat [log]
   nif Display nif object
                                        nif
  clear Clear terminal
                                        clear
```

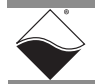

**7.4.2** Show System The show command is one of the most frequently used commands. show provides a list of DNR-MIL-x system parameters:

Command

DO> show

```
name: "IOM-12345 "
  model: 3212
  serial: 0162789
  option: 0001
    fwct: 1.2.0.0
    mac: 00:0C:94:02:7B:E5
     srv: 192.168.100.2
      ip: 192.168.100.100 (1Gbit)
 gateway: 192.168.100.1
 netmask: 255.255.255.0
   mac2: 00:0C:94:F2:7B:E5
    srv2: 192.168.100.102
     ip2: 192.168.100.102 (DOWN)
gateway2: 192.168.100.1
netmask2: 255.255.255.0
     udp: 6334
 license: """
bond prm: bonding mode: FFFFFFF
Manufactured 7/27/2016
Calibrated 7/27/2016
```

To change parameters, use the "set" command (type set <Enter> for "set" command syntax).

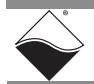

**7.4.3** Set and Store The set command allows you to change DNR-MIL-x system parameters and the store command allows you to save them to system memory (flash).

Typing set <Enter> provides a list of parameter names that can be changed.

```
DQ> set
Enter user password > *******
Valid 'set' options:
        name: <Device name>
      model: <Model id>
      serial: <Serial #>
      option: <Option>
        fwct: <autorun.runtype.portnum.umports>
        mac: <ethernet address port 1>
         srv: <Default IP address port 1>
          ip: <IOM IP address port 1>
     gateway: <gateway IP address port 1>
     netmask: <netmask port 1>
       mac2: <ethernet address port 2>
        srv2: <Default IP address port 2>
         ip2: <diagnostic port IP address>
    gateway2: <diagnostic port gateway IP>
    netmask2: <diagnostic port netmask>
         udp: <udp port (dec)>
     license: license string
    bond prm: license string
```

**NOTE:** The set command may require a password. The default password for DNR-MIL-x systems is "powerdna".

The following are examples of setting DNR-MIL-x parameters:

- To set a new Primary IP address (NIC1), type: DQ> set ip 192.168.1.10
- To set a new Secondary Diagnostic Port IP address (NIC2), type: DQ> set ip2 192.168.100.3

Other parameters can be changed the same way. Refer to Section 7.4.3.1 for more information about each of the set parameters.

Once parameters are set, you must store them into non-volatile flash memory:

```
DQ> store
CRC: crc=0xDB097048 flcrc=DB097048
Flash: 1272 bytes of 1272 stored! CRC=0xDB097048
Old=0xC4F8C173
Xflash: 28 bytes CRC=35AA034B
Configuration stored
```

After parameters are stored, reset the firmware.

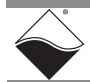

 

 7.4.3.1
 Setting Parameters
 Refer to Table 7-4 below for descriptions of DNR-MIL-x system parameters that can be read or modified with the set command.

 Via Serial Interface
 Interface

| Table 7-4 Set Parameters |
|--------------------------|
|--------------------------|

| Set Parameter <argument></argument>                                         | Description                                                                                                    |
|-----------------------------------------------------------------------------|----------------------------------------------------------------------------------------------------|
| name <device name=""></device>                                              | Sets the device name (up to 32 characters)                                                                                                    |
| <model></model>                                                             | Device model (factory programmed, do not change). The valid value is 0x3212.                                                                                                    |
| <serial></serial>                                                           | DNR-MIL-x serial number (factory programmed, do not change)                                                                                                    |
| <mac mac2="" or=""></mac>                                                   | DNR-MIL-x MAC Ethernet address (factory programmed, do not change)                                                                                                    |
| fwct<br><autorun.runtype.portnum.umports></autorun.runtype.portnum.umports> | <ul> <li>Defines the behavior of the U-Boot upon boot-up.</li> <li>The following are valid values for each field.</li> <li>for "autorun": <ol> <li>copy firmware to SDRAM memory location and execute from there</li> <li>for "runtype" for the DNR-MIL-x</li> <li>for "portnum" and "umports" should be 0 (zero)</li> </ol> </li> </ul>                                                 |
| srv <host address="" ip=""></host>                                          | Sets the host IP address. This parameter is ignored<br>when the DNR-MIL-x system is used over the UDP<br>protocol or from the host                                                                                                    |
| ip <iom address="" ip=""></iom>                                             | Specifies the IOM primary IP address (NIC1).<br>This is a critical parameter the user must change to allow the<br>DNR-MIL-x system to be visible on the network. The DNR-<br>MIL-x responds to every UDP packet containing a DaqBIOS<br>prolog sent to this address. Since the current release does not<br>support DHCP on hosted deployments, the user should set up<br>the IP address. |
| gateway <gateway address="" ip=""></gateway>                                | Specifies where the DNR-MIL-x (NIC1) should send an IP packet if a requested IP packet exists outside of the DNR-MIL- x network (defined by the network mask).                                                                                                    |
| netmask <network mask=""></network>                                         | Specifies what type of subnet the DNR-MIL-x (NIC1) is connected to. The factory sets netmask to Type C IP network – 254 nodes maximum                                                                                                    |
| srv2 <host address="" ip=""></host>                                         | Sets the host IP address for connection with the IOM diagnostic (secondary) port (NIC2).                                                                                                    |
| ip2 <iom address="" ip=""></iom>                                            | Specifies the IOM diagnostic (secondary) IP address (NIC2).                                                                                                    |
| gateway2 <gateway address="" ip=""></gateway>                               | Specifies the IOM diagnostic (secondary) gateway (NIC2).                                                                                                    |
| netmask2 <network mask=""></network>                                        | Specifies the IOM diagnostic (secondary) subnet mask (NIC2).                                                                                                    |

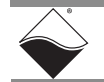

```
7.4.4 Reset
                  The reset command performs a physical reset of the CPU and initiates the full
                  startup sequence on the DNR-MIL-x system:
     DNR-MIL
     Command
  DO> reset
  Stopping DaqBIOS
  U-Boot 1.1.3 (PowerDNA 8347 3.2.4) (Mar 24 2014 - 12:31:23) MPC83XX
  Clock configuration:
                   <...many U-Boot messages deleted ...>
  Net: Freescale TSEC0:- PHY is Realtek RTL8212 (1cc912)
  PHY is Freescale TSEC0
  W:9140 rg:0 Gig-E controller found
  W:1140 rg:0 EthController Freescale TSEC0
  Hit any key to stop autoboot: 0
  ## Starting application at 0xFF800100 ...
  Welcome to PowerDNA!
  PowerDNA (C) UEI, 2001-2017. Running PowerDNA Firmware on MPC8347A
  Built on 13:05:16 Aug 23 2017
  RAM size:128MB Flash size:32MB
  Initialize uC/OS-II (Real-Time Kernel v.280)
  CM-4 PPC8347 detected
  6 devices detected
   Address Irq Model Option Phy/Virt S/N Pri DevN
  _____
  0xA000000022071phys0165992100xA001000026501phys0154839200xA002000003641phys017027630
                                                    0
                                                    1
                                                    2
  0xA0030000 2 217 1 phys 0153841
                                              40
                                                    3
                        1 phys 0162268
  0xA00C0000 2 20
                                              50
                                                    4
                  40 1 phys 0162861
                                              60 5
  0xA00D0000 3
  0xA00E0000 3
                   5 1
                             cpu 0162789
                                               0 14
  _____
  Current time: 10:19:54 08/30/2017
  Starting filesystem... (H)
  SD card is not present.
  Power DNA version 4.10.0 release build 3
  Built on 13:05:16 Aug 23 2017
  396MHz MPC8347 DCache: 32k uC/OS v.280 is running
  Enter 'help' for help.
```

DQ>

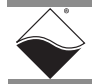

| 7.4.5 | Password | Some commands (such as mr, mw, set, and store) require entering a user |
|-------|----------|------------------------------------------------------------------------|
|       | Command  | password. Once the password is entered, these commands become enabled  |
|       |          | until firmware reset.                                                  |

There are two levels of password protection available. The first is user level and the second is super-user level. Super-user level is currently used only for updating firmware over the Ethernet link.

- DQ> pswd user sets up a user level password. First, you'll be asked about your old password and then (if it matches) to enter the new password twice.
- DQ> pswd su sets up super-user level password. First, you'll be asked about old super-user password and then (if it matches) to enter the new super-user password twice.

DNR-MIL-x systems come with both default passwords set to "powerdna". Some DagBIOS commands require clearing up user or super-user password. Use DgCmdSetPassword() before calling these functions. The PowerDNAAPI Reference Manual notes which functions are password-protected.

7.4.6 Display Table The devtbl command is another of the more frequently used commands. This command displays all I/O boards found and initialized by firmware along of Installed with assigned device numbers. **Boards &** Logic Version

```
DQ> devtbl
```

Command

The devtbl command with the logic option displays the CPU logic version on each installed I/O board:

DQ> devtbl logic

The devtbl command with the verbose option displays detailed information about each installed I/O board:

DQ> devtbl verbose

7.4.7 **Display Power** Typing simod 5 at the serial prompt displays diagnostic information about the DNR-MIL-x CPU boards. This diagnostic information includes actual voltage Diagnostics readings on each of the 2.5V, 24V, 1.2V, 3.3V, and 1.5V supplies, as well as Command actual temperature and current measurements.

DO> simod 5

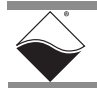

7.4.8 Memory Test/ Typing simod 7 performs a memory test on the UEI CPU address space.

Memory ClearThe test writes standard memory test bit patterns to each memory location and<br/>then reads each location back and verifies. At the end, it reports any bit<br/>mismatches.

Note that this memory test writes over any content in that memory space; therefore, it can be used to clear memory, as needed.

```
DQ> simod 7

Memory test/clear

Clear memory and reboot? y/[n]>n

CPU layer memory test

Start addr=0x00200000 End addr=0x07FFFFFC (125MB)

Total errors: 0

DQ>

Typing "y" after "Clear memory and reboy
```

Typing "y" after "Clear memory and reboot? y/[n]>" causes the chassis to automatically reboot.

```
DQ> simod 7
Memory test/clear
Clear memory and reboot? y/[n]>y
CPU layer memory test
Start addr=0x00200000 End addr=0x07FFFFFC (125MB)
ADDR: 0x04C00000 (76MB) errors=0
```

<...memory test completes and then system reboots...>

7.4.9Monitor CPU<br/>and PbufEntering simod 15 at the serial command prompt causes the CPU and packet<br/>buffer load to continuously print to the serial console.Usage<br/>Commandsimod 15 can be used to monitor the DNR-MIL-x serial port while your<br/>application is sending and receiving control words and data over Ethernet.

```
DQ> simod 15
Printing statistics
+cpu:1 pbuf:avail:576 used:20 max:20 err:0
+cpu:12 pbuf:avail:576 used:20 max:20 err:0
+cpu:8 pbuf:avail:576 used:20 max:20 err:0
+cpu:8 pbuf:avail:576 used:20 max:20 err:0
+cpu:8 pbuf:avail:576 used:20 max:20 err:0
+cpu:8 pbuf:avail:576 used:20 max:20 err:0
+cpu:8 pbuf:avail:576 used:20 max:20 err:0
+cpu:8 pbuf:avail:576 used:20 max:20 err:0
+cpu:8 pbuf:avail:576 used:20 max:20 err:0
+cpu:8 pbuf:avail:576 used:20 max:20 err:0
+cpu:8 pbuf:avail:576 used:20 max:20 err:0
```

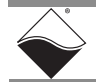

# 7.4.10 Clock Command The time command shows and sets up the date and time on the DNR-MIL-x system: DQ> time Current time: 14:56:17 09/01/2017 To set up time of the time of day, enter: DQ> time 17:40:00 To set up date, enter:

DQ> time 11/03/2017

Date and time are stored in the battery-backed real-time clock chip.

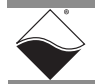

# **Appendix A**

A.1 Configuring a To configure an Ethernet card for your system, use the following procedure: Second

Ethernet Card Under Windows 7

#### A. Set Up Your Ethernet Network Interface Card (NIC).

If you already have an Ethernet card installed, skip ahead to the next section, "Configure TCP/IPv4".

If you have just added an Ethernet card, to install it, do the following:

- STEP 1: From the Start menu, and select Control Panel.
- **STEP 2:** Under *Printers and Other Hardware*, click *Add a device* and follow the on-screen instructions.
  - **NOTE:** We recommend that you allow Windows to search for and install your Ethernet card automatically. If Windows does not find your Ethernet card, you will need to install it manually by following the manufacturer's instructions.

Once your Ethernet card has been installed, continue to the next section.

#### B. Configure TCP/IPv4.

- STEP 1: From the Start menu, select Control Panel.
- STEP 2: In the Control Panel window, click Network and Internet.
- **STEP 3:** In the Network and Internet window, click *Network and Sharing Center*.
- **STEP 4:** In the left sidebar of the Network and Sharing Center window, click *Change adapter settings*.
- **STEP 5:** Double-click the icon for the network interface you are connecting as your second NIC. This is typically under a *Local Area Connection* heading.

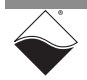

| Connection —  |            |              |                 |
|---------------|------------|--------------|-----------------|
| IPv4 Connecti | vity:      |              | Internet        |
| IPv6 Connecti | vity:      | No           | Internet access |
| Media State:  |            | le l         | Enabled         |
| Duration:     |            | ~~           | 01:01:58        |
| Speed:        |            |              | 100.0 Mbps      |
| Details       |            |              |                 |
| Activity      |            |              |                 |
|               | Sent —     | <b>.</b><br> |                 |
| Bytes:        | 40,433,753 | Ĩ            | 77,827,311      |

**STEP 6:** In the Local Area Connection Status window, click **Properties**:

**STEP 7:** In the Local Area Connection Properties window, verify the Networking tab is selected, and double-click *Internet Protocol Version 4 (TCP/IPv4)*.

| N | letworking Sharing                                                                                                    |   |
|---|----------------------------------------------------------------------------------------------------|---|
|   | Connect using:                                                                                                    |   |
|   | ASIX AX88179 USB 3.0 to Gigabit Ethernet Adapter                                                                                             | Ĩ |
|   | Configure                                                                                                    | 1 |
|   | This connection uses the following items:                                                                                                    |   |
|   | <ul> <li>✓ ➡ Client for Microsoft Networks</li> <li>✓ ➡ QoS Packet Scheduler</li> </ul>                                                      |   |
|   | <ul> <li>✓ ■ File and Printer Sharing for Microsoft Networks</li> <li>✓ ▲ Internet Protocol Version 6 (TCP/IPv6)</li> </ul>                  |   |
|   | <ul> <li>✓ ▲ Internet Protocol Version 4 (TCP/IPv4)</li> <li>✓ ▲ Link-Layer Topology Discovery Mapper I/O Driver</li> </ul>                  |   |
|   | Link-Layer Topology Discovery Responder                                                                                                    |   |
|   | Install Uninstall Properties                                                                                                    |   |
|   | Description<br>Transmission Control Protocol/Internet Protocol. The default wide<br>area network protocol that provides communication across |   |

**STEP 8:** If Internet Protocol (TCP/IPv4) is not listed, click **Install** and follow directions on the screen.

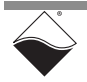

STEP 9: Click the Use the following IP address button (see Figure below). Note any addresses listed in the IP Address, Subnet Mask, Default Gateway, Preferred DNS Server or Alternate DNS Server fields. You may want to re-enter them later to reconfigure your PC, if needed.

|                                                                                                    | × |
|----------------------------------------------------------------------------------------------------|---|
| General                                                                                                    |   |
| You can get IP settings assigned automatically if your network<br>supports this capability. Otherwise, you need to ask your network<br>administrator for the appropriate IP settings. |   |
| Obtain an IP address automatically     Oute the following IP address                                                                                                    |   |
| 1 <sup>42</sup> address:                                                                                                    |   |
| Subnet mask:                                                                                                    |   |
| Default gateway:                                                                                                    |   |

In the *IP address* field, type the IP address for the host PC NIC port (e.g., 192.168.100.1).

In the Subnet mask field, type 255.255.25.0.

Leave the Default Gateway field blank.

- NOTE: In the above example, setting the host PC NIC address to 192.168.100.1 with a subnet mask of 255.255.255.0 allows the host PC to communicate with components having IP addresses from 192.168.100.2 through 192.168.100.254 via that NIC port. All UEI cubes and racks on this network will need to have IP addresses unique and in that range. (The default IP address of the UEI RACKtangle / HalfRACK is 192.168.100.2.)
- **STEP 10:** Select Use the following DNS server addresses and verify the Preferred DNS server fields and the Alternate DNS server fields are blank.

| C Obtain DNS server address automatically C Use the following DNS server addresses |
|------------------------------------------------------------------------------------|
| Preferred DNS server:                                                              |
| Alternate DNS server:                                                              |
| Validate settings upon exit Advanced                                               |
| OK Cancel                                                                          |

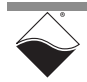

| Internet Protocol Version 4 (TCP/                                                                                            | IPv4) Properties                                                    |
|----------------------------------------------------------------------------------------------------|---------------------------------------------------------------------|
| General                                                                                                    |                                                                     |
| You can get IP settings assigned autor<br>supports this capability. Otherwise, yo<br>administrator for the appropriate IP so | natically if your network<br>u need to ask your network<br>ettings. |
| Obtain an IP address automatica                                                                                              | ally                                                                |
| Use the following IP address                                                                                                 |                                                                     |
| IP address:                                                                                                    | 192.168.100.1                                                       |
| Subnet mask:                                                                                                    | 255.255.255.0                                                       |
| Default gateway:                                                                                                    | · · ·                                                               |
| C Obtain DMC conver address avita                                                                                            | esotion II.                                                         |
| Obtain DNB server address add     Obtain DNB server address add                                                              | dresses                                                             |
| Preferred DNS server:                                                                                                    |                                                                     |
| Alternate DNS server:                                                                                                    |                                                                     |
| Validate settings upon exit                                                                                                  | Advanced                                                            |
|                                                                                                    | OK Cancel                                                           |

**STEP 11:** Click **OK** in the *TCP/IPv4 Properties* window (see figure below).

- **STEP 12:** Click **OK** in the *Local Area Connection 2 Properties* window, and click **Close** in the *Local Area Status* window.
- STEP 13: Close the Control Panel window.

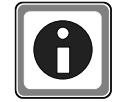

For instructions on setting the IP address, subnet mask, and default gateway on a UEI chassis, refer to "IP Address Overview & Update Procedures" on page 35.

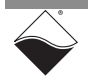